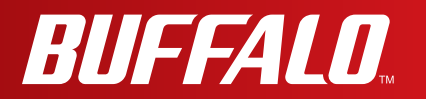

# **User Manual**

# Wireless AC1300 / N900 Gigabit Dual Band Router WZR-D1800H

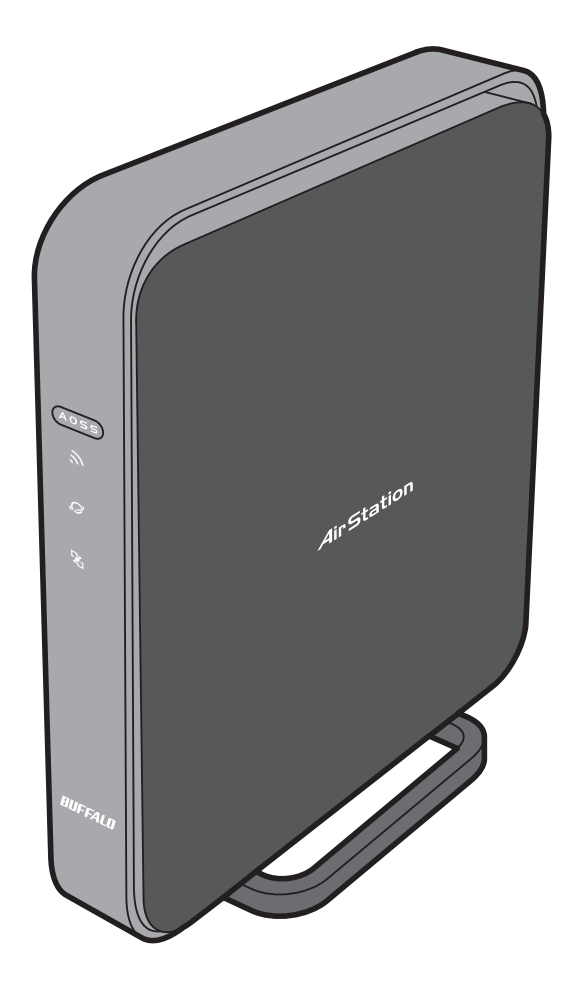

www.buffalotech.com

35012589**-**01

# Contents

| Chapter 1 - Product Overview                                                                                                    | 5                                                              |
|----------------------------------------------------------------------------------------------------|----------------------------------------------------------------|
| Package Contents                                                                                                    |                                                                |
| Hardware Overview                                                                                                    | 6                                                              |
| Front Panel I FDs                                                                                                    | 6                                                              |
| Back Panel                                                                                                    |                                                                |
| Bottom                                                                                                    |                                                                |
| Right Side                                                                                                    |                                                                |
| Vertical Placement                                                                                                    | 11                                                             |
| Horizontal Placement                                                                                                    |                                                                |
| Wall-Mounting                                                                                                    |                                                                |
|                                                                                                    |                                                                |
| Chapter 2 - Installation                                                                                                    | 13                                                             |
| Initial Setup                                                                                                    |                                                                |
|                                                                                                    |                                                                |
| Chapter 3 - Configuration                                                                                                    | 16                                                             |
| Chapter 3 - Configuration                                                                                                    |                                                                |
| Chapter 3 - Configuration                                                                                                    | <b>16</b>                                                      |
| Chapter 3 - Configuration<br>Accessing the Web-based Configuration Interface<br>Configuration Interface Menus in Router Mode                                                                                                    | <b>16</b><br>                                                  |
| Chapter 3 - Configuration<br>Accessing the Web-based Configuration Interface<br>Configuration Interface Menus in Router Mode<br>Configuration Interface Menus in Bridge Mode                                                                                                    | <b>16</b><br>                                                  |
| Chapter 3 - Configuration<br>Accessing the Web-based Configuration Interface<br>Configuration Interface Menus in Router Mode<br>Configuration Interface Menus in Bridge Mode<br>Setup                                                                                                    | <b>16</b> 16182022                                             |
| Chapter 3 - Configuration<br>Accessing the Web-based Configuration Interface<br>Configuration Interface Menus in Router Mode<br>Configuration Interface Menus in Bridge Mode<br>Setup<br>Internet/LAN (LAN Config)                                                                                                    | <b>16</b> 1618202224                                           |
| Chapter 3 - Configuration<br>Accessing the Web-based Configuration Interface<br>Configuration Interface Menus in Router Mode<br>Configuration Interface Menus in Bridge Mode<br>Setup<br>Internet/LAN (LAN Config)<br>Internet (Router Mode only)                                                                                                    | <b>16</b>                                                      |
| Chapter 3 - Configuration<br>Accessing the Web-based Configuration Interface<br>Configuration Interface Menus in Router Mode<br>Configuration Interface Menus in Bridge Mode<br>Setup<br>Internet/LAN (LAN Config)<br>Internet (Router Mode only)<br>PPPoE (Router Mode only)                                                                                                    | <b>16</b>                                                      |
| Chapter 3 - Configuration<br>Accessing the Web-based Configuration Interface<br>Configuration Interface Menus in Router Mode<br>Configuration Interface Menus in Bridge Mode<br>Setup<br>Internet/LAN (LAN Config)<br>Internet (Router Mode only)<br>PPPoE (Router Mode only)<br>DDNS (Router Mode only)                                                                                                    | <b>16</b><br>16<br>18<br>20<br>22<br>24<br>24<br>25<br>28      |
| Chapter 3 - Configuration         Accessing the Web-based Configuration Interface         Configuration Interface Menus in Router Mode         Configuration Interface Menus in Bridge Mode         Setup         Internet/LAN (LAN Config)         Internet (Router Mode only)         PPPoE (Router Mode only)         DDNS (Router Mode only)         VPN server (Router Mode Only)                                                                                  | <b>16</b> 16   18   20   22   24   24   25   28   30           |
| Chapter 3 - Configuration         Accessing the Web-based Configuration Interface         Configuration Interface Menus in Router Mode         Configuration Interface Menus in Bridge Mode         Setup         Internet/LAN (LAN Config)         Internet (Router Mode only)         PPPoE (Router Mode only)         DDNS (Router Mode only)         VPN server (Router Mode Only)         LAN                                                                      | <b>16</b> 16   18   20   22   24   24   25   28   30   32      |
| Chapter 3 - Configuration         Accessing the Web-based Configuration Interface         Configuration Interface Menus in Router Mode         Configuration Interface Menus in Bridge Mode         Setup         Internet/LAN (LAN Config)         Internet (Router Mode only)         PPPoE (Router Mode only)         DNS (Router Mode only)         VPN server (Router Mode Only)         LAN         DHCP Lease (Router Mode only)                                 | <b>16</b> 16   18   20   22   24   24   25   28   30   32   34 |
| Chapter 3 - Configuration         Accessing the Web-based Configuration Interface         Configuration Interface Menus in Router Mode         Configuration Interface Menus in Bridge Mode         Setup         Internet/LAN (LAN Config)         Internet (Router Mode only)         PPPoE (Router Mode only)         DDNS (Router Mode only)         VPN server (Router Mode Only)         LAN         DHCP Lease (Router Mode only)         NAT (Router Mode only) | <b>16</b> 16   18   20   22   24   25   28   30   32   34   35 |

| Wireless Config                    | 37 |
|------------------------------------|----|
| WPS                                | 37 |
| Basic                              | 38 |
| Advanced                           | 41 |
| WMM                                | 42 |
| MAC Filter                         | 44 |
| Multicast Control                  | 45 |
| AOSS                               | 46 |
| Security (Router Mode only)        | 47 |
| Firewall (Router Mode only)        | 47 |
| IP Filter (Router Mode only)       | 49 |
| VPN Passthrough (Router Mode only) | 50 |
| LAN Config                         | 51 |
| Port Forwarding (Router Mode only) | 51 |
| DMZ (Router Mode only)             | 52 |
| UPnP (Router Mode only)            | 53 |
| QoS (Router Mode only)             | 54 |
| NAS                                | 55 |
| Disk management                    | 55 |
| Shared Folder                      | 57 |
| User Management                    | 59 |
| Shared Service                     | 60 |
| Web Access                         | 61 |
| Media Server                       | 63 |
| BitTorrent                         | 64 |
| Admin Config                       | 66 |
| Name                               | 66 |
| Password                           | 67 |
| Time/Date                          | 68 |
| NTP                                | 69 |
| ECO                                | 70 |
| Network-USB                        | 71 |
| Access                             | 72 |

| Log73                                                        |  |
|--------------------------------------------------------------|--|
| Save/Restore74                                               |  |
| Initialize/Restart75                                         |  |
| Update                                                       |  |
| Diagnostic                                                   |  |
| System Info78                                                |  |
| Logs                                                         |  |
| Packet Info                                                  |  |
| Client Monitor                                               |  |
| Ping                                                         |  |
| Chapter 4 - Connect to a Wireless Network                    |  |
| Automatic Secure Setup (AOSS / M/DS) 81                      |  |
| Windows 7/vista (Client Manager V)                           |  |
| Windows XP (Client Manager 3)                                |  |
| Mac OS X (AOSS Assistant)                                    |  |
| Other Devices (e.g. Game Console) 88                         |  |
| Manual Setup                                                 |  |
| Windows 7 (WLAN AutoConfig)                                  |  |
| Windows Vista (WLAN AutoConfig)                              |  |
| Windows XP (Wireless Zero Configuration)                     |  |
| Mac OS X (Wi-Fi)                                             |  |
| Chapter 5 Troublachesting 04                                 |  |
| Chapter 5 - Troubleshooting                                  |  |
| Cannot connect to the Internet over wired connection         |  |
| Cannot access the web-based configuration Interface          |  |
| Cannot connect to the network wirelessly                     |  |
| You forgot AirStation's SSID, Encryption Key, or Password 95 |  |
| Restoring the Default Configuration                          |  |
| TCP/IP Settings (Windows 7)                                  |  |
| TCP/IP Settings (Windows Vista)                              |  |
| TCP/IP Settings (Windows XP)                                 |  |

| TCP/IP Settings (Mac OS X)<br>Other Tips     | 99<br>100 |
|----------------------------------------------|-----------|
| Chapter 6 - Default Configuration Settings   | 102       |
| Chapter 7 - Network-USB Navigator            | 109       |
| Initial Setup for Windows Users              | 109       |
| Initial Setup for Mac Users                  | 114       |
| Opening the Network-USB User Manual          | 117       |
| How to use Network-USB                       | 118       |
| Chapter 8 - Checking Wireless Signal Quality | 119       |
| Windows 7/Vista                              | 119       |
| Mac OS X                                     | 120       |
| Chapter 9 - Shared Folders and the USB Port  | 122       |

# **Chapter 1 - Product Overview**

### Package Contents

The following items are included in your AirStation package. If any of the items are missing, please contact your vender.

| • WZR-D1800H             | 1 |
|--------------------------|---|
| AirStation Setup Card    | 1 |
| AC adapter               | 1 |
| Stands                   | 2 |
| Screws for wall-mounting | 2 |
| LAN cable                | 1 |
| AirNavigator CD          | 1 |
| Quick Setup Guide        | 1 |
| Warranty Statement       | 1 |

### **Hardware Overview**

#### Front Panel LEDs

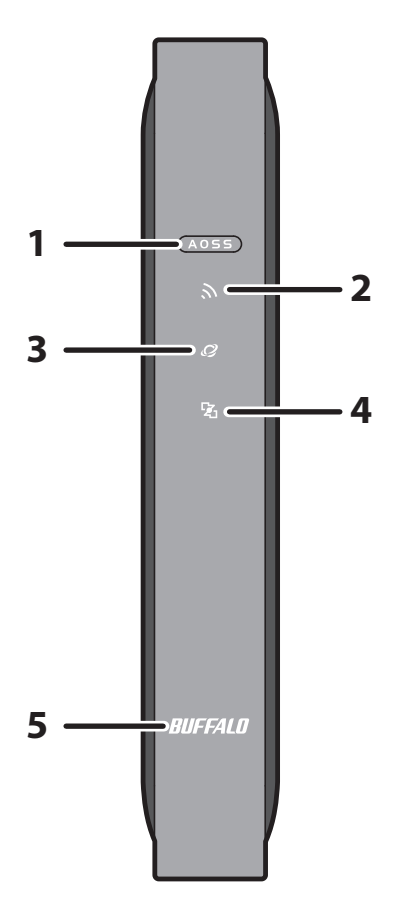

**1** AOSS button

To initiate AOSS, hold down this button until the Wireless LED flashes (about 1 second). Then, push or click the AOSS button on your wireless client device to complete the connection. Both devices must be powered on for this to work.

#### 2 Wireless LED (Blue or Amber)

| On:                       | Wireless LAN is enabled.                                       |
|---------------------------|----------------------------------------------------------------|
| Randomly blinking:        | Wireless LAN is transmitting.                                  |
| 2 blinks:                 | AirStation is waiting for an AOSS or WPS security key.         |
| Continuously<br>blinking: | AOSS/WPS error; failed to exchange security keys.              |
| Off:                      | Wireless LAN is disabled.                                      |
| Note:                     |                                                                |
| Wireless LED is blue      | : Security settings have been made for the wireless LAN.       |
| Wireless LED is ambe      | r : Security settings have not been made for the wireless LAN. |

#### 3 Internet access LED (Blue)

| On:  | Internet access is available.     |
|------|-----------------------------------|
| Off: | Internet access is not available. |
|      | Router functionality is disabled. |

#### 4 Router LED (Blue)

| On:  | Router functionality is enabled.  |
|------|-----------------------------------|
| Off: | Router functionality is disabled. |

#### 5 Buffalo LED (White or Red)

| On (White):                              | Power is on.                                                  |
|------------------------------------------|---------------------------------------------------------------|
| Off:                                     | Power is off.                                                 |
| On (Red)*1:                              | Booting.                                                      |
| 2 blinks (Red)*2:                        | Flash ROM error.                                              |
| 3 blinks (Red)*2:                        | Wired Ethernet LAN error.                                     |
| 4 blinks (Red)*2:                        | Wireless LAN error.                                           |
| 5 blinks (Red)*3:                        | IP address setting error.                                     |
| 9 blinks (Red)*2:                        | System error.                                                 |
| Continuously<br>blinking <sup>*1</sup> : | Updating firmware, saving settings, or initializing settings. |

- \*1 Never unplug the AC adapter while the Buffalo LED is blinking continuously.
- \*2 Turn off AirStation first, wait for a few seconds, then turn it back on.
- \*3 Because the network addresses of both the Internet port (WAN port) and the LAN port are the same, it is not possible to establish communication. Change the LAN side IP address of the AirStation.

#### Back Panel

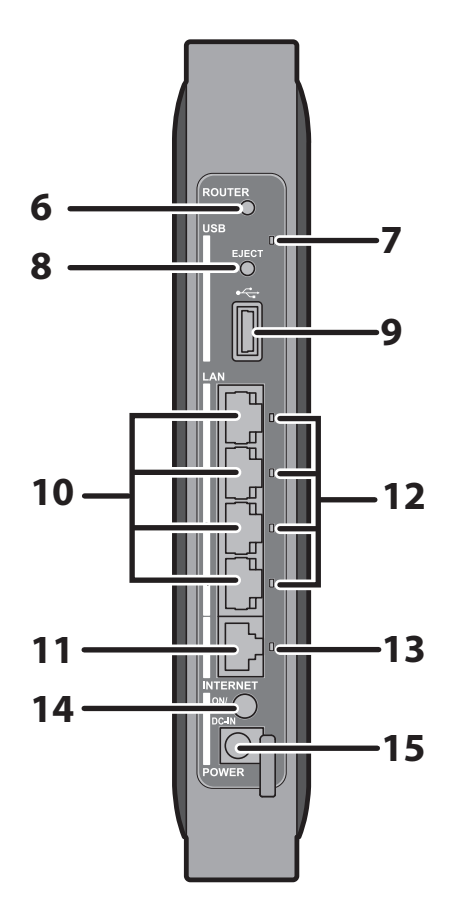

**6** Router button

This button turns the router on and off. The operation mode is changed by holding down the button.

#### 7 USB LED (Blue)

| On: | The USB drive is connected. |
|-----|-----------------------------|
|     |                             |

Blinking: The USB drive can be removed.

Note: When this LED is blinking, the connected USB drive cannot be used. Remove the connected USB drive. If the LED continues to blink even after the USB drive is removed, restart the AirStation. Do not remove the USB drive or turn off the AirStation while the USB LED is on.

- 8 USB Eject button To dismount a USB hard drive, hold down this button until the USB LED flashes (about 3 seconds). The USB drive can then be unplugged safely.
- **9 USB Port** Connect the USB drive.

| 10 | LAN Port                | Connect your computer, hub, or other Ethernet devices to these ports.<br>This switching hub supports 10 Mbps,100 Mbps, and 1000 Mbps<br>connections.                                     |
|----|-------------------------|----------------------------------------------------------------------------------------------------|
| 11 | Internet Port           | 10 Mbps, 100 Mbps, and 1000 Mbps connections are supported.<br>Note: In bridge/AP mode (router off), the Internet port becomes a<br>regular LAN port, for a total of 5 usable LAN ports. |
| 12 | LAN LED (Green)         |                                                                                                    |
|    | On:                     | An Ethernet device is connected.                                                                                                    |
|    | Blinking:               | An Ethernet device is communicating.                                                                                                    |
| 13 | 13 Internet LED (Green) |                                                                                                    |
|    | On:                     | The Internet port is connected.                                                                                                    |
|    | Blinking:               | The Internet port is transmitting data.                                                                                                    |
| 14 | Power button            | This button turns the power on and off.                                                                                                    |
| 15 | DC connector            | Connect the included AC adapter here.                                                                                                    |

#### Bottom

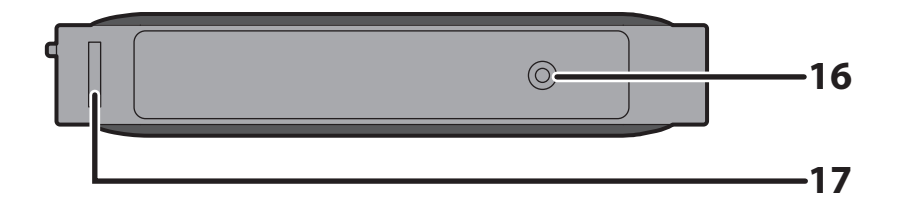

- **16 Reset button** To reset all settings, hold down this button until the Buffalo LED turns red (about 3 seconds). The power must be on for this to work.
- **17 Setup card slot** This is the slot where the AirStation setup card is stored. The initial settings for the username, password, SSID, and encryption type are provided on the card for logging into the configuration interface.

#### **Right Side**

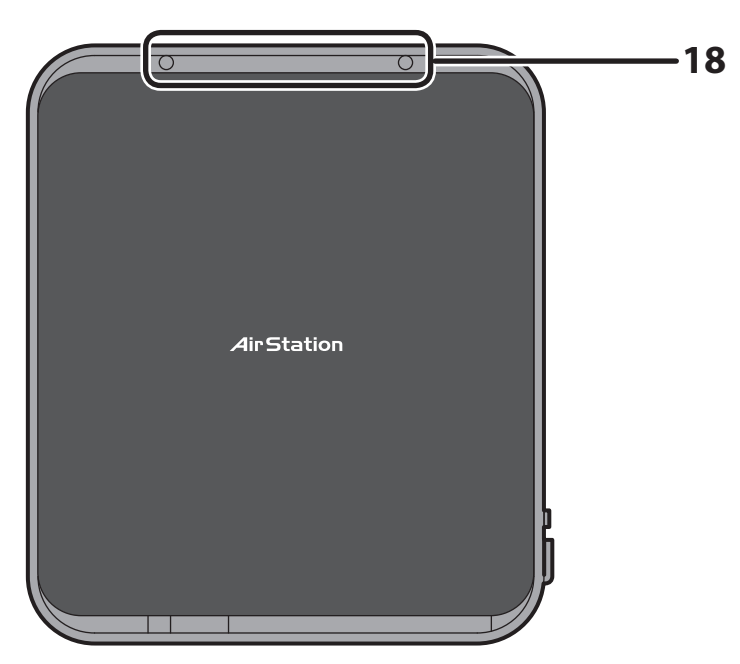

**18** Mounting holes

Mounting holes are provided for mounting the AirStation to a wall. Use the supplied screws in the holes to mount to a wall.

### **Vertical Placement**

Attach the stand as shown in the figure below.

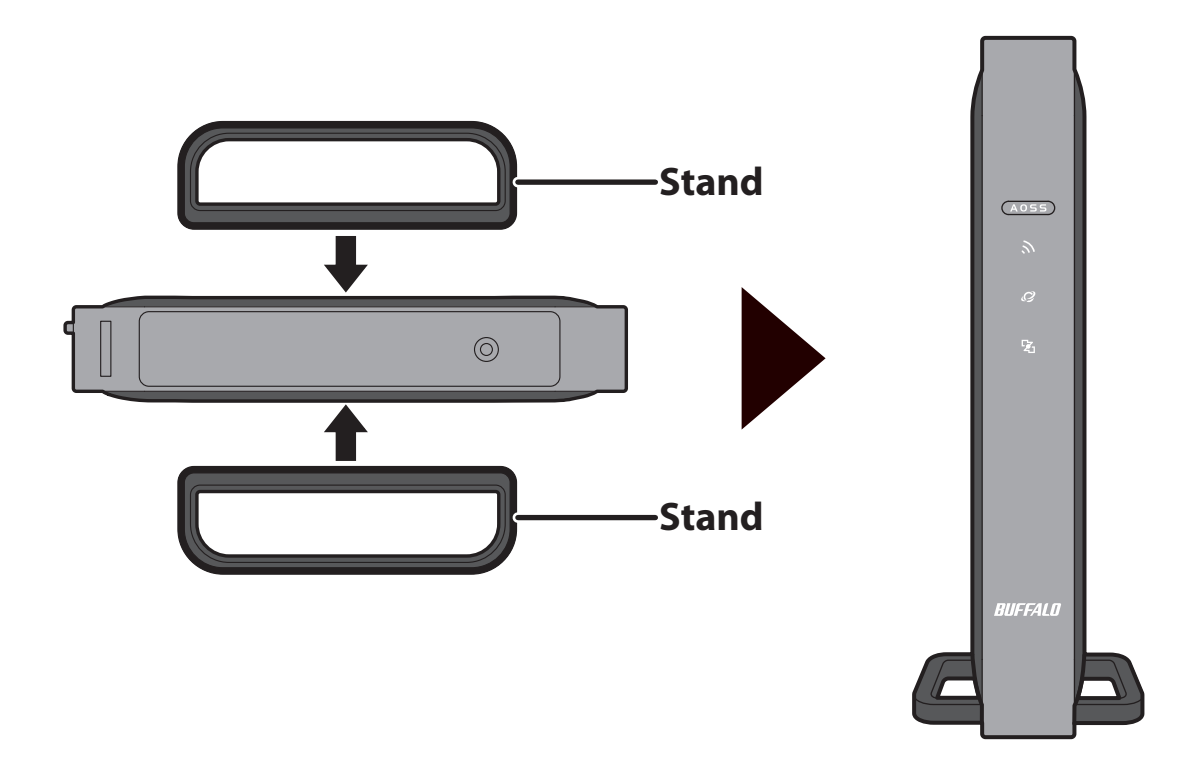

# **Horizontal Placement**

The same stand also allows horizontal placement. Install the stand as shown in the figure below.

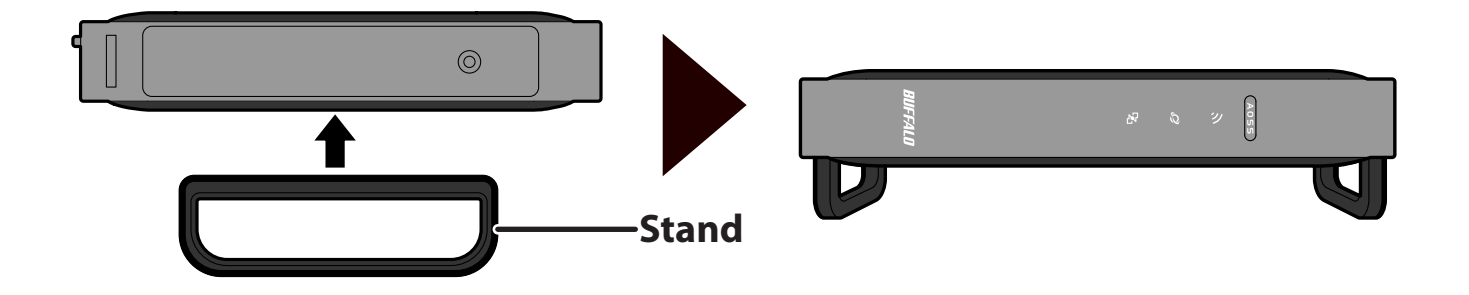

# Wall-Mounting

Install with the supplied screws in the mounting holes of the AirStation as shown in the figure below.

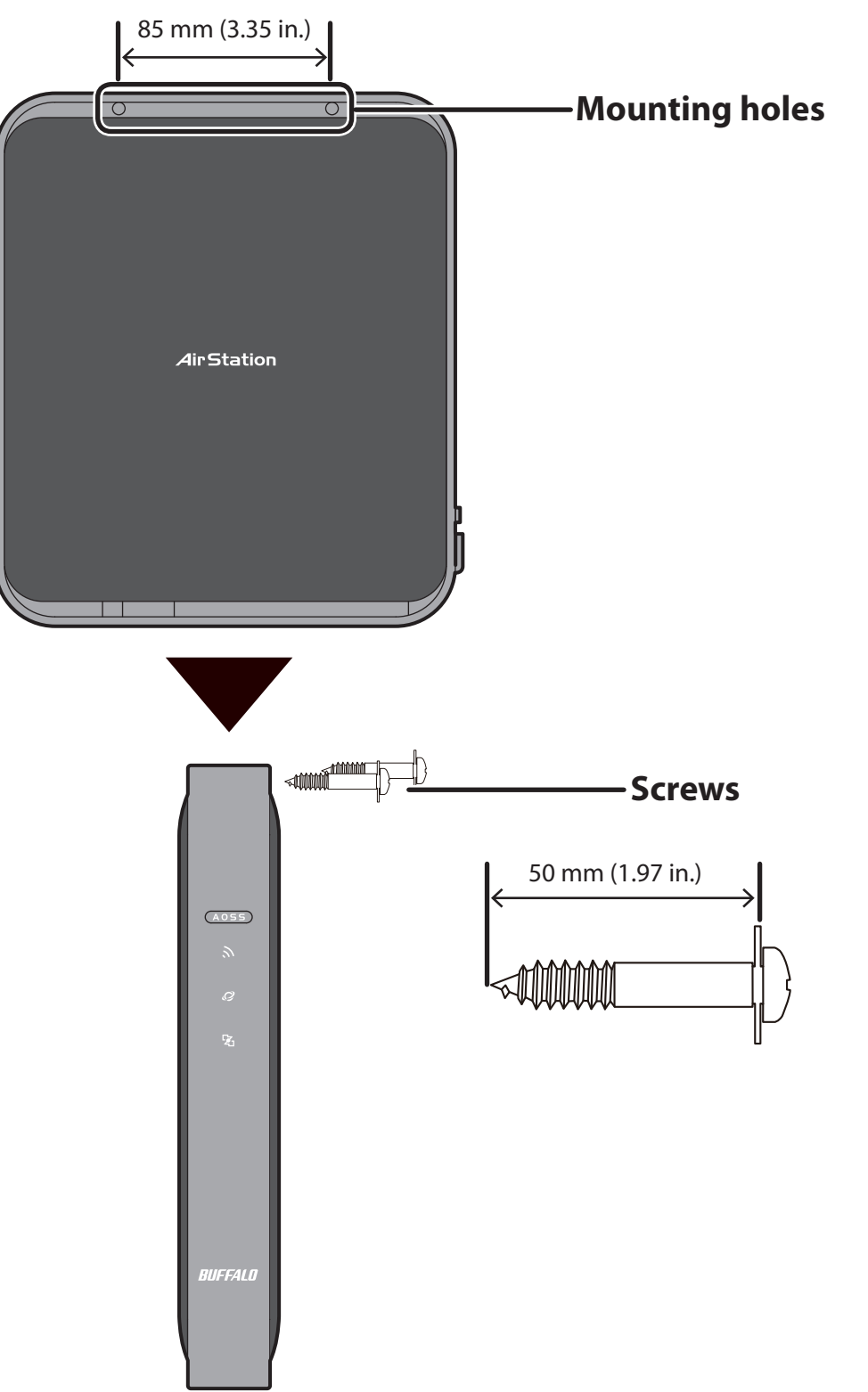

# **Chapter 2 - Installation**

## **Initial Setup**

To configure your AirStation, follow the procedure below.

1 Verify that you can connect to the internet without the AirStation, then turn off your modem and computer.

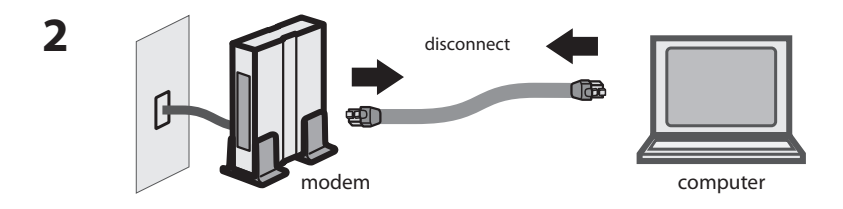

Unplug the LAN cable which connects your computer and modem.

**3** Plug one end of the LAN cable into your modem and the other end to the AirStation's Internet (WAN) port. Turn on the modem.

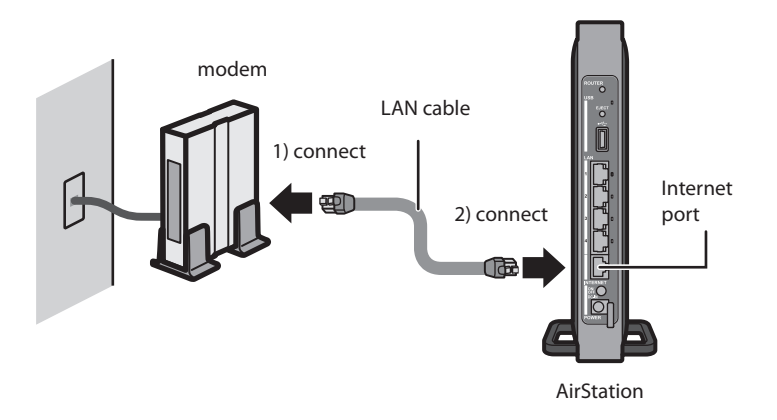

Turn on the AirStation, then wait one minute.

4

- AirStation AirStation Note : If the power does not turn on even when the AC adapter is connected, press the Power button on the rear of the AirStation.
- 5 If using a wired LAN, connect the AirStation LAN port and computer using a LAN cable. If using a wireless LAN, connect the computer to the wireless LAN by referring to Chapter 4.

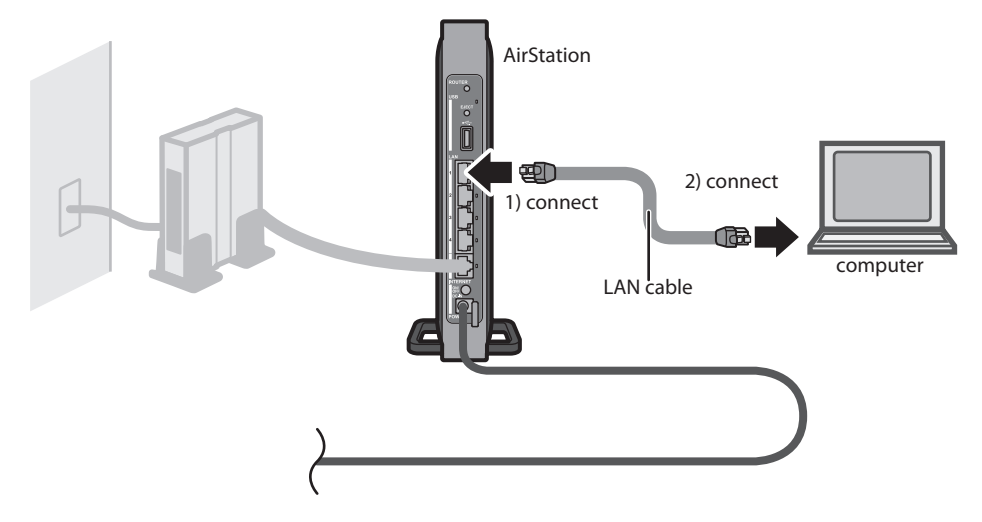

**6** Once your computer has booted, the AirStation's LEDs should be lit as described below:

| Wireless        | On or blinking.             |
|-----------------|-----------------------------|
| Internet access | On.                         |
| Router          | On.                         |
| Buffalo         | White light on.             |
| LAN             | Green light on or blinking. |
| Internet        | Green light on or blinking. |

For LED locations, refer to chapter 1.

Note: If the router LED is not lit, hold down the router button for about 3 seconds to switch to router mode.

Launch a web browser. If the home screen is displayed, setup is complete.
 If username and password fields are displayed, enter "admin" for the username and
 "password" for the password, then click [OK]. Step through the wizard to complete setup.

You've completed the initial setup of your AirStation. Refer to Chapter 3 for advanced settings.

# **Chapter 3 - Configuration**

The web-based configuration tool lets you change advanced settings for the AirStation. Don't change these settings unless you know what you're doing.

### Accessing the Web-based Configuration Interface

To configure the AirStation's advanced settings manually, log in to the web-based configuration interface as shown below.

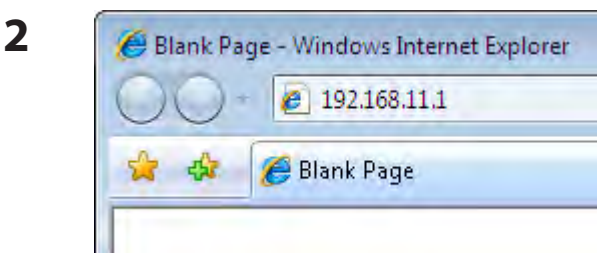

Launch a web browser.

1

Enter the AirStation's LAN-side IP address in the address field and press the Enter key.

Note: The AirStation's default LAN-side IP address depends on the mode. In router mode: 192.168.11.1 In bridge mode: 192.168.11.100

If you changed the IP address of the AirStation, then use the new IP address.

| The server 192<br>and password.                  | .168.11.1 at AirStation(user=admin) requires a username                                                       |
|--------------------------------------------------|----------------------------------------------------------------------------------------------------|
| Warning: This<br>sent in an inse<br>connection). | server is requesting that your username and password b<br>ecure manner (basic authentication without a secure |
|                                                  | admin                                                                                                    |
|                                                  | ******                                                                                                    |
|                                                  |                                                                                                    |

Enter "admin" for the username and "password" for the password and click [OK].

Note: If you forget your password, hold down the Reset button (page 9) to initialize all settings. Note that all other settings will also revert to their default values.

| Setup Internet/LAN                                                                                                    | Wireless Config                                                                                        | Security                                                                                                    | LAN Config                                                                                                    | NAS            | Admin Config                                                                                                    | Diagnosti                                                                                                    |  |
|----------------------------------------------------------------------------------------------------|----------------------------------------------------------------------------------------------------|----------------------------------------------------------------------------------------------------|----------------------------------------------------------------------------------------------------|----------------|----------------------------------------------------------------------------------------------------|----------------------------------------------------------------------------------------------------|--|
| Wizards & Overview                                                                                                    |                                                                                                    |                                                                                                    |                                                                                                    |                |                                                                                                    | Logo                                                                                                    |  |
| Easy Setup<br>Basic Settings<br>Run the Internet Connection<br>Setup                                                                                                    | on Wizard (Easy<br>(D)                                                                                 | DDE Informati<br>outer Mode ON<br>ernet Informa<br>HCP Auto Acq                                                      | on<br>ation<br>uisition)                                                                                                    | fing           | Wizards & Overvie<br>Wizards for [Easy S<br>the left.<br>An overview of your                                                                                                    | ew<br>Setup] are on<br>AirStation's                                                                                                    |  |
| Makes the basic settings<br>mode and wireless comm<br>Wireless Encryption (WEP<br>ternet                                                                                                    | for communication<br>nunication.<br>P/TKIP/AES)                                                        | Relea                                                                                                    | ase Renew                                                                                                    |                | system information is displayed on the right. Basic Settings Pup Internet Connection Witzard                                                                                                    |                                                                                                    |  |
| Internet Games (Port Fon     Windows Lev (MSN) Mes     Windows Lev (MSN) Mes     Windows Lev (MSN) Mes     Wireless Multicast Rate     Other     Update ArStation Firmwa     Initialize ArStation | vardina) WI<br>senaer IES<br>SS<br>SS<br>SS<br>SS<br>SS<br>SS<br>SS<br>SS<br>SS<br>SS<br>SS<br>SS<br>S | RELESS<br>E 802.11ac/n.<br>ID BU<br>hentication WF<br>cryption TK<br>EE 802.11n/g/W<br>hentication WF<br>cryption TK | A (Auto / 56ch )<br>IFFALO-123456_A<br>AWWPA2 mixedmode<br>10 (Auto / 11ch )<br>IFFALO-123456_G<br>AWWPA2 mixedmode<br>AWWPA2 mixedmode<br>AOSS Setup<br>WPS Setup | - PSK<br>- PSK | (Easy Setup)<br>This Wizard scars<br>of the Wizard scars<br>of the Wizard scars<br>of the Wizard scars<br>of the Wizard Setup<br>connect automatic<br>Internet Connectio<br>DSL modems may<br>information to cont<br>internet. If your con<br>a password or oth<br>information, have i<br>don't have it.<br>Mission the Wizard lets yo<br>(network name) ar<br>wireless Channel f | your internet<br>needs to the<br>emodems will<br>ally when the<br>n Wizard is run.<br>require PPPoE<br>rect to the<br>nection requires<br>er PPPoE<br>formation if you<br>Channel(11n300<br>uset an SSID<br>d chose a<br>or your network. |  |
|                                                                                                    | EC<br>Sta                                                                                              | O Mode<br>tus Disable S<br>(<br>lities                                                                               | Schedule feature<br>Refresh<br>work Services                                                                                                    |                | Wireless Encrypti<br>(WEP/TKIP/AES)<br>This Wizard lets yo<br>type of encryption (<br>AES) to use on you<br>network.<br>Internet                                                                                                    | on<br>u choose the<br>WEP/ <u>TKIP</u> /<br>ir wireless                                                                                                    |  |
|                                                                                                    | La                                                                                                    | nguage<br>Iglish                                                                                                    | Apply                                                                                                    |                | Internet Games (P<br>This Wizard lets yo<br><u>NAT</u> to play Interne<br>Windows Live (MS                                                                                                    | ort Forwarding)<br>ou set a <u>Static</u><br>et Games.                                                                                                    |  |

This is the configuration interface, where most AirStation settings can be configured.

 Help is always displayed on the right side of each screen.
 Refer to the help screens for more information on using the configuration interface.

# **Configuration Interface Menus in Router Mode**

The menu structure for the AirStation in router mode is as follows. Please refer to the pages listed at right for explanations of each item.

| Main screen        | Descriptions                                                                              | Page    |
|--------------------|-------------------------------------------------------------------------------------------|---------|
| Internet/LAN       |                                                                                           |         |
| Internet           | Configure Internet side port and settings.                                                | Page 24 |
| PPPoE              | PPPoE settings (DSL login).                                                               | Page 25 |
| DDNS               | DNS settings.                                                                             | Page 28 |
| VPN Server         | VPN server settings.                                                                      | Page 30 |
| LAN                | LAN side port configuration.                                                              | Page 32 |
| DHCP Lease         | DHCP lease settings.                                                                      | Page 34 |
| NAT                | Network address translation settings, used to connect LAN side devices to the Internet.   | Page 35 |
| Route              | Configure the AirStation's IP communication route.                                        | Page 36 |
| Wireless Config    |                                                                                           |         |
| WPS                | WPS settings and status.                                                                  | Page 37 |
| Basic              | Configure basic wireless settings.                                                        | Page 38 |
| Advanced           | Configure advanced wireless settings.                                                     | Page 41 |
| WMM                | Set priorities for Wireless Multimedia Extensions (Wi-Fi Multimedia).                     | Page 42 |
| MAC Filter         | Limit access to specific devices.                                                         |         |
| Multicast Control  | Configure limits on sending unnecessary multicast packets to the wireless LAN port.       | Page 45 |
| AOSS               | AOSS (AirStation One-touch Secure System) settings and status.                            | Page 46 |
| Security           |                                                                                           |         |
| Firewall           | Protect your computer from outside intruders.                                             | Page 47 |
| IP Filter          | IP filters for packets passing through the LAN side and the Internet side.                | Page 49 |
| VPN<br>Passthrough | Configure IPv6 passthrough, PPPoE passthrough, and PPTP passthrough.                      | Page 50 |
| LAN Config         |                                                                                           |         |
| Port Forwarding    | Configure port translation and exceptions for games and other programs.                   | Page 51 |
| DMZ                | Configure a destination to transfer communication packets without a LAN side destination. | Page 52 |
| UPnP               | Configure UPnP (Universal Plug and Play). Page                                            |         |
| QoS                | Configure priority for packets that require a guaranteed data flow. Pag                   |         |

| NAS                     |                                                                                                    |         |
|-------------------------|----------------------------------------------------------------------------------------------------|---------|
| Disk Management         | View the status and configure of attached USB disks.                                                             | Page 55 |
| Shared Folder           | Set the USB disk to use as shared folders.                                                                       | Page 57 |
| User Management         | Configure users to access shared folders.                                                                        | Page 59 |
| Shared Service          | Configure shared folder access.                                                                                  | Page 60 |
| Web Access              | Configure Web Access.                                                                                            | Page 61 |
| Media Server            | Configure a Media Server.                                                                                        | Page 63 |
| BitTorrent              | Configure a BitTorrent client.                                                                                   | Page 64 |
| Admin Config            |                                                                                                    |         |
| Name                    | Configure the AirStation's name.                                                                                 | Page 66 |
| Password                | Configure the AirStation's login password for access to the configuration interface.                             | Page 67 |
| Time/Date               | Configure the AirStation's internal clock.                                                                       | Page 68 |
| NTP                     | Configure the AirStation to synchronize with an NTP server to automatically set the AirStation's internal clock. | Page 69 |
| ECO                     | Configure the AirStation's ECO Mode.                                                                             | Page 70 |
| Network-USB             | Configure Network-USB from this screen.                                                                          | Page 71 |
| Access                  | Configure access restrictions to the AirStation's configuration interface.                                       | Page 72 |
| Log                     | Configure a syslog server to manage the AirStation's logs.                                                       | Page 73 |
| Save/Restore            | Save or restore the AirStation's configuration from a configuration file.                                        | Page 74 |
| Initialize/Restart      | Initialize the AirStation or reboot it.                                                                          | Page 75 |
| Update                  | Update the AirStation's firmware.                                                                                | Page 76 |
| Diagnostic              |                                                                                                    |         |
| System Info             | View current system information for the AirStation.                                                              | Page 78 |
| Logs                    | Check the AirStation's logs.                                                                                     | Page 80 |
| Packet Info             | View all packets transferred by the AirStation.                                                                  | Page 81 |
| Client Monitor          | View all devices currently connected to the AirStation.                                                          | Page 82 |
| Ping                    | Test the AirStation's connection to other devices on the network.                                                | Page 83 |
| Logout                  |                                                                                                    |         |
| Click this to log out o | of the AirStation's configuration interface.                                                                     |         |

# **Configuration Interface Menus in Bridge Mode**

The menu structure in bridge mode is as follows. Please refer to the pages listed at right for explanations of each item.

| Main screen       | Descriptions                                                                                                    | Page    |
|-------------------|----------------------------------------------------------------------------------------------------|---------|
| LAN Config        |                                                                                                    |         |
| LAN               | LAN side port configuration.                                                                                     | Page 32 |
| Route             | Configure the AirStation's IP communication route.                                                               | Page 36 |
| Wireless Config   |                                                                                                    |         |
| WPS               | WPS settings and status.                                                                                         | Page 37 |
| Basic             | Configure basic wireless settings.                                                                               | Page 38 |
| Advanced          | Configure advanced wireless settings.                                                                            | Page 41 |
| WMM               | Set priorities for Wireless Multimedia Extensions (Wi-Fi Multimedia).                                            | Page 42 |
| MAC Filter        | Limit access to specific devices.                                                                                | Page 44 |
| Multicast Control | ulticast Control Configure limits on sending unnecessary multicast packets to the wireless LAN port.             |         |
| AOSS              | AOSS (AirStation One-touch Secure System) settings and status.                                                   | Page 46 |
| NAS               |                                                                                                    |         |
| Disk Management   | View the status and configure of attached USB disks.                                                             | Page 55 |
| Shared Folder     | Set the USB disk to use as shared folders.                                                                       | Page 57 |
| User Management   | Configure users to access shared folders.                                                                        |         |
| Shared Service    | Configure shared folder access.                                                                                  | Page 60 |
| Web Access        | Configure Web Access.                                                                                            | Page 61 |
| Media Server      | Configure a Media Server.                                                                                        | Page 63 |
| BitTorrent        | Configure a BitTorrent client.                                                                                   | Page 64 |
| Admin Config      |                                                                                                    |         |
| Name              | Configure the AirStation's name.                                                                                 | Page 66 |
| Password          | Configure the AirStation's login password for access to the configuration interface.                             | Page 67 |
| Time/Date         | Configure the AirStation's internal clock.                                                                       | Page 68 |
| NTP               | Configure the AirStation to synchronize with an NTP server to automatically set the AirStation's internal clock. | Page 69 |
| ECO               | Configure the AirStation's ECO Mode.                                                                             | Page 70 |
| Network-USB       | Configure Network-USB from this screen.                                                                          | Page 71 |
| Access            | ccess Configure access restrictions to the AirStation's configuration interface.                                 |         |

| Log                                                                | Configure a syslog server to manage the AirStation's logs.                | Page 73 |
|--------------------------------------------------------------------|---------------------------------------------------------------------------|---------|
| Save/Restore                                                       | Save or restore the AirStation's configuration from a configuration file. | Page 74 |
| Initialize/Restart                                                 | Initialize the AirStation or reboot it.                                   | Page 75 |
| Update                                                             | Update the AirStation's firmware.                                         | Page 76 |
| Diagnostic                                                         |                                                                           |         |
| System Info                                                        | View current system information for the AirStation.                       | Page 78 |
| Logs                                                               | Check the AirStation's logs.                                              | Page 80 |
| Packet Info                                                        | View all packets transferred by the AirStation.                           | Page 81 |
| Client Monitor                                                     | View all devices currently connected to the AirStation.                   | Page 82 |
| Ping                                                               | Test the AirStation's connection to other devices on the network.         | Page 83 |
| Logout                                                             |                                                                           |         |
| Click this to log out of the AirStation's configuration interface. |                                                                           |         |

# Setup

Setup is the home page of the configuration interface. You can verify settings and the status of the AirStation here.

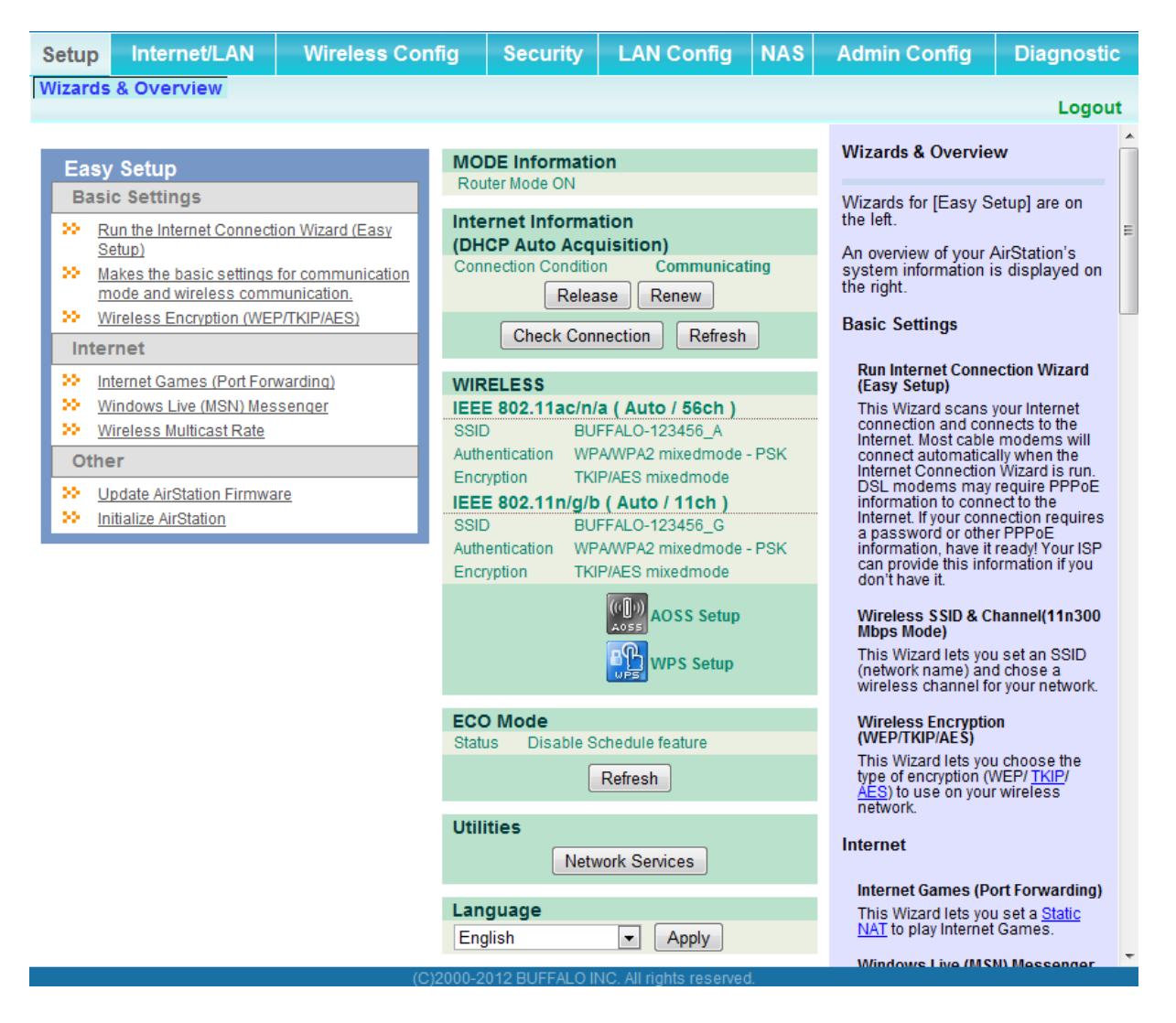

| Parameter                 | Meaning                                                                      |
|---------------------------|------------------------------------------------------------------------------|
| Internet/LAN (LAN Config) | Displays the configuration screen for the Internet port and LAN ports.       |
| Wireless Config           | Click this button to display the configuration screen for wireless settings. |
| Security                  | Click this button to display the configuration screen for security.          |

| Parameter            | Meaning                                                                                                    |
|----------------------|----------------------------------------------------------------------------------------------------|
| LAN Config           | Click this button to display the configuration screen to open ports for games and applications.                              |
| NAS                  | Click this button to display the configuration screen for NAS settings.                                                      |
| Admin Config         | Click this button to display the configuration screen for administration settings.                                           |
| Diagnostic           | Click this button to display the status of the AirStation.                                                                   |
| Easy Setup           | Enables you to easily configure the AirStation's network settings automatically.                                             |
| MODE Information     | This indicates the operation mode of the AirStation.                                                                         |
| Internet Information | Displays WAN-side system information for the AirStation.                                                                     |
| Check Connection     | Click this button to check if the AirStation is connected to the Internet properly.                                          |
| Refresh              | Click this button to refresh the current screen.                                                                             |
| WIRELESS             | Displays the current wireless settings.                                                                                      |
| AOSS Setup           | Click this button to display the AOSS configuration screen.                                                                  |
| WPS Setup            | Click this button to display the WPS configuration screen.                                                                   |
| ECO Mode             | This indicates the operating status of ECO Mode.                                                                             |
| Network Services     | Displays the list of the network devices for which information is provided from the network on the LAN-side.                 |
| Media Server         | Displays the status of the media server.                                                                                     |
| Download Manager     | Displays the list of BitTorrent files downloading.                                                                           |
| Language             | Enables you to select the language you use.                                                                                  |
| Logout               | Log out of the configuration interface. If the AirStation does not communicate for 5 minutes, it will log out automatically. |

# Internet/LAN (LAN Config)

#### Internet (Router Mode only)

Configure the WAN-side port ("Internet port").

| Setup Internet/LAN                                             | Wireless Config                                                                                                    | Security                                                               | LAN Config          | NAS                                                                                                    | Admin Config                                                                                                    | Diagnostic                                                                     |  |
|----------------------------------------------------------------|----------------------------------------------------------------------------------------------------|------------------------------------------------------------------------|---------------------|----------------------------------------------------------------------------------------------------|----------------------------------------------------------------------------------------------------|--------------------------------------------------------------------------------|--|
| Internet PPPoE DDNS VPN Server LAN DHCP Lease NAT Route Logour |                                                                                                    |                                                                        |                     |                                                                                                    | Logout                                                                                                    |                                                                                |  |
|                                                                |                                                                                                    |                                                                        |                     |                                                                                                    | Internet Ethernet Se                                                                                                    | ettings                                                                        |  |
| Method of Acquiring IP Addr                                    | <ul> <li>Perform Easy Si</li> <li>Acquire an IP Ad</li> <li>Use PPPoE Clie</li> <li>Use IP Unnumb</li> <li>Use This Address</li> <li>Static IP Address</li> <li>Subnet Mask</li> </ul> | etup (internet C<br>Idress Automa<br>ent<br>ered<br>ss<br>255.255.25   | tically from a DHCP | ' Server                                                                                                    | Configuring your Inter<br>Normally, you'll connu-<br>Internet side port to a<br>network such as the i<br>Method of Acquiring<br>Select one of the follo | net side port:<br>ect the<br>n external<br>internet.<br>g IP Address<br>wing ⋿ |  |
| To set up PPPoE, <u>click here</u> .                           |                                                                                                    |                                                                        |                     | methods to acquire an <u>INTERNET</u><br>port <u>IP Address</u> . Please ask your<br><u>Provider</u> for any other information<br>about your line format. If you're not<br>sure which method to choose, try<br>selecting Easy Setup. You can |                                                                                                    |                                                                                |  |
| Default Gateway                                                |                                                                                                    |                                                                        |                     |                                                                                                    | confirm the status of the current<br>Internet side IP Address on the<br>System Information screen                                                       |                                                                                |  |
| DNS Name Server Address                                        | Primary: Secondary:                                                                                                    | Primary: System Information Primary: Perform Easy Set Connection Wizar |                     |                                                                                                    | Perform Easy Setup<br>Connection Wizard)                                                                                                    | ) (Internet                                                                    |  |
| Internet MAC Address                                           | <ul> <li>Use Default MAC Address(00:90:4C:08:A0:00)</li> <li>Use This Address</li> </ul>                                                                                               |                                                                        |                     |                                                                                                    | The Easy Setup scar<br>Internet connection a<br>determines your inte                                                                                    | ns your<br>and<br>rrnet                                                        |  |
| MTU Size of Internet Port                                      | 1500 Bytes connection type. The correct setup<br>is then activated automatically.                                                                                                    |                                                                        |                     |                                                                                                    | et connection<br>omatically.                                                                                                    |                                                                                |  |
| Apply                                                          | (C)2000.20                                                                                                    |                                                                        |                     | und                                                                                                    | Note:<br>• Auto line determi<br>Sotupi is offective                                                                                                    | ination [Easy                                                                  |  |

| Parameter                      | Meaning                                                                                                    |
|--------------------------------|----------------------------------------------------------------------------------------------------|
| Method of Acquiring IP Address | Specify how the WAN-side IP address is obtained.                                                                                                    |
| Default Gateway                | Configure an IP address for the default gateway.                                                                                                    |
| DNS Name Server Address        | Specify an IP address for the DNS server.                                                                                                    |
| Internet MAC Address           | Configure the Internet side MAC address.<br>Note: Configuring an improper MAC address may make the AirStation<br>unusable. Change this setting at your own risk. |
| MTU size of Internet Port      | Configure the MTU value of the Internet port. Values of 578 to 1500 bytes may be entered.                                                                        |

#### **PPPoE (Router Mode only)**

Configure PPPoE settings.

| Setup Internet/LAN                                        | Wireless Co        | onfig Security | LAN Config       | NAS      | Admin Config                                                                                                    | Diagnostic                  |  |
|-----------------------------------------------------------|--------------------|----------------|------------------|----------|----------------------------------------------------------------------------------------------------|-----------------------------|--|
| Internet PPPoE DDN                                        | S VPN Serve        | r LAN DHCP L   | ease NAT Ro      | ute      |                                                                                                    | Locout                      |  |
|                                                           |                    |                |                  |          |                                                                                                    | Logout                      |  |
|                                                           |                    |                |                  | Р        | PPoE Settings                                                                                                    |                             |  |
| Default PPPoE Connect                                     | ion No             | Active Session |                  |          |                                                                                                    |                             |  |
| IP Unnumbered PPPoE                                       | Connection No      | Active Session |                  | lf       | PPPoE is specified in                                                                                                    | n the                       |  |
| Apply                                                     |                    |                |                  | ha       | <u>ternet</u> side configurati<br>ave more detailed sett                                                                                                    | up options                  |  |
| ( pp)                                                     |                    |                |                  | or<br>th | n this page. To specified a specified of the specified of the specified of | y PPPoE as                  |  |
|                                                           |                    |                |                  | — m      | ethod, on [Internet Se                                                                                                    | etup]-                      |  |
| PPPoE Connection Li                                       | st                 |                |                  |          | [Internet Port], select [PPPoE<br>Client Function] or select [Use IP                                                                                                    |                             |  |
| Number Name St                                            | tatus              |                |                  | Ŭ        | nnumbered] .                                                                                                    |                             |  |
| Connection Settings not Re                                | gistered           |                |                  |          | Note:                                                                                                    |                             |  |
| If [Acquire IP address<br>automatically from DHCP server] |                    |                | ;<br>HCP server1 |          |                                                                                                    |                             |  |
| Edit Connection List                                      |                    |                |                  |          | or [Manual Setup] is a                                                                                                    | set as the                  |  |
| Preferred Connection                                      | s                  |                |                  |          | method, or if somethi                                                                                                    | nication<br>ing besides     |  |
|                                                           | -                  |                |                  |          | PPPoE was detected                                                                                                    | I when [Easy                |  |
| No. Name Destination                                      | Address Sour       | ce Address     |                  |          | enter information on t                                                                                                    | this page.                  |  |
| No Preferred Conne                                        | ections are Regist | ered.          |                  |          | (Even if it is set, it is n<br>Additionally when IF:                                                                                                    | not used.)<br>asv Setupl is |  |
| Edit Droforrod Connection                                 |                    |                |                  |          | executed, information                                                                                                    | i set on this               |  |
| Eait Preiened Connection                                  | 15                 |                |                  |          | page may be rewritte                                                                                                    | n.                          |  |
|                                                           |                    |                |                  | D        | efault PPPoE Conne                                                                                                    | ection 🔻                    |  |

(C)2000-2012 BUFFALO INC. All rights reserved.

| Parameter                      | Meaning                                                                                                    |
|--------------------------------|----------------------------------------------------------------------------------------------------|
| Default PPPoE Connection       | If you have registered multiple connection destinations in the<br>PPPoE Connection List, connection destinations selected here<br>have priority. You need to configure the route to which PPPoE is<br>connected to if you don't use the default settings. |
| IP Unnumbered PPPoE Connection | Select the destination from the PPPoE Connection List which is used when "Use IP Unnumbered" is chosen for the Method of Acquiring IP Address (page 24).                                                                                                  |
| PPPoE Connection List          | Edit PPPoE destination. You can register up to 5 sessions.                                                                                                    |
| [Edit Connection List]         | Click this button to edit destination settings.                                                                                                    |

| Parameter                 | Meaning                                                                                                    |
|---------------------------|----------------------------------------------------------------------------------------------------|
| PPPoE Connection No.*-Add | This is displayed when [Edit Connection List] is clicked.                                                                                                    |
|                           | <b>Name of Connection</b><br>Enter the name to identify the connected destination. You may<br>enter up to 32 alphanumerical characters and symbols.                                               |
|                           | <b>Username</b><br>Enter the username specified by your ISP for PPPoE certification.<br>You may enter up to 64 alphanumerical characters and symbols.                                             |
|                           | <b>Password</b><br>Enter the password specified by your ISP for PPPoE certification.<br>You may enter up to 64 alphanumerical characters and symbols.                                             |
|                           | <b>Service Name</b><br>Fill in this field only if your ISP specifies a Service Name. Leave<br>blank otherwise. You may enter up to 64 alphanumerical<br>characters and symbols.                   |
|                           | <b>Connection Type</b><br>Specifies the timing for the AirStation to connect to your<br>provider.                                                                                                 |
|                           | Automatic disconnection<br>Set time to disconnect after communication is stopped when<br>the connection method is set to [Connection on Demand] or<br>[Manual]. You can enter up to 1440 minutes. |
|                           | <b>Authorization</b><br>Configure an authorization method with a provider.                                                                                                    |
|                           | <b>MTU Size</b><br>Configure the MTU size for PPPoE. Values of 578 to 1492 bytes<br>may be entered.                                                                                               |
|                           | <b>MRU Size</b><br>Configure MRU (Maximum Receive Unit) for PPPoE. Values of 578<br>to 1492 may be entered.                                                                                       |
|                           |                                                                                                    |
|                           |                                                                                                    |

| Parameter                       | Meaning                                                                                                    |
|---------------------------------|----------------------------------------------------------------------------------------------------|
| PPPoE Connection No. *-Add      | <b>Keep Alive</b><br>If Keep Alive is enabled, then the AirStation will issue an LCP<br>echo request once a minute in order to maintain the connection<br>with the PPPoE. If the server does not respond for more than<br>6 minutes, the line is recognized as disconnected and the<br>AirStation will terminate the connection. [Disabled] is the<br>recommended setting. |
| Preferred Connections           | Displays information you have set regarding to the connection destination route.                                                                                                    |
| [Edit Preferred Connections]    | Click to edit the connection destination route settings.                                                                                                    |
| Preferred PPPoE Connection -Add | Click [Edit Preferred Connections] to display.                                                                                                    |
|                                 | <b>Name</b><br>The destination to connect by PPPoE if [Destination address] and<br>[Source address] match. Select the destination registered to the<br>PPPoE Connection List.                                                                                                    |
|                                 | <b>Destination address</b><br>When communicating to this address, the AirStation will<br>communicate with [Name of Connection.]                                                                                                    |
|                                 | <b>Source address</b><br>When communicating from this address, the AirStation will<br>communicate with [Name of Connection.]                                                                                                    |

#### DDNS (Router Mode only)

Configure Dynamic DNS settings. Many settings are only available when the appropriate Dynamic DNS service is enabled.

| Setup Internet/LAN       | Wireless C                                             | onfig                                                                                                    | Security | LAN Config | NAS | Admin Config           | Diagnost  | tic |  |
|--------------------------|--------------------------------------------------------|----------------------------------------------------------------------------------------------------|----------|------------|-----|------------------------|-----------|-----|--|
| Internet PPPoE DDN       | nternet PPPoE DDNS VPN Server LAN DHCP Lease NAT Route |                                                                                                    |          |            |     |                        |           |     |  |
|                          |                                                        |                                                                                                    |          |            |     |                        | Logot     |     |  |
| Dynamic DNS Service      | Disable 🔻                                              |                                                                                                    |          |            | Dy  | namic DNS Setting      | ļs        | -   |  |
| Apply                    | Dy<br>Be<br>yo<br>Di                                   | Dynamic DNS Setup.<br>Before configuring this settings,<br>you need to sign up for a dynamic<br>DNS service provider. |          |            |     |                        |           |     |  |
| Current Dynamic DNS      | Information                                            |                                                                                                    |          |            | Dy  | Dynamic DNS Service    |           |     |  |
| Internet Side IP Address | 192.168.10.47                                          |                                                                                                    |          |            | Se  | elect a dynamic DNS    | service   |     |  |
| Domain Name              | Disabled                                               |                                                                                                    |          |            | Ye  | ou can select "DynDN   | IS" or    |     |  |
| Status                   | Disabled                                               |                                                                                                    |          |            | 1.  | 20.                    |           |     |  |
| Refresh                  |                                                        |                                                                                                    |          |            |     | • TZO                  |           |     |  |
|                          | (0)                                                    |                                                                                                    |          |            | ть  | o following values are | different | Ŧ   |  |

| Parameter           | Meaning                                                                                                    |
|---------------------|----------------------------------------------------------------------------------------------------|
| Dynamic DNS Service | Select a provider (DynDNS or TZO) for Dynamic DNS.                                                                                             |
| Username            | Enter the Dynamic DNS username. You may enter up to 64 alphanumerical characters and symbols.                                                  |
| Password            | Enter the Dynamic DNS password. You may enter up to 64 alphanumerical characters and symbols.                                                  |
| Hostname            | Enter the Dynamic DNS hostname. You may enter up to 255 alphanumerical characters, hyphens, and periods.                                       |
| Email Address       | Enter the email address which is registered to the Dynamic DNS service. You may enter up to 64 alphanumerical characters and symbols.          |
| TZO Key             | Enter the TZO Key which is registered to the Dynamic DNS service.<br>You may enter up to 64 alphanumerical characters and symbols.             |
| Domain Name         | Enter the domain name which is registered to the Dynamic DNS service. You may enter up to 255 alphanumerical characters, hyphens, and periods. |

| Parameter                | Meaning                                                                                                    |
|--------------------------|----------------------------------------------------------------------------------------------------|
| IP Address Update Period | Specifies the period to notify the dynamic DNS service provider of<br>the current IP address. For DynDNS, set it between 0 and 35 days.<br>For TZO, set it between 0 and 99 days. If 0 (zero) days is set, no<br>periodic update is performed. |
| Internet Side IP Address | The WAN-side IP address of the AirStation's Internet port. This address is sent to the dynamic DNS service provider.                                                                                                    |
| Domain Name              | The domain name assigned by the dynamic DNS Service provider.<br>The AirStation can be accessed from the Internet using this domain<br>name.                                                                                                   |
| Status                   | Display the status of dynamic DNS service.                                                                                                    |

#### VPN server (Router Mode Only)

Configure the VPN server.

| Setup Internet/LAN     | Wireless Config                                           | Security       | LAN Config            | NAS   | Admin Config                                     | Diagnosti                    | С |
|------------------------|-----------------------------------------------------------|----------------|-----------------------|-------|--------------------------------------------------|------------------------------|---|
| Internet PPPoE DDN     | S VPN Server LAN                                          | DHCP Lease     | NAT Route             |       |                                                  | 1                            |   |
|                        |                                                           |                |                       |       |                                                  | Logou                        | τ |
|                        |                                                           |                |                       |       | VPN Server Settings                              |                              | Ê |
| The LAN side IP addre  | ss is set to 192.168.11.                                  | .1.            |                       |       | By using the DDTD or                             | nor function                 |   |
| to the PC on the LAN.  | cted to BUFFALU S ro                                      | buter may be   | unable to acce        | 255   | it is possible to acces                          | s the                        |   |
| The LAN side IP addre  | ss and DHCP IP addre                                      | ess pool sho   | uld be changed        | ł. –  | LAN from a Windows                               | PPTP client.                 | Ξ |
| Auto Input             | Generate Recommended                                      | d IP Address   |                       |       | Note                                             |                              |   |
|                        | IP Address 192,168,11,1                                   |                |                       |       | If using GRE protocol<br>no.47) and no.1723 7    | l (protocol<br>ICP port      |   |
| LAN Side IP Address    | Subnet Mask 255.255.255                                   | .0 💌           |                       |       | filtering, then this fun<br>work correctly.      | ction may not                |   |
| DHCP Server Function   | Enable                                                    |                |                       |       | Also, be aware that if<br>the Internet side has  | a router on<br>these         |   |
| DHCP IP Address Pool   | 192.168.11.2                                              | for up to 64   | Address               | s(es) | function cannot be us                            | en this<br>sed.              |   |
| PPTP Server Function   | Epoble                                                    |                |                       |       | Auto Input                                       |                              |   |
| Authorization Type     | MS-CHAPv2 (40/128-bit F                                   | ncryption)     |                       |       | Click this button to ge                          | nerate a                     |   |
| / autonzation Type     |                                                           |                |                       |       | possibility of overlappi                         | ng with IP                   |   |
| [Advanced Settings]    |                                                           |                |                       |       |                                                  | naio routers.                |   |
| Server IP Address      | Auto                                                      |                |                       |       | Configure the AirStatic                          | an 's IAN IP                 |   |
|                        | O Manual                                                  |                |                       |       | Address. The default i                           | S<br>support to              |   |
| Client IP Address      | Auto     Manual                                           |                | for up to 5 address   | (00)  | connect the AirStation                           | i to an                      |   |
|                        |                                                           | AirOtation     | tor up to 5 address   | (65)  | unused IP Addresses                              | m the LAN's                  |   |
| DNS Server IP Address  | <ul> <li>LAN IP address of the</li> <li>Manual</li> </ul> | AirStation     |                       |       | Cubest Mask                                      |                              |   |
|                        | Do Not Specify                                            |                |                       |       | Subnet mask<br>Select the AirStation's           | s LAN side                   |   |
| WINS Server IP Address |                                                           |                |                       |       | Subnet Mask. The def<br>255.255.255.0. If you    | ault is<br>want to           |   |
| MTU/MRU Value          | 1396                                                      |                |                       |       | connect the AirStation<br>existing LAN, specify  | i to an<br>a unique.         |   |
| Apply                  |                                                           |                |                       |       | unused IP Address fro                            | m the LAN's                  |   |
|                        |                                                           |                |                       |       | DHCP Sonver Euncti                               | on                           |   |
| PPTP User List         |                                                           |                |                       | _     | Enable the DHCP Ser                              | ver here. The                |   |
| User Name Connection   | Condition ID Addross                                      | Operation      |                       |       | default is enabled. If the another DHCP server   | nere is<br>on the            |   |
| No I                   | registered users                                          | Operation      |                       |       | network, one DHCP se<br>disabled or the IP range | erver must be<br>ges must be |   |
| Edit PDTP User List    |                                                           |                |                       |       | changed to avoid conf<br>by overlapping DHCP     | licts caused<br>scopes. If   |   |
| Luit I II Osei List    |                                                           |                |                       |       | DHCP Server is enable<br>DHCP IP Address Por     | ed, confirm<br>ol doesn't    |   |
| Refresh                |                                                           |                |                       |       | overlap existing IP Ad<br>the LAN segment.       | <u>dress</u> es in           |   |
| . tonoon               |                                                           |                |                       |       |                                                  |                              | Ŧ |
|                        | (C)2000-20                                                | 012 BUFFALO IN | NC. All rights reserv | red.  |                                                  |                              |   |
|                        |                                                           |                |                       |       |                                                  |                              |   |
|                        |                                                           |                |                       |       |                                                  |                              |   |

| Parameter              | Meaning                                                                                                    |
|------------------------|----------------------------------------------------------------------------------------------------|
| Auto Input             | Click to generate a random IP address.                                                                                                    |
| LAN Side IP Address    | Set a LAN side IP address and subnet mask.                                                                                                    |
| DHCP Server Function   | Enable or disable the DHCP server, which assigns IP addresses automatically.                                                                             |
| DHCP IP Address Pool   | Configure the range of IP addresses to be assigned by the DHCP server and IP addresses to be excluded from that range. Values from 1-256 may be entered. |
| PPTP Server Function   | Enable to use a PPTP server.                                                                                                    |
| Authorization Type     | Select the authentication method for PPTP connection.                                                                                                    |
| Server IP Address      | Select the server IP address.                                                                                                    |
| Client IP Address      | Select the IP address range.                                                                                                    |
| DNS Server IP Address  | Choose the IP address for the DNS server.                                                                                                    |
| WINS Server IP Address | Choose the IP address for the WINS server.                                                                                                    |
| MTU/MRU Value          | Configure MTU (Maximum Transmission Unit) / MRU (Maximum<br>Receive Unit) between 578 and 1500 which is used during<br>transmission on PPTP.             |
| [Edit PPTP User List]  | Click to edit user information.                                                                                                    |
| Add new user           | Click [Edit PPTP User List] to display.                                                                                                    |
| Advanced Settings      | <b>Username</b><br>Enter the username to connect to the PPTP server. You may enter<br>up to 16 alphanumerical characters and symbols.                    |
|                        | <b>Password</b><br>Enter the password to connect to the PPTP server. You may enter<br>up to 16 alphanumerical characters and symbols.                    |
|                        | <b>Method of Acquiring IP Address</b><br>Select the method to be used to assign the IP address is assigned<br>to the PPTP client.                        |
| PPTP User List         | Displays the PPTP connection user information.                                                                                                    |

#### LAN

Configure LAN-side and DHCP Server settings.

| Setup Internet/LAI                         | N Wireless Config                                      | Security                                                                                                    | LAN Config                                                  | NAS Admin Config           | g Diagnosti                       | с |  |  |  |
|--------------------------------------------|--------------------------------------------------------|----------------------------------------------------------------------------------------------------|-------------------------------------------------------------|----------------------------|-----------------------------------|---|--|--|--|
| Internet PPPoE DDN                         | nternet PPPoE DDNS VPN Server LAN DHCP Lease NAT Route |                                                                                                    |                                                             |                            |                                   |   |  |  |  |
|                                            |                                                        |                                                                                                    |                                                             |                            | Logou                             | • |  |  |  |
|                                            |                                                        |                                                                                                    |                                                             | LAN Side Ethernet Set      | tings                             |   |  |  |  |
|                                            | IP Address 192.168.11.1                                |                                                                                                    |                                                             |                            |                                   | - |  |  |  |
| LAN SIde IP Address                        | Subnet Mask 255.255.255.0                              | •                                                                                                    |                                                             | Configure the AirStation's |                                   |   |  |  |  |
| DHCP Server Function                       | Enable                                                 | Server settings here. Unl                                                                                                    | Server settings here. Unless you're a                       |                            |                                   |   |  |  |  |
|                                            | 192.168.11.2 for                                       | up to 64                                                                                                    | Address(es)                                                 | recommended.               | nault settings are                |   |  |  |  |
| Dhor Ir Address roor                       | Excluded IP Addresses:                                 |                                                                                                    |                                                             | Note                       |                                   |   |  |  |  |
| LAN Side IP Address<br>(For IP Unnumbered) | P Address<br>Subnet Mask 255.255.255.0                 | If you have an existing L<br>AirStation's configuratio<br>changed to connect to it<br><u>here</u> to set up your AirSt<br>existing network. | AN, the<br>n must be<br>Please refer to<br>ation on an      |                            |                                   |   |  |  |  |
| DHCP Server Setting                        | s [Advanced Settings]                                  |                                                                                                    |                                                             | LAN Side IP Address        |                                   |   |  |  |  |
| Advanced Settings                          | Display                                                |                                                                                                    |                                                             | Configure the AirStation's | s LAN <u>IP</u><br>92 168 11 1 If |   |  |  |  |
| Apply                                      |                                                        | you want to connect the<br>existing LAN, specify a u<br>Address from the LAN's<br>addresses.                                                | AirStation to an<br>inique, unused <u>IP</u><br>range of IP | Ŧ                          |                                   |   |  |  |  |
|                                            | (C)2000-20                                             | 012 BUFFALO                                                                                                    | INC All rights reserved                                     |                            |                                   |   |  |  |  |

| Parameter                                  | Meaning                                                                                                    |
|--------------------------------------------|----------------------------------------------------------------------------------------------------|
| LAN Side IP Address                        | By default, the LAN side IP address is 192.168.11.1 with subnet mask 255.255.255.0. You may change it here.                                                           |
| DHCP Server Function                       | Enable or disable the DHCP server, which assigns LAN-side IP addresses automatically.                                                                                 |
| DHCP IP Address Pool                       | Configure the range of IP addresses to be assigned by the DHCP server and IP addresses to be excluded from that range. Values from 1-256 may be entered.              |
| LAN Side IP Address<br>(For IP Unnumbered) | Set an IP unnumbered LAN side IP address.<br>Note: A PC with a normal LAN side IP address and a PC with an IP<br>Unnumbered IP address cannot communicate each other. |
| Advanced Settings                          | Check [Display] to display DHCP server advanced settings options.                                                                                                    |
| Lease Period                               | Set the effective period of an IP address assigned by the DHCP server. Up to 999 hours may be entered.                                                                |
| Default Gateway                            | Set the default gateway IP address for the DHCP server to issue to clients.                                                                                           |

| Parameter                              | Meaning                                                                                                    |
|----------------------------------------|----------------------------------------------------------------------------------------------------|
| DNS Servers<br>Router mode only        | Set the DNS server IP address for the DHCP server to issue to clients.                                                                |
| WINS Server<br>Router mode only        | Set the WINS server IP address for the DHCP server to issue to clients.                                                               |
| Domain Name<br>Router mode only        | Set the domain name for the DHCP server to issue to clients. You may enter up to 127 alphanumerical characters, hyphens, and periods. |
| Default Gateway<br>Bridge mode only    | Set the default gateway IP address.                                                                                                   |
| DNS Server Address<br>Bridge mode only | Set the DNS server IP address.                                                                                                    |

#### DHCP Lease (Router Mode only)

Configure DHCP Exceptions.

| Setup           | Interr                                                                                                    | net/LAN     | Wirel   | ess Config   | Secu      | rity    | LAN Config           | NAS  | Admin Config                                                                                  | Diagnost                               | ic |
|-----------------|----------------------------------------------------------------------------------------------------|-------------|---------|--------------|-----------|---------|----------------------|------|-----------------------------------------------------------------------------------------------|----------------------------------------|----|
| Interne         | t PPP                                                                                                    | OE DDNS     | VPN S   | Server LAN   | DHCP      | Lease   | NAT Route            |      |                                                                                               | Logou                                  | It |
| Add Cl          | ient Inf                                                                                                    | ormation    |         |              |           |         |                      |      | DHCP Lease Setting                                                                            | s                                      | Â  |
| IP Add<br>MAC A | ress<br>ddress                                                                                                    |             |         |              |           |         |                      |      | Add manual IP addres<br>assignment, delete au<br>Address assignment o<br>automatic assignment | s<br>tomatic IP<br>or set<br>to manual | II |
| Add             | Add Manual assignment<br>Assign an IP address to specified<br>MAC address manually.<br>Up to 256 devices can be<br>registered for manual assignment |             |         |              |           |         |                      |      |                                                                                               |                                        |    |
| Currer          | nt DHC                                                                                                    | P Client In | formati | ion          |           |         |                      |      |                                                                                               |                                        |    |
| IP Add          | ress                                                                                                    | MAC Addr    | ess     | Lease Period | Status    | Custo   | omize                |      | Add/Edit Client infor                                                                         | mation                                 |    |
| 192.168         | 8.11.2(*)                                                                                                    | E0:69:95:2E | :1F:DB  | 47:54:5      | Auto      | Man     | ual Assignment       |      |                                                                                               |                                        |    |
| (*) The I       | (*) The IP Address of the client that is configuring this AirStation is (192.168.11.2) This area is for adding or editing a line.                   |             |         |              |           |         |                      |      |                                                                                               |                                        |    |
| Refres          | h                                                                                                    |             |         |              |           |         |                      |      | IP Address                                                                                    |                                        |    |
|                 |                                                                                                    |             |         |              |           |         |                      |      | Enter an IP address fo<br>assignment.<br>The default is blank in                              | r manual<br>append                     | -  |
|                 |                                                                                                    |             |         | (C)2000-20   | )12 BUFF/ | ALO INO | C. All rights reserv | /ed. |                                                                                               |                                        |    |

| Parameter                       | Meaning                                                                                                    |
|---------------------------------|----------------------------------------------------------------------------------------------------|
| IP Address                      | Enter an IP address to lease manually. The IP address should be from the same subnet as the DHCP scope, but not be within the range that DHCP is assigning to other devices. |
| MAC Address                     | Enter the MAC address which identifies the client.                                                                                                    |
| Current DHCP Client Information | Displays information for current leases. An IP address which is<br>leased automatically can be changed to manual leasing by clicking<br>[Manual Assignment].                 |

#### NAT (Router Mode only)

Configure network address translation settings. This enables LAN-side devices to communicate with the Internet.

| Internet       PPPOE       DDNS       VPN Server       LAN       DHCP Lease       NAT       Route         Address Translation       Image: Configure address       Image: Configure address       Image: Configure address       Configure address | Logout                                        |
|----------------------------------------------------------------------------------------------------|-----------------------------------------------|
| Address Translation IV Enable Configure ad                                                                                                    |                                               |
| Log Output of Deleted Packets Enable Configure ad                                                                                                    | Idress Translation                            |
| Apply connect the Internet.                                                                                                    | ldress translation to<br>Internet side to the |
| Address Tra                                                                                                    | anslation                                     |

| Parameter                     | Meaning                                                                    |
|-------------------------------|----------------------------------------------------------------------------|
| Address Translation           | Enable to use Network Address Translation.                                 |
| Log Output of Deleted Packets | Enable to log deleted packets (such as errors) during address translation. |
### Route

Configure the AirStation's IP communication route.

| Internet       PPPOE       DDNS       VPN Server       LAN       DHCP Lease       NAT       Route       Logout         Add a Route       IP Address       IP Address       Configure Routing Information.       Configure Routing Information. | Setup Internet/LA                                      |  |  |  |  |  |  |  |
|----------------------------------------------------------------------------------------------------|--------------------------------------------------------|--|--|--|--|--|--|--|
| Add a Route Routing Information Configure Routing Information.                                                                                                    | nternet PPPoE DDNS VPN Server LAN DHCP Lease NAT Route |  |  |  |  |  |  |  |
| Add a Route Configure Routing Information.                                                                                                    |                                                        |  |  |  |  |  |  |  |
| IP Address Configure Routing Information.                                                                                                    | Add a Davita                                           |  |  |  |  |  |  |  |
| IP Address                                                                                                    | Add a Route                                            |  |  |  |  |  |  |  |
| Destination Address                                                                                                    | Destination Address                                    |  |  |  |  |  |  |  |
| Subnet Mask 255.255.0                                                                                                    | 2 council and a coo                                    |  |  |  |  |  |  |  |
| Gateway Add/Edit a Route                                                                                                    | Gateway                                                |  |  |  |  |  |  |  |
| Metric 15 This area is for adding or editing a                                                                                                    | Metric                                                 |  |  |  |  |  |  |  |
| Add line.                                                                                                    | Add                                                    |  |  |  |  |  |  |  |
| Destination Address                                                                                                    | Add                                                    |  |  |  |  |  |  |  |
| Specify the destination IP address                                                                                                    | Develop a la ferma elle                                |  |  |  |  |  |  |  |
| Routing information If you're entering an IP address as                                                                                                    | Routing informatio                                     |  |  |  |  |  |  |  |
| Destination Address Subnet Mask Gateway Metric Operation destination, specify [Host 255.255.255] for the subnet                                                                                                    | Destination Address                                    |  |  |  |  |  |  |  |
| Routing Configuration is not Registered mask. In case of entering a network address as destination                                                                                                    |                                                        |  |  |  |  |  |  |  |
| specify the network address and                                                                                                    |                                                        |  |  |  |  |  |  |  |

| Parameter           | Meaning                                                                                                    |
|---------------------|----------------------------------------------------------------------------------------------------|
| Destination Address | Adds a destination IP address and subnet mask to a routing table.                                                                                                    |
| Gateway             | Adds a gateway address to a routing table.                                                                                                    |
| Metric              | The metric is the maximum number of router hops a packet may take on the way to its destination address. Values between 1 and 15 may be entered. The default value is 15. |
| Routing Information | Manual entries will appear here after being added.                                                                                                    |

# **Wireless Config**

### WPS

WPS Status and Settings.

| Setup Internet/LAN Wireless Config Security L                                                                                     | AN Config NAS Admin Config Diagnostic                                                                                                    |  |  |  |  |
|----------------------------------------------------------------------------------------------------|----------------------------------------------------------------------------------------------------|--|--|--|--|
| WPSBasic(11ac/n/a)Advanced(11ac/n/a)WMMAOSSBasic(11n/g/b)Advanced(11n/g/b)WMM                                                     | M(11ac/n/a) MAC Filter Multicast Control<br>M(11n/g/b) Logout                                                                                                    |  |  |  |  |
|                                                                                                    | WPS (WiFi Protected Setup)                                                                                                    |  |  |  |  |
| WPS I Enable                                                                                                    | WPS                                                                                                    |  |  |  |  |
| External Registrar VEnable                                                                                                    | Configuring WPS                                                                                                    |  |  |  |  |
| Apply                                                                                                    | which corresponds to Windows                                                                                                    |  |  |  |  |
|                                                                                                    | WPS is also known as the Wi-Fi                                                                                                    |  |  |  |  |
| AirStation PIN 12345670 Generate PIN                                                                                              | WPS function can safely and                                                                                                    |  |  |  |  |
| Enrollee PIN OK                                                                                                    | easily distribute wireless security<br>information from an access point                                                                                                    |  |  |  |  |
| WPS Security Information                                                                                                    | (AirStation) to the WPS clients.<br>The WPS device which registers<br>wireless security information is                                                                                                    |  |  |  |  |
| WPS Status configured Release                                                                                                    | called Registrar.<br>The AirStation has an internal                                                                                                    |  |  |  |  |
| SSID         BUFFALO-08A000_A           Security         WPAWPA2 mixedmode - PSK TKIP//<br>Encryption Key           1234567890123 | SSID         BUFFALO-08A000_A         Registrar built-in it, but can also use an External Registrar.           Security         WPAWPA2 mixedmode - PSK TKIP/AES mixedmode         The WPS device which receives the wireless security information |  |  |  |  |
| SSID BUFFALO-08A000_G                                                                                                    | Enrollee.                                                                                                    |  |  |  |  |
| Encryption Key 1234567890123                                                                                                    | The default is Enable.                                                                                                    |  |  |  |  |
|                                                                                                    | Warning 🗸                                                                                                    |  |  |  |  |
| (C)2000-2012 BUFFALO INC                                                                                                    | . All rights reserved.                                                                                                    |  |  |  |  |

| Parameter          | Meaning                                                                                                    |
|--------------------|----------------------------------------------------------------------------------------------------|
| WPS                | Enable to use WPS automatic configuration.                                                                                                    |
| External Registrar | Enable to accept configure requests from other WPS devices.<br>Note: Configure requests will not be accepted if AOSS is in use.                                             |
| AirStation PIN     | Displays the PIN code of the AirStation. Clicking [Generate PIN]<br>will generate a new PIN code. This code can be entered into other<br>wireless devices that support WPS. |
| Enrollee PIN       | Enter the PIN code for the other wireless device and click [OK].                                                                                                    |
| WPS status         | Displays "configured" if all available wireless bands are configured. Displays "unconfigured" if at least one wireless band is unconfigured.                                |

### Basic

Configure basic wireless settings from here.

| Setup Internet/LA       | ١N                                                          | Wireless Config           | Security                 | LAN Config                            | NAS                                                        | 1    | Admin Config                                                                                                    | Diagnostic                                         |   |
|-------------------------|-------------------------------------------------------------|---------------------------|--------------------------|---------------------------------------|------------------------------------------------------------|------|----------------------------------------------------------------------------------------------------|----------------------------------------------------|---|
| WPS Basic(11ac/n/       | (a) A                                                       | dvanced(11ac/n/a)         | WMM(11ac/r<br>WMM(11p/g/ | MAC Filter                            | Multica                                                    | st ( | Control                                                                                                    | Logou                                              | t |
| A033 E100(1110)         |                                                             |                           |                          | 5                                     |                                                            | ^    | Basic Wireless Set<br>(11ac/n/a/g/b)                                                                                                    | ting                                               | • |
| Wireless Radio          | 🗹 Er                                                        | able                      |                          |                                       |                                                            |      |                                                                                                    |                                                    |   |
| SSID                    | SSID  O Use AirStation's MAC address(BUFFALO-08A000_A) Use: |                           |                          |                                       |                                                            |      | You can set basic configuration<br>information for your wireless LAN<br>manually here. If encryption is not<br>used, communication will be<br>established just by this basic |                                                    | = |
| Wireless Channel        | Wireless Channel Auto Channel Current Channel: 64)          |                           |                          |                                       |                                                            |      |                                                                                                    |                                                    |   |
| High-Throughput Mode    | Band                                                        | width : 11ac/n/a 1300 Mbp | s Mode (80MHz)           | <ul> <li>(Current: 80 MHz)</li> </ul> |                                                            |      | setup. Encryption is<br>recommended how                                                                                                    | highly                                             |   |
| Broadcast SSID          |                                                             |                           |                          |                                       |                                                            |      | There are 2 standard                                                                                                    | is<br>and                                          |   |
| Wireless Authentication |                                                             | WPA/WPA2 mixedmode        | e - PSK 💌                |                                       |                                                            |      | IEEE802.11n/g/b) fo<br>LANs, and you can                                                                                                    | r wireless<br>perform setup                        | р |
| Wireless Encryption     |                                                             | TKIP/AES mixedmode        | -                        |                                       |                                                            |      | for each standard se                                                                                                    | eperately.                                         |   |
| WPA-PSK (Pre-Shared     | Key):                                                       | •••••                     |                          |                                       |                                                            |      | Wireless Radio                                                                                                    |                                                    |   |
| Rekey Interval          |                                                             | 60 minutes                |                          |                                       | Un-checking "Enable" will o<br>wireless LAN functionality. |      |                                                                                                    | e" will disable<br>mality. When<br>s functionality |   |
| Apply                   |                                                             |                           |                          |                                       |                                                            |      | including broadcasti<br>Default value is enal                                                                                                    | ng, is halted.<br>bled.                            |   |
|                         |                                                             |                           |                          |                                       |                                                            |      | SSID                                                                                                    |                                                    |   |
|                         |                                                             | (0)2000                   |                          | NC All rights record                  |                                                            | Ŧ    | SSID is an identifyin                                                                                                    | a name for a                                       | Ŧ |

| Parameter            | Meaning                                                                                                    |
|----------------------|----------------------------------------------------------------------------------------------------|
| Wireless Radio       | Determines whether to allow wireless communication. If this is unchecked, then no wireless connections will be allowed.                                                                                                    |
| SSID                 | The SSID may contain 1 - 32 alphanumeric characters.                                                                                                    |
| Wireless Channel     | Sets a channel (a range of frequencies) for wireless connections.<br>With Auto Channel selected, the AirStation will automatically use<br>the best available channel.                                                       |
| High-Throughput Mode | High-throughput mode uses triple the normal frequency range,<br>80 MHz instead of 20 MHz. In uncongested areas this can increase<br>performance. To use High-throughput mode, set the Bandwidth to<br>80 MHz.               |
| Broadcast SSID       | If [Allow] is checked, then the AirStation will respond to SSID<br>searches from wireless devices by broadcasting its SSID. If [Allow] is<br>unchecked, then the AirStation ignores SSID searches from wireless<br>devices. |

| Parameter               | Meaning                                                                                                    |
|-------------------------|----------------------------------------------------------------------------------------------------|
| Wireless authentication | Specifies the authentication method used when connecting to a wireless device.                                                                                                    |
| Wireless encryption     | You may use any of the following types of encryption:                                                                                                    |
|                         | <b>No encryption</b><br>Data is transmitted without encryption. With this setting, anyone<br>within range can connect to your wireless network and might<br>be able to access data on the network. Not recommended for<br>anyone with private data that needs to be kept secure. [No<br>encryption] can be selected only when [No authentication] is<br>selected for wireless authentication. |
|                         | WEP<br>WEP is a common encryption method supported by most<br>devices. WEP can only be selected when wireless authentication<br>is set to [No authentication]. Note that WEP's encryption is weak,<br>and networks protected with WEP are not much more secure<br>than those with no encryption at all. Not recommended for<br>anyone with private data that needs to be kept secure.         |
|                         | <b>TKIP</b><br>TKIP is an encryption method which is more secure than WEP, but<br>slower. Use an pre-shared key to communicate with a wireless<br>device.<br>TKIP can be selected only when WPA-PSK or WPA2-PSK is selected<br>for wireless authentication.                                                                                                    |
|                         | AES<br>AES is more secure than TKIP, and faster. Use a pre-shared key to<br>communicate with a wireless device.<br>AES can be selected only when WPA-PSK or WPA2-PSK is selected<br>for wireless authentication.                                                                                                    |
|                         | <b>TKIP/AES mixed mode</b><br>TKIP/AES mixed mode allows both TKIP and AES authentication<br>and communication. This is no more secure than TKIP alone, but<br>more convenient for some users. TKIP/AES mixed mode can be<br>selected only when WPA/WPA2 mixed mode - PSK is selected for<br>wireless authentication.                                                                         |

| Parameter                | Meaning                                                                                                    |
|--------------------------|----------------------------------------------------------------------------------------------------|
| WPA-PSK (Pre-Shared Key) | A pre-shared key or passphrase is the password for your wireless<br>connections. There are two different formats for a pre-shared<br>key. Use 8 to 63 alphanumeric characters (case-sensitive) for an ASCII<br>passphrase, or use 64 alphanumeric characters (0 to 9 and a to f, not case-<br>sensitive) for a hexadecimal passphrase. |
| Rekey interval           | Set the update interval for the encryption key between 0 and 1440 (minutes).                                                                                                    |
| Setup WEP encryption key | A WEP encryption key (passphrase) may have any of four different<br>formats. An ASCII passphrase may use either 5 or 13 alphanumeric<br>characters (case-sensitive). A hexadecimal passphrase may use either 10<br>or 26 alphanumeric characters (0 to 9 and a to f, not case-sensitive).                                              |

#### Advanced

Configure advanced wireless settings.

| Setup Internet/LA                 | N Wireless Config                       | Security              | LAN Config                 | NAS              | Admin C                                         | onfig                              | Diagnost                         | ic      |
|-----------------------------------|-----------------------------------------|-----------------------|----------------------------|------------------|-------------------------------------------------|------------------------------------|----------------------------------|---------|
| WPS Basic(11ac<br>AOSS Basic(11n/ | /n/a) Advanced(11)<br>g/b) Advanced(11) | ac/n/a) V<br>n/g/b) V | VMM(11ac/n/<br>VMM(11n/g/b | a)               | IAC Filter                                      | Multic                             | ast Contro<br>Logou              | i]<br>t |
| BCC Basis Bats Cot                | C 40 04 Mbas                            |                       |                            | Ad<br>(11        | vanced Wird<br>ac/n/a/11n/g                     | eless Se<br>j/b)                   | ettings                          | *<br>   |
| Multicast Rate                    | Auto                                    |                       |                            | Spe              | ecify Advance                                   | ed Wirel                           | ess                              |         |
| 802.11n Protection<br>DTIM Period | Enable                                  |                       |                            | BS               | S BasicRate                                     | Set                                |                                  |         |
| Privacy Separator                 | Enable                                  |                       |                            | BS<br>cor<br>cor | S (Basic Ser<br>ifigures the tr<br>itrol commun | vice Set<br>ransmiss<br>lication f | )<br>sion rate of<br>rames for a |         |
| Apply                             |                                         |                       |                            | vary             | with differer                                   | nt wirele:                         | ss clients.                      |         |
|                                   | (C)2000-20                              | 12 BUFFALO            | INC All rights rese        | 11a<br>rved      | ac/n/a :                                        |                                    |                                  | Ŧ       |

| Parameter          | Meaning                                                                                                    |
|--------------------|----------------------------------------------------------------------------------------------------|
| BSS Basic Rate Set | BSS (Basic Service Set) configures the transmission rate of control communication frames for a wireless client. Setup choices may vary with different wireless clients.                                                                                                    |
| Multicast Rate     | Set the communication speed of multi-cast packets.                                                                                                    |
| 802.11n Protection | Enable to use 802.11n protection. 802.11n protection gives priority to 802.11n devices in mixed mode (11b/g or 11a) networks.                                                                                                    |
| DTIM Period        | Set the beacon responding interval (1 -255) for which the AirStation responds to a wireless device. This setting is effective only when power management is enabled for the wireless device.                                                                                                    |
| Privacy Separator  | If enabled, the Privacy Separator blocks communication between<br>wireless devices connected to the AirStation. Wireless devices will<br>be able to connect to the Internet but not with each other. Devices<br>that are connected to the AirStation with wired connections will<br>still be able to connect to wireless devices normally. |
| Output Power       | This sets the output of the wireless signal. Because the wireless<br>transmission output and signal distance range are nearly<br>proportional, when the wireless transmission output is reduced,<br>the signal distance range also becomes shorter.                                                                                        |

#### WMM

Set priorities for specific communications.

| Setup | Internet/LAN | Wireless Config  | Security  | LAN Config   | NAS  | Admin Config    | Diagnostic   |
|-------|--------------|------------------|-----------|--------------|------|-----------------|--------------|
| WPS   | Basic(11ac/n | ✓a) Advanced(11a | ic/n/a) 🚺 | WMM(11ac/n/  | a) M | AC Filter Multi | cast Control |
| AOSS  | Basic(11n/g/ | b) Advanced(11r  | v/g∕b) V  | VMM(11n/g/b) | )    |                 | Logout       |

#### WMM-EDCA Parameters

#### Please do not change the setting usually.

| Priority        | Parameter          |        |           |
|-----------------|--------------------|--------|-----------|
|                 |                    | For AP | For STA   |
|                 | CWmin:             | 15     | 15        |
|                 | CWmax:             | 1023   | 1023      |
| AC_BK (Low)     | AIFSN:             | 7      | 7         |
|                 | TXOP Limit:        | 0      | 0         |
|                 | Admission Control: |        | Disable 💌 |
|                 |                    | For AP | For STA   |
|                 | CWmin:             | 15     | 15        |
|                 | CWmax:             | 63     | 1023      |
| AC_BE (Normal)  | AIFSN:             | 3      | 3         |
|                 | TXOP Limit:        | 0      | 0         |
|                 | Admission Control: |        | Disable 💌 |
|                 |                    | For AP | For STA   |
|                 | CWmin:             | 7      | 7         |
|                 | CWmax:             | 15     | 15        |
| AC_VI (High)    | AIFSN:             | 1      | 2         |
|                 | TXOP Limit:        | 94     | 94        |
|                 | Admission Control: |        | Disable 💌 |
|                 |                    | For AP | For STA   |
|                 | CWmin:             | 3      | 3         |
|                 | CWmax:             | 7      | 7         |
| AC_VO (Highest) | AIFSN:             | 1      | 2         |
|                 | TXOP Limit:        | 47     | 47        |
|                 | Admission Control: |        | Disable 💌 |

Apply

#### WMM Settings (11ac/n/a/11n/g/b)

Prioritized AirStation communication for specific transactions. This settings provides some real time communication, which can help improve the quality of VOIP or other streaming protocols.

Ε

#### WMM-EDCA Parameters

It is usually not necessary to change this value.

#### Priority

The priority is ranked (Highest)8 : (High)4 : (Normal)2 : (Low)1 for each packet.

#### Parameter

CWmin, CWmax

The maximum and minimum value for the contention window. The contention window is used to control the frame collision avoidance system in IEEE802.11. Values that can be inputted: 1-32767.

#### AIFSN

Interval of the sending frame. The unit defines a time-slot (similar to the window value of CWmin, CWmax). Lower values define a higher priority as the back-off algorithm starts earlier. Values that can be inputted: 1-15.

#### **TXOP Limit**

The time for the queue to obtain send priority. The minimum value is 32ms. Large values can send more frames at a time. However,

| Parameter           | Meaning                                                                                                    |
|---------------------|----------------------------------------------------------------------------------------------------|
| WMM-EDCA Parameters | You don't usually need to change these settings. Using the default settings is recommended.                                                                                                    |
|                     | <b>Priority</b><br>The following priorities may be applied to individual<br>transmission packets: (Highest) 8, (High) 4, (Normal) 2, and<br>(Low) 1. From the queue, these packets are processed in order of<br>priority.                                                                                                    |
|                     | <b>CWmin, CWmax</b><br>The maximum and minimum value of the contention window.<br>The contention window is used in the frame collision avoidance<br>structure performed in IEEE802.11, and generally, the smaller the<br>value in the window, the higher the probability that the queue<br>obtains the right to send.                       |
|                     | <b>AIFSN</b><br>The interval to send frames. The unit of the AIFSN is a slot, just as<br>the window defined by CWmin and CWmax is. The smaller the<br>interval of sending frames, the faster the algorithm can restart.<br>As a result, the priority of the queue is higher.                                                                |
|                     | <b>TXOP Limit</b><br>The period of time that the queue can use after obtaining the right to send. The unit is 32 ms. The longer this time, the more frames can be sent per right to send. However, the queue may interfere with other packet transmissions. If TXOP Limit is set to 0 (zero), only one frame can be sent per right to send. |
|                     | <b>Admission Control</b><br>Restricts new frames from interfering with a previous queue. New<br>packets are prioritized lower until a queue of them is collected. As<br>the new queue accumulates more packets, its priority increases.                                                                                                    |

#### **MAC** Filter

Restrict access to specific wireless devices.

| Setup Internet/LAN Wireless                                  | Config Security                                                                                                    | LAN Config                   | NAS Admin                      | Config I                      | Diagnostic  |
|--------------------------------------------------------------|----------------------------------------------------------------------------------------------------|------------------------------|--------------------------------|-------------------------------|-------------|
| WPSBasic(11ac/n/a)AdvaAOSSBasic(11n/g/b)Adva                 | nced(11ac/n/a)<br>nced(11n/g/b)                                                                                                  | WMM(11ac/n/<br>WMM(11n/g/b   | a) MAC Filte                   | r Multica                     | Logout      |
| Enforce MAC Eiltering(11ac/b/a)                              |                                                                                                    |                              | Wireless MA                    | C Filtering                   | Â           |
| Enforce MAC Filtering(11n/g/b)                               | Enable                                                                                                    |                              | Wireless con<br>AirStation car | nections to t<br>n be limited | the ≡<br>to |
| Apply                                                        | specific client MAC addresses to<br>enhance security against<br>unwanted network visitors. When<br>enabled, only wireless client |                              |                                |                               |             |
| Registration List                                            | adapters with<br>addresses will                                                                                                  | registered I<br>I be allowed | MAC<br>I to                    |                               |             |
| MAC Address Connection Status<br>No Registered MAC Addresses |                                                                                                    |                              | wireless MAC<br>AOSS is in u   | se.                           | ored while  |
| Edit Registration List                                       |                                                                                                    |                              | Enforce MAC<br>Both 802.11a    | CFiltering                    | 02.11n/g/b  |
|                                                              | C)2000-2012 BUEFALO                                                                                                    | INC. All rights reserve      | rved                           |                               |             |

| Parameter                                              | Meaning                                                                                                    |
|--------------------------------------------------------|----------------------------------------------------------------------------------------------------|
| Enforce MAC Filtering                                  | Enable to restrict wireless connections to devices with registered MAC addresses.                                                      |
| Registration List                                      | Displays the MAC addresses of registered devices which are permitted to connect wirelessly.                                            |
| Edit Registration List                                 | Adds a wireless device to the list of permitted devices.                                                                               |
| MAC Addresses to be Registered                         | Enter a MAC address of a wireless device to permit to connect to the AirStation. Click [Register] to add that MAC address to the list. |
| List of all clients associated with this<br>AirStation | Display the list of all MAC addresses of wireless devices connected to the AirStation.                                                 |

### **Multicast Control**

Configure restrictions on unnecessary multicast packets sent to the wireless LAN port.

| Setup Internet/LAN                    | Wireless Co                                               | onfig Security            | LAN Config                 | NAS       | Admin Config                                  | Diagnostic            |
|---------------------------------------|-----------------------------------------------------------|---------------------------|----------------------------|-----------|-----------------------------------------------|-----------------------|
| WPS Basic(11ac/r<br>AOSS Basic(11n/g/ | <ul><li>Advance</li><li>Advance</li><li>Advance</li></ul> | d(11ac/n/a)<br>d(11n/g/b) | WMM(11ac/n/<br>WMM(11n/g/h | a) M<br>) | AC Filter Multic                              | ast Control<br>Logout |
|                                       |                                                           |                           |                            | Mul       | ticast Control                                |                       |
| Snooping                              | Enable                                                    |                           |                            | This      | Setting controls mu                           | lticast               |
| Multicast Aging Time                  | 300 Se                                                    | ec.                       |                            | LAN       | l port.                                       | nieless               |
| Apply                                 |                                                           |                           |                            | Sno       | oping                                         |                       |
|                                       |                                                           |                           |                            | Sno       | oping observes multi<br>trol packets like IGM | cast<br>P to          |
|                                       | (C)20                                                     | 00-2012 BUFFALO           | INC. All rights rese       | rved.     |                                               |                       |

| Parameter            | Meaning                                                                                                    |
|----------------------|----------------------------------------------------------------------------------------------------|
| Snooping             | If enabled, snooping supervises multicast administrative packets such as IGMP and restricts unnecessary multicast transfers to wired or wireless ports. |
| Multicast Aging Time | Set the time to hold the data from multicast snooping in the range of 1 to 3600 (seconds). Enter a value bigger than the IGMP/MLD query interval.       |

# AOSS

AOSS Status and Settings.

| Setup Internet/LAN Wireless                    | Config Security                             | LAN Config                   | NAS                                                                                                    | Admin Config                                                                                                  | Diagnostic                                    |  |
|------------------------------------------------|---------------------------------------------|------------------------------|----------------------------------------------------------------------------------------------------|----------------------------------------------------------------------------------------------------|-----------------------------------------------|--|
| WPSBasic(11ac/n/a)AdvanAOSSBasic(11n/g/b)Advan | ced(11ac/n/a) V<br>ced(11n/g/b) V           | NMM(11ac/n/a<br>NMM(11n/g/b) | a) M/                                                                                                    | AC Filter Multi                                                                                               | cast Control<br>Logout                        |  |
| ((([])))<br>A055                               |                                             |                              | AOS<br>Sec                                                                                                    | SS (AirStation On<br>sure System)                                                                             | e-Touch 📋                                     |  |
| AOSS Settings                                  |                                             |                              | AOSS is Buffalo's unique<br>technology for quickly forming a<br>secure wireless connection. You<br>can see AOSS's configuration and |                                                                                                    |                                               |  |
| Encryption Type                                | 802.11ac/n/a AOSS is<br>802.11n/g/b AOSS is | s not active<br>s not active | status from this screen.                                                                                                    |                                                                                                    |                                               |  |
| AOSS Button on the AirStation Unit             | Enable                                      |                              | (()<br>A059                                                                                                    | ∬<br>≊[Start AOSS] bu                                                                                         | tton                                          |  |
| Apply                                          |                                             |                              | Click<br>The<br>route<br>butto<br>for n                                                                                             | k this button to sta<br>AOSS button on to<br>er works the same<br>on. Refer to <u>How to</u><br>nore details. | rt AOSS.<br>op of the<br>as this<br>ouse AOSS |  |

| Parameter                                                | Meaning                                                                                                    |
|----------------------------------------------------------|----------------------------------------------------------------------------------------------------|
| ((([])))<br>A055                                         | Initiates AOSS automatic wireless configuration. Click this, then press or click the AOSS button on your AOSS-compatible wireless client. Repeat for additional AOSS clients.                       |
|                                                          | Click this button to disconnect AOSS connections.<br>Note: If AOSS connections are disconnected, the SSID and encryption keys<br>will be restored to their last settings from before AOSS was used. |
| Encryption type                                          | Display AOSS's Security Level status.                                                                                                    |
| AOSS Button on the AirStation Unit                       | Uncheck to disable the physical AOSS button on the AirStation.                                                                                                    |
| Current Encryption Information<br>(AOSS connection only) | Displays the encryption type, SSID, and encryption key configured by AOSS.                                                                                                    |
| [Random]                                                 | Click to enter random values for SSID, encryption key, and other settings.                                                                                                    |
| [KEY base]                                               | Click to return the SSID, encryption key, and other wireless settings to the values on the case sticker.                                                                                            |
| [Reset]                                                  | Click to return the SSID, encryption key, and other wireless settings to their previous values.                                                                                                    |

| Parameter                                                                              | Meaning                                                                                                    |
|----------------------------------------------------------------------------------------|----------------------------------------------------------------------------------------------------|
| AOSS Client Information                                                                | Displays AOSS clients connected to the AirStation and information of the devices which are wirelessly communicated. |
| AOSS Ethernet Converter Information<br>Only displayed if there are AOSS<br>Connections | Displays information about Ethernet converters connected to the AirStation via AOSS.                                |

# Security (Router Mode only)

# Firewall (Router Mode only)

Configure the AirStation's firewall.

| Se                                      | tup                                 | Internet/LAN                                                                               | Wireless Config | Security        | LAN                   | Config                 | NAS | Admin Config                                  | Diagnosti                 | С |
|-----------------------------------------|-------------------------------------|--------------------------------------------------------------------------------------------|-----------------|-----------------|-----------------------|------------------------|-----|-----------------------------------------------|---------------------------|---|
| Fir                                     | Firewall IP Filter VPN Pass Through |                                                                                            |                 |                 |                       |                        |     |                                               |                           |   |
| Lo                                      | og Out                              | tput 🔲 Enable                                                                              |                 |                 |                       |                        | Fi  | rewall                                        | Logout                    | · |
|                                         |                                     |                                                                                            |                 |                 |                       |                        | Li  | mits the type of pack<br>pass between the Int | ets allowed<br>ternet and |   |
| Er                                      | nable                               | e Basic Rules Number of Packets AirStation, the firewall evaluates                         |                 |                 |                       | evaluates              |     |                                               |                           |   |
| Prohibit NBT and Microsoft-DS Routing 0 |                                     |                                                                                            |                 | th              | e packets, and forwar | rds packets            |     |                                               |                           |   |
|                                         | Reject IDENT Requests               |                                                                                            |                 |                 | 0                     |                        | de  | estination. The Firewa                        | ill blocks                |   |
|                                         | <b>V</b>                            | Block Ping from Internet 0 unnecessary packets from the Internet side and prevents leaking |                 |                 |                       | rom the<br>nts leaking |     |                                               |                           |   |
| A                                       | pply                                |                                                                                            |                 |                 |                       |                        | si  | ecure information from<br>de.                 | the LAN                   |   |
|                                         |                                     |                                                                                            |                 |                 |                       |                        | Lo  | og Output                                     |                           | Ŧ |
|                                         |                                     |                                                                                            | (C)2000-2       | 2012 BUFFALO II | NC. All               | rights reser           |     |                                               |                           |   |

| Parameter   | Meaning                                                                                                    |
|-------------|----------------------------------------------------------------------------------------------------|
| Log Output  | Enable to output a log of firewall activity.                                                                                                    |
| Basic Rules | Enable to use any of the quick filters. Preconfigured quick filters include:                                                                                                    |
|             | Prohibit NBT and Microsoft-DS Routing Enabling this blocks communication using these protocols from the WAN side to the LAN side or from the LAN side to the Internet. You can configure this with PPPoE if you select [Use PPPoE Client] or [Use IP Unnumbered] in Method of Acquiring IP address (page 24), or if Easy Setup identified a PPPoE connection during setup. <b>Reject IDENT Requests</b> Enabling this option will answer IDENT requests from the Internet side with corresponding rejection packets. Enable this option if you experienced slow transfer speeds for network applications such as mail, ftp or web browsing. If you have configured transfer of IDENT requests to the LAN side computer in the address translation settings (DMZ or TCP port 113), then that setting has higher priority, and overrides this setting. |
|             | <b>Block Ping from Internet</b><br>If this is enabled, the AirStation will not respond to pings from the<br>Internet side. You can configure this with PPPoE if you select [Use<br>PPPoE Client] or [Use IP Unnumbered] in Method of Acquiring IP<br>address (page 24), or if Easy Setup identified a PPPoE connection<br>during setup.                                                                                                    |

# IP Filter (Router Mode only)

Edit IP filters.

| Setup I      | nternet/LAN   | Wireless C                   | onfig Securit               | ty LAN (         | Config      | NAS | Admin Config                                    | Diagnostic                     |
|--------------|---------------|------------------------------|-----------------------------|------------------|-------------|-----|-------------------------------------------------|--------------------------------|
| Firewall     | P Filter VPN  | Pass Through                 |                             |                  |             |     |                                                 | Logout                         |
|              |               |                              |                             |                  |             |     | IP Filter Settings                              |                                |
| Log Output   | Enable        |                              |                             |                  |             |     | Limits the type of pa                           | ckets allowed                  |
| Apply        |               |                              |                             |                  |             |     | LAN.                                            | er of rules is                 |
|              |               |                              |                             |                  |             |     | 32.                                             | one of the                     |
| Add IP Add   | Iress Based   | Filter                       |                             |                  |             |     | monitoring condition<br>before it is routed, th | s (see below)<br>ie specified  |
| Operation    | Ignored 💌     |                              |                             |                  |             |     | action will be taken.<br>conditions (see below  | If multiple<br>w) are met, the |
| Direction    | Internet->LA  | N                            |                             |                  |             |     | appropriate action wi                           | ill be<br>packet meets         |
| IP Address   | Source Addres | ss:                          | -> Destina                  | tion:            |             |     | the condition.                                  |                                |
|              | iia 🔘         |                              |                             |                  |             |     | Log Output                                      | ill record ID                  |
|              | CMP           |                              |                             |                  |             |     | filtering information to                        | o a log. If                    |
| Protocol     | 🔘 Manual      | Protocol Numbe               | er:                         |                  |             |     | disabled.                                       | a, log output is               |
|              | TCP/UDP       | TCP Port Man<br>Port Number: | ual Setting 💌 <u>Specif</u> | ication method   |             |     | The delault is Disabl                           | ea.                            |
| Add Rule     |               |                              |                             |                  |             |     | Add/Edit IP Addres<br>Filter                    | s Based                        |
|              |               |                              |                             |                  |             |     |                                                 |                                |
| IP Filter In | formation     |                              |                             |                  |             |     | This area is for addir<br>line.                 | ng or editing a                |
| Operation    | Direction So  | ource Address                | Protocol Count C            | ustomize         |             |     | Operation                                       |                                |
|              | The IP        | Filter has not been co       | nfigured yet                |                  |             |     | Select the action to<br>on packets that mee     | be performed                   |
|              |               |                              |                             |                  |             |     | Ignored<br>Stop the packet and                  | do not route                   |
|              |               |                              | (C)2000-2012 BUFFA          | I O INC All righ | its reserve | d.  |                                                 |                                |

| Parameter             | Meaning                                                                          |
|-----------------------|----------------------------------------------------------------------------------|
| Log Output            | If enabled, IP filter activity is saved to a log.                                |
| Operation             | Specify how to process target packets.                                           |
| Direction             | Specify the transmission direction of target packets.                            |
| IP Address            | Specify the sender's IP address and receiver's IP address of the target packets. |
| Protocol              | Select a protocol for target transmission packet.                                |
| IP Filter Information | Display the list of IP filters which have been registered.                       |

# VPN Passthrough (Router Mode only)

Configure IPv6 passthrough, PPPoE passthrough, and PPTP passthrough.

| Setup  | Internet/LAN                        | Wireles | s Config    | Security      | LAN Config           | NAS             | Admin Config                                                                | Diagnosti                          | С      |
|--------|-------------------------------------|---------|-------------|---------------|----------------------|-----------------|-----------------------------------------------------------------------------|------------------------------------|--------|
| Firewa | Firewall IP Filter VPN Pass Through |         |             |               |                      |                 |                                                                             |                                    |        |
|        |                                     |         |             |               |                      |                 |                                                                             | Logout                             |        |
|        |                                     |         |             |               |                      | VI              | PN Pass Through                                                             |                                    | *<br>E |
| IPv6 P | ass Through                         | Enable  |             |               |                      | Sp              | pecify VPN Pass Thr                                                         | ough                               | _      |
| PPPoE  | Pass Through                        | Enable  |             |               |                      | se              | ettings.                                                                    |                                    |        |
| PPTP   | Pass Through                        | Enable  |             |               |                      | IP              | v6 Pass Through                                                             |                                    |        |
| Apply  |                                     |         |             |               |                      | Se<br>thi<br>Th | elect whether to use l<br>rough for address tran<br>ne default setting is d | Pv6 Pass-<br>nslation.<br>isabled. |        |
|        |                                     |         | (0)0000 00  |               |                      | _               |                                                                             |                                    | Ŧ      |
|        |                                     |         | (C)2000-201 | 12 BUFFALO II | NC. All rights reser | ved.            |                                                                             |                                    |        |
|        |                                     |         |             |               |                      |                 |                                                                             |                                    |        |

| Parameter         | Meaning                                                                                                    |  |  |  |  |  |
|-------------------|----------------------------------------------------------------------------------------------------|--|--|--|--|--|
| IPv6 Passthrough  | Enable to use IPv6 Passthrough for address translation.                                                                                                    |  |  |  |  |  |
| PPPoE Passthrough | Enable to use PPPoE bridging. PPPoE bridging lets you<br>automatically obtain an IP address from your provider for your LAN-<br>side computer using the PPPoE protocol because PPPoE packets<br>can pass between the Internet and LAN. |  |  |  |  |  |
| PPTP Passthrough  | Enable to use PPTP passthrough for address translation.                                                                                                    |  |  |  |  |  |

# LAN Config

# Port Forwarding (Router Mode only)

Configure port translation.

| Setup Internet/LAN                                                                                                    | Wireless                                                               | Config                                  | Security                      | LAN Conf  | ig NAS                                                                                                    | Admin Config                                                                                                    | Diagnostic                                                                            |  |  |
|----------------------------------------------------------------------------------------------------|------------------------------------------------------------------------|-----------------------------------------|-------------------------------|-----------|----------------------------------------------------------------------------------------------------|----------------------------------------------------------------------------------------------------|---------------------------------------------------------------------------------------|--|--|
| Port Forwarding DMZ                                                                                                    | UPnP QoS                                                               | ]                                       |                               |           |                                                                                                    |                                                                                                    | Logout                                                                                |  |  |
| Add Port Forwarding                                                                                                    | Port Forwarding Settings                                               |                                         |                               |           |                                                                                                    |                                                                                                    |                                                                                       |  |  |
| Group                                                                                                    | New Group                                                              | Group Na                                | ame:                          |           |                                                                                                    | Although the AirStatio<br>Address Translation of                                                                                                    | on performs                                                                           |  |  |
| Internet Side IP Address                                                                                                | AirStation's In<br>Manual IP Addr                                      | nternet IP A                            | ddress 💌                      |           |                                                                                                    | communication which is started<br>from the LAN side , certain<br>applications, such as network<br>games, require that you allow                                |                                                                                       |  |  |
| Protocol                                                                                                    | <ul> <li>All</li> <li>ICMP</li> <li>Manual</li> <li>TCP/UDP</li> </ul> | Protocol Nu<br>TCP Port N<br>Port Numbe | mber:<br>Manual Settin;<br>r: | on Method | communications from the Internet<br>side via ( <u>Static NAT</u> ). Edit the rules<br>for communicating from outside the<br>internal network to the LAN side<br>network device( <u>Static NAT</u> )<br>carefully, consulting your internet<br>game's documentation as<br>necessary. Up to 32 rules can be<br>registered. |                                                                                                    |                                                                                       |  |  |
| LAN Side IP Address                                                                                                    | 192.168.11.2                                                           |                                         |                               |           |                                                                                                    |                                                                                                    |                                                                                       |  |  |
| LAN Side Port                                                                                                    | TCP/UDP Port:                                                          |                                         |                               |           |                                                                                                    | Add/Edit Port Forwarding                                                                                                    |                                                                                       |  |  |
| Add                                                                                                    |                                                                        |                                         |                               |           |                                                                                                    | You can add new port<br>information and edit e<br>information.                                                                                                 | t forwarding<br>xisting                                                               |  |  |
| Port Forwarding Regist                                                                                                  | tration Inform                                                         | nation                                  |                               |           |                                                                                                    | Group                                                                                                    |                                                                                       |  |  |
| Group Internet Side IP Address Protocol<br>LAN Side IP Address LAN Side Port<br>Port Forwarding has not been set up yet |                                                                        |                                         |                               |           |                                                                                                    | You can give a name<br>to configured <u>Static N</u><br>multiple <u>Static NATs</u><br>and manage them to g<br>By giving names to gr<br>can (Enable) or (Disal | (group name)<br><u>AT</u> s and give<br>one name<br>jether.<br>oups, you<br>blel each |  |  |

| Parameter                | Meaning                                                                                                    |
|--------------------------|----------------------------------------------------------------------------------------------------|
| Group                    | Specify a group name for a new rule to belong to. Select [New<br>Group] and enter the new group name in the Group Name<br>field to create a new group. A group name can include up to 16<br>alphanumeric characters. |
| Internet Side IP Address | Enter the Internet side IP address (before translation) for the port translation table entry.                                                                                                    |
| Protocol                 | Select the Internet side protocol (before translation) for the port translation table entry.                                                                                                    |

| Parameter                                   | Meaning                                                                                               |
|---------------------------------------------|----------------------------------------------------------------------------------------------------|
| LAN Side IP Address                         | Enter the LAN side IP address (after translation) for the port translation table entry.               |
| LAN Side Port                               | Select the LAN side (after translation) port number (1 - 65535) for the port translation table entry. |
| Port Forwarding Registration<br>Information | Shows current entries in the port translation table.                                                  |

# DMZ (Router Mode only)

Configure a destination to transfer communication packets without a LAN side destination to.

| Setup                                                                                                    | Internet/LA                                    | ١N | Wireless Config | Security | LAN Config | NAS | Admin Config                                                                    | Diagnost | tic |
|----------------------------------------------------------------------------------------------------|------------------------------------------------|----|-----------------|----------|------------|-----|---------------------------------------------------------------------------------|----------|-----|
| Port Fo                                                                                                    | Port Forwarding DMZ UPnP QoS Logout            |    |                 |          |            |     |                                                                                 |          |     |
| IP Add                                                                                                    | IP Address of DMZ                              |    |                 |          |            |     | DMZ Settings                                                                    |          |     |
| IP Address of DMZ (*) The IP Address of the client that is configuring this Air Station is [192.168.11.2] Apply IP Address of DMZ IP Address of DMZ Specify the address of a LAN sid network device to which rejected communication packets are to be transferred. When an IP address entered for the DMZ, it becomes possible to access the device at |                                                |    |                 |          |            |     | a LAN side<br>n rejected<br>s are to be<br>P address is<br>becomes<br>device at | •        |     |
|                                                                                                    | (C)2000-2012 BUFFALO INC. All rights reserved. |    |                 |          |            |     |                                                                                 |          |     |

| Parameter         | Meaning                                                                                                    |
|-------------------|----------------------------------------------------------------------------------------------------|
| IP Address of DMZ | Enter the IP address of the destination to which packets which are<br>not routed by a port translation table are forwarded.<br>Note: RIP protocol packets (UDP port number 520) will not be<br>forwarded. |

# UPnP (Router Mode only)

Configure UPnP (Universal Plug and Play).

| Setup   | Internet/LAN                 | Wireless Config | Security      | LAN Config           | NAS                   | Admin Config                                                                                    | Diagnostic                                         |  |  |
|---------|------------------------------|-----------------|---------------|----------------------|-----------------------|-------------------------------------------------------------------------------------------------|----------------------------------------------------|--|--|
| Port Fo | Port Forwarding DMZ UPnP QoS |                 |               |                      |                       |                                                                                                 |                                                    |  |  |
| UPnP    | V Enable                     |                 |               |                      | U                     | PnP Settings                                                                                    | Ê                                                  |  |  |
| Apply   |                              |                 |               |                      | Se<br>fur<br>su<br>Th | etting up the internet<br>nction of UPnP: On a<br>ipports UPnP (Windo<br>ie AirStation is autor | gateway<br>PC which<br>wsXP, etc.),<br>natically ∽ |  |  |
|         |                              | (C)2000-201     | 12 BUFFALO II | NC. All rights reser | ved.                  |                                                                                                 |                                                    |  |  |
| Paran   | neter                        | Ν               | leaning       |                      |                       |                                                                                                 |                                                    |  |  |
| UPnP    |                              | E               | nable or di   | isable Universa      | al Plug               | g and Play (UPnP)                                                                               | ) functionality                                    |  |  |

# QoS (Router Mode only)

Configure the priority of packets sent to the Internet.

| Setu           | ıp Int                                                | ternet/LAN        | Wireless Conf    | ig Se       | curity LA        | N Config        | NAS        | Admin Config                                               | Diagnostic                       |  |
|----------------|-------------------------------------------------------|-------------------|------------------|-------------|------------------|-----------------|------------|------------------------------------------------------------|----------------------------------|--|
| Port           | Port Forwarding DMZ UPnP QoS                          |                   |                  |             |                  |                 |            |                                                            |                                  |  |
|                |                                                       |                   |                  |             |                  |                 |            |                                                            | Logout                           |  |
|                |                                                       |                   |                  |             |                  |                 | Q          | oS Setting                                                 | <u> </u>                         |  |
| QoS            | for trans                                             | mission to the li | nternet 🛛 Enable |             |                  |                 |            | o:                                                         |                                  |  |
|                |                                                       |                   |                  |             |                  |                 | or         | the network more effective                                 | vely.                            |  |
| Uplir          | nk Bandw                                              | ridth 1000        | Kbps             |             |                  |                 | W<br>sa    | hen two or more packets<br>ame time, the packet with       | arrive at the<br>higher priority |  |
| No.            | Enable                                                | Application Nar   | ne               | Protocol    | Destination Po   | rt Priority     | is<br>giv  | processed first. This can<br>ve priority to communicati    | be used to ons that              |  |
| 1              |                                                       | VolP              |                  | UDP -       |                  | high            | ▼ re<br>V( | quíre real time processing<br>DIP.                         | g, such as                       |  |
| 2              |                                                       | ssh               |                  | TCP -       | 22               | medium          | -<br>- 0   | oS for transmission to th                                  | he Internet                      |  |
| 3              |                                                       | telnet            |                  | TCP         | 23               | medium          | J If       | checked, this gives priorit                                | y to packets                     |  |
| 4              |                                                       | temet             |                  |             | 23               | low             | be<br>en   | ing transmitted to the Inte<br>abled, you will be able to  | ernet. When<br>add four levels   |  |
| 4              |                                                       | пр                |                  |             | 21               | IOW             | of ar      | increased priority for spece                               | cific                            |  |
| 5              |                                                       |                   |                  | ICP -       |                  | low             | Ľ ₿        | default, this is disabled.                                 |                                  |  |
| 6              |                                                       |                   |                  | TCP -       |                  | low             | - U        | plink Bandwidth                                            |                                  |  |
| 7              |                                                       |                   |                  | TCP 💌       |                  | low             | S S        | pecify the bandwidth trans                                 | ferred from this                 |  |
| 8              |                                                       |                   |                  | TCP 💌       |                  | low             | Th         | ie real uplink bandwidth sl                                | hould be                         |  |
| Apr            | entered.<br>If a bandwidth value larger than the real |                   |                  |             |                  |                 |            |                                                            |                                  |  |
| (-) <b>P</b> P | .,                                                    |                   |                  |             |                  |                 | wi         | le speed is entered, the u<br>Il be limited by the line sp | plink bandwidth<br>beed.         |  |
|                |                                                       |                   | (C)              | 2000-2012 E | BUFFALO INC. All | rights reserved | . († :     | a smaller bandwidth value                                  | is entered the                   |  |

| Parameter                            | Meaning                                                                                                    |
|--------------------------------------|----------------------------------------------------------------------------------------------------|
| QoS for transmission to the Internet | Determine whether or not to prioritize packets sent to the Internet.<br>Check this box to enable QoS.                                                         |
| Upload bandwidth                     | Specify the upstream bandwidth in kbps from the AirStation to the internet side. Set the actual value for the upstream bandwidth.                             |
| Enable                               | Enable or disable this entry.                                                                                                    |
| application name                     | Enter an application name. Names may use up to 32<br>alphanumerical characters, double or single tick marks ("'),<br>quotation marks ("), and semicolons (;). |
| protocol                             | Select either TCP or UDP.                                                                                                    |
| destination Port                     | Specify a destination port from 1 - 65535. If this field is empty, a random port is selected.                                                                 |

| Parameter | Meaning                                                                                                    |
|-----------|----------------------------------------------------------------------------------------------------|
| priority  | Select high, medium or low. If packets do not qualify for classification as a type on the list, then their priority is treated as a level between medium and low. |

# NAS

# Disk management

View the status of and configure attached USB disks.

| Setup In                                                                                       | ternet/LAN                                                                                                    | Wireless (  | Config            | Security                    | LAN Cor         | nfig N   | AS                                                                                                    | Admin Config                                                         | Diagnosti      | ic |
|------------------------------------------------------------------------------------------------|----------------------------------------------------------------------------------------------------|-------------|-------------------|-----------------------------|-----------------|----------|----------------------------------------------------------------------------------------------------|----------------------------------------------------------------------|----------------|----|
| Disk Management Shared Folder User Management Shared Service WebAccess Media Server BitTorrent |                                                                                                    |             |                   |                             |                 |          |                                                                                                    |                                                                      | Logou          | ıt |
|                                                                                                |                                                                                                    |             |                   |                             |                 |          |                                                                                                    | Disk Management                                                      |                |    |
| USB Disk                                                                                       | Information                                                                                                    |             |                   |                             |                 |          |                                                                                                    | Displays the status of                                               | fattached      | Ξ  |
| Device                                                                                         | Disk A                                                                                                    | ssignment   | Partition         | Information                 |                 |          |                                                                                                    | manage these disks.                                                  | Information    |    |
| Kingston DT<br>Remove                                                                          | Kingston DT 100 G2<br>Remove Bisk1 (Automatic Assignment) Bisk2 (Automatic Assignment) Partition1 Format FAT Status Mounted Used/Available(%) 1,278,768 / 3,909,808 (33%) Operation Format |             |                   |                             |                 | %)       | is displayed. If the USB disks have<br>multiple partitions, then the<br>information for the first four<br>partitions will be displayed.<br>Windows compatible primary<br>partitions and extended partitions<br>are recognized. |                                                                      |                |    |
| Refresh                                                                                        | Re-recognize l                                                                                                    | JSB Devices |                   |                             |                 |          |                                                                                                    | and remove USB disk.<br>Disk file checking is executed with<br>a PC. |                |    |
| [Advanced                                                                                      | l Settings]                                                                                                    |             |                   |                             |                 |          | _                                                                                                    | Caution                                                              |                |    |
| Automatic                                                                                      | USB Disk Assig                                                                                                    | Inment      | Enable            |                             |                 |          |                                                                                                    | multiple partition is c                                              | onnected, the  |    |
| FAT Forma                                                                                      | FAT Format File Name Character Code                                                                                                    |             |                   | North America (CP437)       |                 |          |                                                                                                    | properly. Please con<br>with single partition.                       | nect one drive |    |
| HDD power                                                                                      | r-saving function                                                                                                    | on          | Enable<br>HDD sto | e<br>p time <mark>10</mark> | Minutes         |          |                                                                                                    | Device                                                               |                |    |
| Apply                                                                                          |                                                                                                    |             |                   |                             |                 |          |                                                                                                    | Display detected USE<br>identification.                              | 3 disk         |    |
|                                                                                                |                                                                                                    |             | (0)2000-20        | 12 BLIEFAL O II             | VC All rights ( | reserved | _                                                                                                    | Caution                                                              |                |    |

| Parameter                           | Meaning                                                                                                    |
|-------------------------------------|----------------------------------------------------------------------------------------------------|
| Device                              | Displays information for attached USB disks. Disks are removed when [Remove] in the Device column is clicked.                                                                            |
| Disk Assignment                     | A disk number will be automatically assigned to the disk or you can<br>choose a number. Select a disk number, or select [Do not assign],<br>then click [Apply].                          |
| Partition Information               | Displays the partition information for the selected USB disk. Click<br>[Format] to format the disk. Note: formatting a disk will erase all<br>information on it.                         |
| Re-recognize USB devices            | Click this to re-scan for connected USB disks.                                                                                                    |
| Automatic USB Disk Assignment       | Check [Enable] to automatically select an attached USB hard disk.<br>The entire drive will be used as the shared folder. To configure your<br>disk and share manually, uncheck [Enable]. |
| FAT format file name character code | Select the character code for filenames in FAT formatted partitions.                                                                                                    |
| HDD power-saving function           | Click [Enable] to enable power saving mode.                                                                                                    |
| HDD stop time                       | Powers down the drive after this duration of time.                                                                                                    |

# Shared Folder

Configure a USB disk for use with shared folders.

| Setup Inte                | rnet/LAN                                                           | Wireless                                           | Config             | Security | LAN Config             | NAS | Admin Config                                                                                                    | Diagnostic                                                                                     |     |
|---------------------------|--------------------------------------------------------------------|----------------------------------------------------|--------------------|----------|------------------------|-----|----------------------------------------------------------------------------------------------------|------------------------------------------------------------------------------------------------|-----|
| Disk Manager<br>WebAccess | isk Management Shared Folder User Management Shared Service Logout |                                                    |                    |          |                        |     |                                                                                                    |                                                                                                |     |
| Shared Folde              | Shared Folder Settings                                             |                                                    |                    |          |                        |     | Shared Folder Sett                                                                                                    | ings                                                                                           | -   |
| Access Limits             | Limits<br>Read/Write<br>John<br>Mike                               | <ul> <li></li> <li></li> <li></li> <li></li> </ul> | Read-only<br>Robin |          | No access           <- |     | Settings for using the<br>disk as shared folder<br>folder name is set to<br>disk number Y: partit<br>The shared folder tha<br>for Media Server is or<br>Access Limits<br>Sets the access perr<br>user name. The defat | e whole USB<br>. The shared<br>diskX_ptY(X:<br>ion number).<br>t can be used<br>nly disk1_pt1. | III |
| WebAccess                 | Access Lin                                                         | nits                                               |                    |          |                        |     | Limits(Read/Write)".                                                                                                    | Users can be<br>"Read only"                                                                    | Ĩ   |
| Apply                     |                                                                    |                                                    | (0)2000 20         |          |                        | d   | and "No access."<br>WebAccess<br>The AirStation author                                                                                                    | izes each                                                                                      | Ŧ   |

| Parameter                  | Meaning                                                                                                    |
|----------------------------|----------------------------------------------------------------------------------------------------|
| Shared Folder Name*        | Enter a name for the shared folder. Up to 18 alphanumeric characters, spaces, hyphens (-), and underscores (_) may be used.                                                                                                    |
| Shared Folder Description* | Enter a description of the shared folder (optional). Up to 75 alphanumeric characters, spaces, hyphens (-), and underscores (_) may be used.                                                                                      |
| Disk Partition Area*       | Displays the partition area, format type, and the capacity of the USB disk.                                                                                                    |
| Disclosed to*              | Check the functionality that you want to support. Win/Mac OS<br>(Samba NAS), Web Access, Media Server, and/or BitTorrent may be<br>checked. Only one folder may be chosen for either Media Server or<br>BitTorrent functionality. |
| Access Limits              | If access limits are enabled, use the arrows to move highlighted<br>users between the columns for [Read/Write], [Read-only], or [No<br>access] privileges.                                                                        |

| Parameter                                  | Meaning                                                                                                    |
|--------------------------------------------|----------------------------------------------------------------------------------------------------|
| Web Access                                 | You may also select to enforce access limits on users accessing<br>through Web Access by checking the Access Limits checkbox.<br>Users will have the same access levels as assigned above. If Access<br>Limits is not checked, then all users accessing the shared folder via<br>Web Access will have [Read only] access |
| Shared Folder Registration<br>Information* | Displays information about the shared folder.                                                                                                    |

\* This is not displayed when Automatic USB Disk Assignment (page 56) is used:

The following shared folder settings are used when Disk Management is activated:

- All folders: Access limits in effect.
- Shared Folder/ Web Access: All folders are shared.
- Media Server/BitTorrent: The first folder is shared.

# User Management

This screen lets you add users to the access list with the ability to access shared folders.

| Setu | p Internet                       | /LAN     | Wireless Config          | Security        | LAN Cor       | nfig N  | IAS       | Admin Config                                        | Diagnosti                     | ic |  |
|------|----------------------------------|----------|--------------------------|-----------------|---------------|---------|-----------|-----------------------------------------------------|-------------------------------|----|--|
| Disk | Manageme                         | nt Sha   | ared Folder User M       | lanagemen       | t Shared      | Servio  | e         |                                                     | Logou                         |    |  |
| Web  | ebaccess Media Server BitTorrent |          |                          |                 |               |         |           |                                                     | Logou                         |    |  |
| Add  | Add User                         |          |                          |                 |               |         |           | ser Management                                      |                               | Â  |  |
| User | Name                             |          |                          |                 |               |         | Us        | ser Name                                            |                               |    |  |
|      |                                  | -        |                          |                 |               |         | ac        | ets the user names the<br>cess to shared folder     | rs. From 1                    | II |  |
| Pase | sword                            |          | (conf                    | irmation)       |               |         | ch        | aracters, "-", "_" and<br>sed. Symbols cannot       | "." can be<br>be used as      |    |  |
| User | Description                      |          |                          |                 |               |         | the<br>Th | the first character.<br>The maximum number of users |                               |    |  |
| Add  |                                  |          |                          |                 |               |         | th        | that can be registered is 16.                       |                               |    |  |
|      |                                  |          |                          |                 |               |         | Password  |                                                     |                               |    |  |
| Curr | ent Users                        |          |                          |                 |               |         | ac<br>20  | cess shared folders.<br>9 8-bit alphanumeric o      | From 1 to<br>characters,      |    |  |
| No.  | User Name                        | User D   | escription               |                 | Operation     | 1       | be        | 'and "_" can be used<br>sused as the first cha      | I. "-" cannot<br>aracter. For |    |  |
|      | guest                            | Built-in | account for guest access | to the system   |               |         | W         | indows 98SE, 98 and                                 | 1 95, up to                   |    |  |
| 1    | John                             | office   |                          |                 | Edit          | Delete  | ca        | an be used. For Mac (<br>oht 8-bit alphanumeri      | OS, up to                     |    |  |
| 2    | Mike                             | home     |                          |                 | Edit          | Delete  | ca        | in be used. There is a<br>at shared folders will    | a possibility<br>become       |    |  |
| 3    | Robin                            | guest    |                          |                 | Edit          | Delete  | ina       | accessible.                                         |                               |    |  |
|      |                                  |          |                          |                 |               |         | Us        | ser Description                                     |                               | -  |  |
|      |                                  |          | (C)2000-201              | 12 BLIEFAL O II | NC All righte | racania | d         |                                                     |                               |    |  |

| Parameter        | Meaning                                                                                                    |
|------------------|----------------------------------------------------------------------------------------------------|
| Username         | Enter the name of a user to be given access to the shared folder. Up to 20 alphanumeric characters, space, hyphens (-), and underscores (_) may be used for each user. Up to 16 users may be entered.                                                                                                    |
| Password         | Enter the user's password. Use of the same password that<br>they use to log into their computer is recommended. Up to 20<br>alphanumeric characters, spaces, hyphens (-), and underscores<br>(_) may be used. For Windows 98SE/98/95 users, up to 14<br>alphanumeric characters may be used. Mac OS users may use up<br>to 8 alphanumeric characters. If you enter a longer password than<br>your users can use, then they will not be able to access the share. |
| User Description | Describe the user (optional). Up to 75 alphanumeric characters, spaces, hyphens (-), and underscores (_) may be used.                                                                                                    |
| Current Users    | Lists current users, including "guest". Guest is a built-in account that cannot be changed or deleted.                                                                                                    |

### Shared Service

Assign AirStation and workgroup names to access shared folders.

| Setup Internet/LAN      | Wireless Config   | Security  | LAN Cor   | nfig NA | S Admin Config                                                                        | Diagnostic              |
|-------------------------|-------------------|-----------|-----------|---------|---------------------------------------------------------------------------------------|-------------------------|
| Disk Management Shar    | ed Folder User M  | lanagemer | nt Shared | Service |                                                                                       | Locout                  |
| WebAccess Media Serv    | BitTorrent        |           |           | Logour  |                                                                                       |                         |
|                         |                   |           |           |         | Shared Services                                                                       |                         |
| Shared Folder           | Enable            |           |           |         | Shared Folder                                                                         | E                       |
| AirStation Name         | AP00904C08A000    |           |           |         | This option allows you USB disk available on v                                        | to make a<br>your local |
| AirStation Description  |                   |           |           |         | network. The default se<br>"Enabled."                                                 | étting is               |
| Workgroup Name          | WORKGROUP         |           |           |         | You may specify acces                                                                 | ss to shared            |
| Windows Client Language | North America (CP | 437)      | -         |         | folders as follows:<br>Example                                                        |                         |
| Apply                   |                   |           |           |         | \\192.168.11.1<br>(IP address of the AirSi<br>\\APXXXXXXXXXXXXXXXXXXXXXXXXXXXXXXXXXXX | tation)<br>characters   |
| [Shared Service]        |                   |           |           |         | or less)                                                                              |                         |
| Shared Service Enabled  |                   |           |           |         | AirStation Name                                                                       |                         |
|                         |                   |           |           |         | Sets the AirStation Nai<br>as [Admin Config] - [Na<br>[AirStation Name] Bec           | me. Same<br>ame] -      |

| Parameter               | Meaning                                                                                                    |
|-------------------------|----------------------------------------------------------------------------------------------------|
| Shared Folder           | Enable to make a USB disk available on your local network.                                                                                                    |
| AirStation name         | Rename your AirStation if desired. Up to 15 alphanumeric<br>characters, space, and hyphens (-), may be used. The AirStation<br>name is also used as the hostname that will be used with the<br>shared service. The shared service may not be available if you use<br>over 15 alphanumeric characters in your AirStation's name. |
| AirStation Description  | Describe the AirStation (optional). Up to 48 alphanumeric characters, space, hyphens (-), and underscores (_) may be used.                                                                                                    |
| Workgroup name          | Enter your workgroup name. Up to 15 alphanumeric characters, space, hyphens (-), underscores (_), and periods (.) may be used.                                                                                                    |
| Windows Client Language | Select the language to be used by the Windows client.                                                                                                    |
| Shared Service          | Displays the status of the USB disk that is used with the shared service.                                                                                                    |

#### Web Access

The screen to configure Web Access.

| Setup Internet/LAN                                                      | Wireless Config                                                                                                    | Security                                 | LAN Config             | NAS   | Admin Config                                                                                    | Diagnostic                                      |   |
|-------------------------------------------------------------------------|----------------------------------------------------------------------------------------------------|------------------------------------------|------------------------|-------|-------------------------------------------------------------------------------------------------|-------------------------------------------------|---|
| Disk Management Shar<br>WebAccess Media Serv                            | ed Folder User Manager<br>ver BitTorrent                                                                                      |                                          |                        | Logou | t                                                                                               |                                                 |   |
|                                                                         |                                                                                                    |                                          |                        |       | WebAccess                                                                                       |                                                 | ^ |
| WebAccess                                                               | Enable                                                                                                    |                                          |                        |       | WebAccess                                                                                       |                                                 | Ε |
| WebAccess Display Lang                                                  | uage English 💌                                                                                                    |                                          |                        |       | Sets whether or not                                                                             | to use the                                      |   |
| HTTPS/SSL Encryption                                                    | Enable                                                                                                    |                                          |                        |       | setting is enabled. If                                                                          | f set to                                        |   |
| WebAccess External Port                                                 | Auto<br>Port Number: 9000                                                                                                    | disabled, then share<br>not made public. | v Language             |       |                                                                                                 |                                                 |   |
| DNS Service Host Name                                                   | Use BuffaloNAS.com registration function         DNS Service Host Name         BuffaloNAS.com name         BuffaloNAS.com key |                                          |                        |       |                                                                                                 | ised to display<br>ctions. The                  |   |
| Apply                                                                   |                                                                                                    |                                          |                        |       | Sets whether or not<br>encryption for safer t<br>https instead of http<br>setting is "Not used. | to use SSL<br>transfers (Uses<br>). The default |   |
| [WebAccess Status]                                                      |                                                                                                    |                                          |                        |       | WebAccess Extern                                                                                | al Port                                         |   |
| WebAccess Cannot be used (The WebAccess function is set to "Not used.") |                                                                                                    |                                          |                        |       | Configures the exter                                                                            | nal port for the                                |   |
| External Port Status Disabled                                           |                                                                                                    |                                          |                        |       | WebAccess interfac                                                                              | e. The default                                  |   |
| BuffaloNAS.com Not r                                                    | uffaloNAS.com Not registered                                                                                                  |                                          |                        |       | 9000.                                                                                           | i trie value is                                 |   |
|                                                                         | (C)2000-                                                                                                    |                                          | NC All rights reserved | 1     | Auto                                                                                            |                                                 | - |

| Parameter                   | Meaning                                                                                                 |
|-----------------------------|----------------------------------------------------------------------------------------------------|
| Web Access                  | Check [Enable] to use Web Access.                                                                       |
| Web Access Display Language | Set the language to be used with Web Access.                                                            |
| HTTPS/SSL Encryption        | Check [Enable] to use SSL encryption for protected data transfer.                                       |
| Web Access External Port    | Automatically sets the external port used for Web access. To select the port manually, select [Manual]. |

| Parameter            | Meaning                                                                                                    |
|----------------------|----------------------------------------------------------------------------------------------------|
| DNS Service Hostname | Sets the DNS Service Hostname when the Web access function<br>is activated. Select [Use BuffaloNAS.com registration function]<br>to use the Web access function easily. You'll have to configure<br>a [BuffaloNAS.com name] and [BuffaloNAS.com key] to use<br>BuffaloNAS.com. 3 - 20 alphanumeric characters, spaces, hyphens<br>(-), underscores (_) and period (.), may be used in the BuffaloNAS.<br>com name. 3 - 20 alphanumeric characters, spaces, hyphens (-),<br>underscores (_) and period (.), may be used in the BuffaloNAS.com<br>key.<br>Note: The registered name is deleted from the server if the AirStation is<br>disconnected from power, even for a moment. |
| Web Access           | Displays the status of web access.                                                                                                    |
| External Port Status | Displays the status of the external port.                                                                                                    |
| BuffaloNAS.com       | Displays the status of BuffaloNAS.com.                                                                                                    |

# Media Server

Media Server settings.

| Setup           | Internet/LAN                                                       | Wireless Config | Security     | LAN Config           | NAS      | Admin Config                                                               | Diagnost                  | tic |  |  |
|-----------------|--------------------------------------------------------------------|-----------------|--------------|----------------------|----------|----------------------------------------------------------------------------|---------------------------|-----|--|--|
| Disk M<br>WebAc | isk Management Shared Folder User Management Shared Service Logout |                 |              |                      |          |                                                                            |                           |     |  |  |
|                 |                                                                    |                 |              |                      | M        | edia Server                                                                |                           |     |  |  |
| Media           | Server Enable                                                      |                 |              |                      |          | die Comun                                                                  |                           | Ξ   |  |  |
| Apply           |                                                                    |                 |              |                      | Se<br>Me | edia Server<br>elects whether or not<br>edia Server function.<br>disabled. | to use the<br>The default |     |  |  |
| [Statu          | s]                                                                 |                 |              |                      |          |                                                                            |                           |     |  |  |
| Status          | Disabled                                                           |                 |              |                      | [S       | tatus]                                                                     |                           |     |  |  |
| Refres          | h Update Datab                                                     | base            |              |                      | St       | atus                                                                       |                           |     |  |  |
|                 |                                                                    |                 |              |                      | Di       | splays the Media Ser                                                       | ver status.               | Ŧ   |  |  |
|                 |                                                                    | (C)2000-201     | 12 BUFFALO I | NC. All rights reser | ved.     |                                                                            |                           |     |  |  |

| Parameter    | Meaning                                  |  |  |  |  |  |
|--------------|------------------------------------------|--|--|--|--|--|
| Media Server | Enable to use the media server.          |  |  |  |  |  |
| Status       | Displays the status of the media server. |  |  |  |  |  |

### BitTorrent

Configure the BitTorrent client.

| Setup I                                                                                                    | Internet/LAN                             | VLAN Wireless Config                                                                                                    |                    | LAN Config              | NAS        | Admin Config                                                                                 | Diagnostic                                          |  |  |  |
|----------------------------------------------------------------------------------------------------|------------------------------------------|----------------------------------------------------------------------------------------------------|--------------------|-------------------------|------------|----------------------------------------------------------------------------------------------|-----------------------------------------------------|--|--|--|
| Disk Manag                                                                                                    | gement Shared                            | Folder User Manage                                                                                                    | ment Share         | d Service               |            |                                                                                              |                                                     |  |  |  |
| WebAcces                                                                                                    | WebAccess Media Server BitTorrent Logout |                                                                                                    |                    |                         |            |                                                                                              |                                                     |  |  |  |
|                                                                                                    |                                          |                                                                                                    |                    |                         |            | BitTorrent                                                                                   | <u> </u>                                            |  |  |  |
| BitTorrent                                                                                                    | Function En:                             | able                                                                                                    |                    |                         |            | BitTorrent Function                                                                          | n                                                   |  |  |  |
| External Port Number 9002                                                                                                    |                                          |                                                                                                    |                    |                         |            |                                                                                              | e/disable the<br>The default                        |  |  |  |
|                                                                                                    |                                          |                                                                                                    |                    |                         |            | files via shared folder                                                                      | r or                                                |  |  |  |
| [Advanced                                                                                                    | d Settings]                              |                                                                                                    |                    |                         |            | WebAccess function<br>configure the folder s<br>"Disclosed to" of "St                        | 1. Please<br>setting from<br>pared Folder"          |  |  |  |
| Bandwidth                                                                                                    | Restriction Max                          | ■ Enable Disclosed to of Shared Polder page.<br>Downloaded files are stored in bittorrent folder on the USB disk.<br>Maximum Unload Speed 200 KB/s Automatic USB Disk Assignment |                    |                         |            |                                                                                              | e stored in<br>ne USB disk.<br>< Assignment         |  |  |  |
| Apply                                                                                                    |                                          |                                                                                                    |                    |                         |            | disk1_pt1/bittorrent<br>Automatic USB Disk<br>is set to [Do not use<br>folder name/bittorren | c Assignment<br>·] : shared<br>·t.                  |  |  |  |
| Download Manager Delete BitTorrent information If you use BitTorrent, transmission quality may be degraded or the response of the configuration screen may become slow |                                          |                                                                                                    |                    |                         |            |                                                                                              | , transmission<br>aded or the<br>iguration<br>slow. |  |  |  |
| [BitTorren                                                                                                    | nt Status]                               |                                                                                                    |                    |                         |            | Caution                                                                                      |                                                     |  |  |  |
| BitTorrent                                                                                                    | Status                                   | Not Available (specified                                                                                                    | disk´s file system | does not support Bi     | tTorrent.) | Bit Torrent can be o                                                                         | nly used when                                       |  |  |  |
| BitTorrent External Port Status Disable drive.                                                                                                    |                                          |                                                                                                    |                    |                         |            | imation USB                                                                                  |                                                     |  |  |  |
|                                                                                                    |                                          |                                                                                                    |                    |                         |            |                                                                                              | -                                                   |  |  |  |
|                                                                                                    |                                          | (C)2000-2                                                                                                    | 2012 BUFFALO IN    | IC. All rights reserved |            |                                                                                              |                                                     |  |  |  |

| Parameter            | Meaning                                                                                                    |
|----------------------|----------------------------------------------------------------------------------------------------|
| BitTorrent Function  | Enable to use the BitTorrent client. If the BitTorrent client is<br>enabled, overall communication performance may decrease and<br>settings screens may respond slower. If that happens, reformat the<br>USB disk with XFS. That may help performance. |
| External Port Number | Select an external port number.                                                                                                    |

| Parameter                       | Meaning                                                                                                    |
|---------------------------------|----------------------------------------------------------------------------------------------------|
| Bandwidth Restriction           | Set a bandwidth limit for BitTorrent.                                                                                       |
| [Download Manager]              | Displays the BitTorrent download manager screen. Add a torrent, then click [Add] to download the file(s).                   |
| [Delete BitTorrent information] | Deletes all files, including the torrent files and files which are currently downloading. Downloaded files are not deleted. |
| BitTorrent Status               | Displays the status of the BitTorrent client.                                                                               |
| BitTorrent External Port Status | Display the external port status of the BitTorrent client.                                                                  |

You can download the latest Windows BitTorrent client from www.bittorrent.com.

# Admin Config

### Name

Configure basic AirStation settings.

| Setup             | Internet/L                                                                 | .AN   | Wireless  | Config      | Security     | LAN Config           | NAS             | Admin Config                                                | Diagnostic              | 5 |
|-------------------|----------------------------------------------------------------------------|-------|-----------|-------------|--------------|----------------------|-----------------|-------------------------------------------------------------|-------------------------|---|
| Name<br>Initializ | Name Password Time/Date NTP ECO Network-USB Access Log Save/Restore Logout |       |           |             |              |                      |                 |                                                             |                         |   |
|                   |                                                                            |       |           |             |              |                      | Ai              | rStation Name                                               |                         |   |
| AirSta            | tion Name                                                                  | AP009 | 04C08A000 |             |              |                      | Ai              | rStation Name                                               |                         |   |
| List Ne           | etwork Servio                                                              | es    | Enable    |             |              |                      | Th<br>sp<br>Air | is can be used to as:<br>ecific descriptive nan<br>rStation | sign a<br>ne for the    |   |
| Apply             |                                                                            |       |           |             |              |                      | Th<br>64        | e AirStation name m<br>alphanumeric charac                  | ay be up to<br>cters in | Ŧ |
|                   |                                                                            |       |           | (C)2000-201 | 12 BUEFALO I | NC. All rights reser |                 |                                                             |                         |   |

| Parameter             | Meaning                                                                                                    |
|-----------------------|----------------------------------------------------------------------------------------------------|
| AirStation Name       | Enter a name for the AirStation. Names may include up to 64 alphanumeric characters and hyphens (-).       |
| List Network Services | Enable or disable this to display the computers and devices on your network with their supported services. |

### Password

Configure the password to log in to the AirStation's configuration screen.

| Setup                                                                      | Internet/LAN       | Wireless Config | Security  | LAN Co | nfig N | IAS                   | Admin Config        | Diagnost | tic |
|----------------------------------------------------------------------------|--------------------|-----------------|-----------|--------|--------|-----------------------|---------------------|----------|-----|
| Name Password Time/Date NTP ECO Network-USB Access Log Save/Restore Logout |                    |                 |           |        |        |                       |                     |          |     |
|                                                                            |                    |                 |           |        |        | Aiı<br>Pa             | rStation Administra | itor     | •   |
| Admin                                                                      | istrator Name      | admin (fixed)   |           |        |        |                       |                     |          |     |
| ۵dmin                                                                      | istrator Password  | •••••           | ]         |        | Ad     | Administrator Name    |                     |          |     |
| Admin                                                                      | 13114101 1 4354014 | •••••           | (Confirm) |        | int    | o the AirStation's co | nfiguration         |          |     |
| Apply screens. It cannot be changed from 'admin '.                         |                    |                 |           |        |        |                       |                     |          |     |
| Administrator Password                                                     |                    |                 |           |        |        |                       |                     |          |     |
| (C)2000-2012 BUFFALO INC. All rights reserved.                             |                    |                 |           |        |        |                       |                     |          |     |
|                                                                            |                    |                 |           |        |        |                       |                     |          |     |

| Parameter              | Meaning                                                                                     |
|------------------------|---------------------------------------------------------------------------------------------|
| Administrator Name     | The name of the Administrator account is "admin".                                           |
| Administrator Password | The Administrator password may contain up to 8 alphanumeric characters and underscores (_). |

## Time/Date

Configure the AirStation's internal clock.

| Setup Internet/LAN                                                                                                    | Wireless Config                                                                  | Security       | LAN Config              | NAS     | Admin Config |                                                                         | Diagnosti                         | с  |
|----------------------------------------------------------------------------------------------------|----------------------------------------------------------------------------------|----------------|-------------------------|---------|--------------|-------------------------------------------------------------------------|-----------------------------------|----|
| Name Password Time/D<br>Initialize/Restart Update                                                                                                    | ate NTP ECO Networ                                                               | k-USB Acce     | ss Log Save/Re          | estore  |              |                                                                         | Logou                             | ut |
|                                                                                                    |                                                                                  |                |                         |         |              | Time/Date                                                               |                                   | -  |
| NTP is enabled. Changes<br>server when it syncs.                                                                                                    | made to time and date s                                                          | ettings may l  | be overwritten by       | the NTP |              | Set the AirSta<br>clock. Set the                                        | tion's internal<br>internal clock |    |
| Local Date                                                                                                    | 2012 Year 3 Mont                                                                 | h 28 Day       |                         |         |              | manually.                                                               |                                   |    |
| Local Time                                                                                                    | 3 Hour 38 Minute                                                                 | 18 Second      | ds                      |         |              | Note:                                                                   | n's internal                      |    |
| Time Zone                                                                                                    | (GMT-06:00) Central Standa                                                       | ard Time: CST  | •                       |         |              | clock is reset                                                          | t to its default                  |    |
| DST(Daylight Saving Time)                                                                                                    | DST(Daylight Saving Time) USA (From Second Sunday in Mar to first Sunday in Nov) |                |                         |         |              |                                                                         |                                   |    |
| Apply Refresh Get Current Time from your PC However, the AirStation may be configured to adjust its clock automatically even when rebooted by connection it to a NTP |                                                                                  |                |                         |         |              | AirStation may<br>d to adjust its<br>atically even<br>ed by<br>to a NTP | Ŧ                                 |    |
|                                                                                                    | (C)2000-2                                                                        | 012 BUFFALO II | NC. All rights reserved |         |              |                                                                         |                                   |    |

| Parameter                  | Meaning                                                                                                    |
|----------------------------|----------------------------------------------------------------------------------------------------|
| Local Date                 | You may manually set the date of the AirStation's internal clock.                                                                                                    |
| Local Time                 | You may manually set the time of the AirStation's internal clock.                                                                                                    |
| Time Zone                  | Specify the time zone (offset of Greenwich Mean Time) of the AirStation's internal clock.                                                                                               |
| DST (Daylight Saving Time) | You may configure the AirStation to automatically use DST<br>(Daylight Saving Time). If selected, the AirStation will automatically<br>adjust the time at the beginning and end of DST. |

### NTP

Configure an NTP server to automatically synchronize the AirStation's internal clock.

| Setup             | Internet/L                                                                                              | AN.   | Wireless C | onfig | Security | LA | N Config | NAS         | Admin Con                                                  | fig Di                   | agnost   | tic     |
|-------------------|----------------------------------------------------------------------------------------------------|-------|------------|-------|----------|----|----------|-------------|------------------------------------------------------------|--------------------------|----------|---------|
| Name<br>Initializ | Name Password Time/Date NTP ECO Network-USB Access Log Save/Restore<br>Initialize/Restart Update Logout |       |            |       |          |    |          |             |                                                            |                          |          |         |
|                   |                                                                                                    |       |            |       |          |    |          | N           | ТР                                                         |                          |          | *<br>11 |
| NTP F             | unctionality                                                                                            | 🗹 Er  | nable      |       |          |    |          | IF          | an NTD convertio                                           | configure                | d the    |         |
| NTP S             | erver                                                                                                   | time. | nist.gov   |       |          |    |          | Ä           | irStation will acco                                        | ess the s                | pecified |         |
| Update            | e Interval                                                                                              | 24    | hour       | rs    |          |    |          | C           | lock to conform w                                          | ith the N                | TP       |         |
| Apply             |                                                                                                    |       |            |       |          |    |          | o<br>s<br>n | f Network Time P<br>erver distributes a<br>etwork devices. | rotocol. A<br>accurate t | ime to   | Ŧ       |
|                   | (C)2000-2012 BUFFALO INC. All rights reserved.                                                          |       |            |       |          |    |          |             |                                                            |                          |          |         |

| Parameter         | Meaning                                                                                                    |
|-------------------|----------------------------------------------------------------------------------------------------|
| NTP Functionality | Enable to use an NTP server. The default is Enabled.                                                                                                    |
| NTP Server        | Enter the name of the NTP server as a hostname, hostname with domain name, or IP address. Up to 255 alphanumeric characters, hyphens (-), and underscores (_) may be used. The default is "time. nist.gov". |
| Update Interval   | How often will the AirStation check the NTP server for the correct time? Intervals of 1 - 24 hours may be set. The default is 24 hours.                                                                     |

# ECO

Configure Eco mode from this screen.

| Name       Password       Time/Date       NTP       ECO       Network-USB       Access       Log       Save/Restore       Logout         Schedule Feature       Enable       Apply       ECO       Mode       ECO       Configure ECO Mode       Eco       Configure ECO Mode       Eco       Configure ECO Mode       Eco       Mode       Eco       Mode       Eco       Configure ECO Mode       Eco       Configure ECO Mode       Eco       Eco       Mode       Eco       Mode       Eco                                                                                                    | Setup                                                                                                    | Interne                                                                         | et/LAN | Wire   | eless Co | nfig            | Secu                                                             | rity                                   | LAN                                                                                                    | Config | NAS      | Admin Config                                                                      | Diagnostic                        |
|----------------------------------------------------------------------------------------------------|----------------------------------------------------------------------------------------------------|---------------------------------------------------------------------------------|--------|--------|----------|-----------------|------------------------------------------------------------------|----------------------------------------|----------------------------------------------------------------------------------------------------|--------|----------|-----------------------------------------------------------------------------------|-----------------------------------|
| Initialize/Restart       Update       Cuput         Schedule Feature       Enable         Apply       Schedule       Configure ECO Mode will put it in energy are operation according to Weekly Schedule.         Weekly Schedule       The HDD power-samp function is of the Mode according to Weekly Schedule.         Mon       0       02       04       06       08       10       12       14       16       18       20       22         Weekly Schedule       Schedule Feature       Schedule Feature       Schedule Feature       Schedule Feature       Schedule Feature       Schedule Feature       Schedule Feature       Schedule Feature       Schedule Feature       Schedule Feature       Schedule Feature       Schedule Feature       Schedule Frage feature       Schedule Frage feature       Schedule feature       Schedule feature       Schedule feature       Schedule feature       Schedule feature       Schedule feature       Schedule feature       Schedu                                                                                                    | Name F                                                                                                    | assword                                                                         | Time/E | Date N | TPECO    | Netw            | ork-US                                                           | B Ac                                   | cess L                                                                                                    | .og Sa | ve/Resto | ore                                                                               | Locout                            |
| Schedule Feature       Enable         Apply       Configure ECO Mode Enabling         Weekly Schedule       Schedule Addition is an operation according to Weekly Schedule.         Sum       0       0       0       0       0       0       0       0       0       0       0       0       0       0       0       0       0       0       0       0       0       0       0       0       0       0       0       0       0       0       0       0       0       0       0       0       0       0       0       0       0       0       0       0       0       0       0       0       0       0       0       0       0       0       0       0       0       0       0       0       0       0       0       0       0       0       0       0       0       0       0       0       0       0       0       0       0       0       0       0       0       0       0       0       0       0       0       0       0       0       0       0       0       0       0       0       0       0       0       0       0                                                                                                    | Initialize                                                                                                    | Initialize/Restart Update Logout                                                |        |        |          |                 |                                                                  |                                        |                                                                                                    | Logout |          |                                                                                   |                                   |
| Apply       Configure ECO Mode Enabling<br>ECO Mode will but it in energy<br>Weekly Schedule         00       02       04       06       08       10       12       14       16       18       20       22         Sun       00       02       04       06       08       10       12       14       16       18       20       22         Weekly Schedule       Schedule Feature       Selecting "Cnable" will enable       Selecting "Cnable" will enable <td< td=""><td colspan="8">Schedule Feature</td><td></td><td colspan="2">ECO</td></td<>                                                                                                    | Schedule Feature                                                                                                  |                                                                                 |        |        |          |                 |                                                                  |                                        |                                                                                                    | ECO    |          |                                                                                   |                                   |
| Schedule       Schedule Feature         Sun       00       02       04       06       08       10       12       14       16       18       20       22       Selecting Tenable" will enable cold and change the operation mode according to operation mode according to the operation all Mode is changed even during communication may be disconting all the immession mode according to the disconting all the immession of the disconting all the immession of the disconting all the dimmession of the disconting all the dimmession of the di                                                                                                    | Apply                                                                                                    |                                                                                 |        |        |          |                 |                                                                  |                                        | Configure ECO Mode. Enabling<br>ECO Mode will put it in energy<br>save operation according to<br>Weekly Schedule.<br>The HDD power-saving function is<br>set by [NAS]-[ <u>Disk Management</u> ]. |        |          |                                                                                   |                                   |
| 00       02       04       06       08       10       12       14       16       18       20       22       Selecting "Enable" will enable         Sun       Mon       Mon </td <td>weekiy</td> <td>Schedul</td> <td>e<br/>I</td> <td> I-</td> <td>- 1</td> <td>1</td> <td>1</td> <td>1</td> <td>1</td> <td>1</td> <td></td> <td colspan="2">Schedule Feature</td>                                                                                                    | weekiy                                                                                                    | Schedul                                                                         | e<br>I | I-     | - 1      | 1               | 1                                                                | 1                                      | 1                                                                                                    | 1      |          | Schedule Feature                                                                  |                                   |
| Suit       Operational Mode       Second Hole       The Operational Mode is changed even during communicating at the time set in the weekly schedule. Please note that communication may be disconnected in such a case.       AOSS does not work during communicating at the time set in the weekly schedule. Please note that communication may be disconnected in such a case.         Normal       Start time       0:00       •         Normal       Start time       0:00       •         Media       User Define       Weekly Schedule. If you want to honge the operational Mode is not normal?         Mormal       User Define Mode Settings       Register Schedule         User Define Mode Settings       Off       •         User Define Mode Settings       Off       •         User Define Mode Settings       Off       •         User Define Mode Settings       Off       •         User Define Mode Settings       Off       •         User Define Mode Settings       Seton the operational Mode       Seton the operational Mode         Siget the Operational Mode       •       •         Moreal       •       •         User Define Mode Settings       •       •         User Define Mode       •       •         User Define Mode       •       •       •         User Define Mode                                                                                                    | 00                                                                                                    | 02                                                                              | 04 0   | 06 0   | 8 10     | 12              | 14                                                               | 16                                     | 18                                                                                                    | 20     | 22       | Selecting "Enable" w<br>ECO Mode and chan                                         | vill enable<br>ige the            |
| Tue       Wed       Wet       Image devenduring         Thu       Thu       Image devenduring       Stange devenduring         Fri       Sat       Image devenduring       Stange devenduring         Normal       Sleep       User Define       Image devenduring       Stant time         Normal       Operational Mode       Normal       Image devenduring       Stant time         Operational Mode       Normal       Image devenduring       Image devenduring       Stant time         Operational Mode       Normal       Image devenduring       Image devenduring       Image devenduring         Register Schedule       End time       0:00 Image devenduring       Image devenduring       Image devenduring         Add       Image devenduring       Image devenduring       Image devenduring       Image devenduring         User Define Mode       LED       Off Image devenduring       Image devenduring       Image devenduring         User Define Mode       LED       Off Image devenduring       Image devenduring       Image devenduring         User Define Mode       LED       Off Image devenduring       Image devenduring       Image devenduring         User Define Mode       LED       Off Image devenduring       Image devenduring       Image devenduring </td <td>Mon</td> <td></td> <td></td> <td></td> <td></td> <td></td> <td></td> <td>-</td> <td></td> <td></td> <td></td> <td>operation mode acco<br/>Weekly Schedule.<br/>The default is disable</td> <td>ed.</td>                                                                                                    | Mon                                                                                                    |                                                                                 |        |        |          |                 |                                                                  | -                                      |                                                                                                    |        |          | operation mode acco<br>Weekly Schedule.<br>The default is disable                 | ed.                               |
| Wed       The Operational Mode is changed even during at the PBase on the main call of the Operational Mode is changed even during at the PBase on the main call of the Operational may be disconnected in such a case.         Normal       Steep       User Define         Operational Mode Settings       Operational Mode Normal       •         Register Schedule       End time       0:30 •       •         The day of week       Sun Mon Tue Wed Thu Fri Sat       Weekly Schedule. If you want to change the Operational Mode. The day of time you want to change in the new Operational Mode.         User Define Mode       LED       Off       •         User Define Mode       C(Slow operation)       •       •         Add       Off       •       •       •         Apply       Sileep                                                                                                    | Tue                                                                                                    |                                                                                 |        |        |          |                 |                                                                  |                                        |                                                                                                    |        |          | Note:                                                                             |                                   |
| Thu       communicating at the time set of the operational may be disconnected in such a case.         Sat       communicating at the time set of the operational Mode is not normal.         Normal       Sleep       User Define         Mode       Communicating at the time set of the operational Mode is not normal.         Pressing and holding AOSS button on the main unit while the Operational Mode is not normal.       Pressing and holding AOSS button on the main unit while the Operational Mode is not normal.         Register Schedule       Coperational Mode Normal       •         The day of week       Sun Mon Tue Wed Thu Fri Sat       Weekly Schedule. If you want to change in the new Operational Mode want to change in the new Operational Mode.         User Define Mode Settings       Coperational Mode Wired LAN       CO (Slow operation)         User Define Mode       Coperational Mode Wired LAN       CO (Slow operation)         Apply       Steep       .                                                                                                    | Wed                                                                                                    |                                                                                 |        |        |          |                 |                                                                  |                                        |                                                                                                    |        |          | <ul> <li>The Operational<br/>changed even d</li> </ul>                            | Mode is<br>uring                  |
| Fri       Sat                                                                                                    | Thu                                                                                                    |                                                                                 |        |        |          |                 |                                                                  |                                        |                                                                                                    |        |          | communicating<br>in the weekly sc                                                 | at the time set<br>hedule. Please |
| Sat       AdSS does not work during ECO mode if the Operational Mode is not "normal".         Normal       Steep       User Define         Operational Mode       Normal       Pressing and holding AOSS button on the main Mode is not "normal".         Register Schedule       Operational Mode       Normal         The day of week       Sun Mon Tue Wed Thu Fri Sat       Weekly Schedule. If you want to change the Operational Mode is not "normal".         Add       User Define Mode Settings       Register Schedule       Register Schedule         User Define Mode Settings       Off       Register Schedule       Register Schedule         User Define Mode Settings       Off       Register Schedule       Normal".         User Define Mode Settings       Off       Register Schedule       Select the Operational Mode. The default value is Normal".         Apply       Select the Operational Mode.       Select the Operational Mode. The default value is Normal".       Normal                                                                                                    | Fri                                                                                                    |                                                                                 |        |        |          |                 |                                                                  |                                        |                                                                                                    |        |          | be disconnected                                                                   | inication may<br>d in such a      |
| <ul> <li>Normal Sleep User Define</li> <li>Pressing and holding AOSS buttorn on the main unit while the Operational Mode is not Normal can temporarily recover it to 'Normal'.</li> <li>Register Schedule</li> <li>End time 0:30 </li> <li>The day of week Sun Mon Tue Wed Thu Fri Sat</li> <li>Add</li> <li>User Define Mode Settings</li> <li>User Define Mode Settings</li> <li>Register Schedule</li> <li>User Define Mode Settings</li> <li>Register Schedule</li> <li>Mireless LAN Off </li> <li>Apply</li> </ul>                                                                                                    | Sat                                                                                                    |                                                                                 |        |        |          |                 |                                                                  |                                        |                                                                                                    |        |          | AOSS does not work during<br>ECO mode if the Operational<br>Mode is not "normal". |                                   |
| Operational Mode<br>Start time       Normal       Image: Start time       0:00       Image: Start time       0:00       Image: Start time       Image: Start time       Image: Start tima       Image: Start time                                                                                                    | Normal Sleep User Define                                                                                          |                                                                                 |        |        |          |                 |                                                                  |                                        | <ul> <li>Pressing and holding AOSS<br/>button on the main unit while<br/>the Operational Mode is not<br/>Normal can temporarily recover<br/>it to "Normal".</li> </ul>                            |        |          |                                                                                   |                                   |
| Register Schedule       Start time       0:00 •       0:30 •         The day of week       Sun Mon Tue Wed Thu Fri Sat       Register Weekly Schedule. If you want to change the Operational Mode you have registered, overwrite a period of time you want to change in the new Operational Mode.         Add       User Define Mode Settings       Register Schedule         User Define Mode Settings       Off •       Operational Mode.         User Define Mode Off •       Off •       Operational Mode.         Apply       Normal Does not perform energy saving operation.       Seleep                                                                                                    |                                                                                                    | Operational Mode Normal 💌                                                       |        |        |          |                 |                                                                  |                                        |                                                                                                    |        |          |                                                                                   |                                   |
| The day of week       Sun Mon Tue Wed Thu Fri Sat         Add         Add         User Define Mode Settings         User Define Mode         Vired LAN         ECO (Slow operation)         Wireless LAN         Off         Apply                                                                                                    | Registe                                                                                                    | Start time     0:00 •       Register Schedule     End time       0:30 •     Wee |        |        |          | Weekly Schedule |                                                                  |                                        |                                                                                                    |        |          |                                                                                   |                                   |
| Add       Mode you have registered, overwrite a period of time you want to change in the new Operational Mode.         User Define Mode Settings       Register Schedule         User Define Mode Wired LAN       Off •         User Define Mode       ECO (Slow operation)) •         Wireless LAN       Off •         Apply       Select the Operational Mode.         Steep       Normal         Steep       Steep                                                                                                    | The day of week Sun Mon Tue Wed Thu Fri Sat Register Weekly Schwant to change the C                               |                                                                                 |        |        |          |                 |                                                                  | nedule. If you<br>Operational          |                                                                                                    |        |          |                                                                                   |                                   |
| User Define Mode Settings       Register Schedule         User Define Mode       Off •       Operational Mode         User Define Mode       Wired LAN       ECO (Slow operation)) •       The default value is "Normal".         Wireless LAN       Off •       Does not perform energy saving operation.       Sleep         Apply       Sleep       Sleep       Sleep                                                                                                    | Add Mode you have registered,<br>overwrite a period of time you want<br>to change in the new Operational<br>Mode. |                                                                                 |        |        |          |                 |                                                                  | tered,<br>time you want<br>Operational |                                                                                                    |        |          |                                                                                   |                                   |
| LED       Off       Image: Constraint of the second definition of the second definition of the se                                                 | User Define Mode Settings                                                                                         |                                                                                 |        |        |          |                 |                                                                  | Register Schedule                      |                                                                                                    |        |          |                                                                                   |                                   |
| Apply Apply | User De                                                                                                    | User Define Mode Wired LAN ECO (Slow operation)                                 |        |        |          |                 | Operational Mode<br>Select the Operatior<br>The default value is | nal Mode.<br>"Normal".                 |                                                                                                    |        |          |                                                                                   |                                   |
| Sleep                                                                                                    | Apply                                                                                                    |                                                                                 |        |        |          |                 |                                                                  |                                        | Normal<br>Does not perform energy saving<br>operation.                                                                                                    |        |          |                                                                                   |                                   |
|                                                                                                    |                                                                                                    |                                                                                 |        |        |          |                 |                                                                  |                                        |                                                                                                    |        |          | Sleep                                                                             |                                   |

| Parameter         | Meaning                                                                                                    |
|-------------------|----------------------------------------------------------------------------------------------------|
| Schedule feature  | Enable to schedule Eco Mode. If Eco mode is enabled, AOSS will function only when the AirStation is in Normal operating mode. |
| Weekly schedule   | Graphically displays the configured schedule.                                                                                 |
| Register schedule | Configure operational mode for time periods in the weekly schedule. If User Defined mode is chosen, configure it below.       |
| User Defined Mode | Individual power saving elements may be configured for User<br>Defined mode.                                                  |

#### **Network-USB**

Configure Network-USB from this screen.

| Setup                                          | Internet/LAN                                                               | Wireless ( | Config | Security | LAN Config | NAS            | Admin Config                                                   | Diagnosti        | С      |
|------------------------------------------------|----------------------------------------------------------------------------|------------|--------|----------|------------|----------------|----------------------------------------------------------------|------------------|--------|
| Name<br>Initializ                              | Name Password Time/Date NTP ECO Network-USB Access Log Save/Restore Logout |            |        |          |            |                |                                                                | t                |        |
|                                                |                                                                            |            |        |          |            | Ne             | etwork-USB                                                     |                  | *<br>E |
| Netwo<br>Use m                                 | rk-USB<br>ultifunction Printer                                             | Enable     |        |          |            | W              | hen you want to incre<br>formance and disabl                   | ase<br>e the NAS |        |
| Apply                                          |                                                                            |            |        |          |            | Ne<br>"E<br>De | etwork Share, un-cheo<br>nabled" option.<br>efault is enabled. | ck the           | Ŧ      |
| (C)2000-2012 BLIEFALO INC. All rights reserved |                                                                            |            |        |          |            |                |                                                                |                  |        |

| Parameter                 | Meaning                                                                                                    |
|---------------------------|----------------------------------------------------------------------------------------------------|
| Network-USB               | Network-USB allows sharing USB devices connected to the<br>AirStation from multiple computers on a wired or wireless LAN.<br>Disable to reduce the impact on the NAS and other functions,<br>improve performance, or for security reasons. |
| Use multifunction Printer | This uses a multifunction printer supporting mass storage classes as a printer. Disable if using as a NAS instead.                                                                                                    |
## Access

Restrict access to the AirStation's configuration interface.

| Setup              | Internet/LAN                   | Wireless Conf          | ig Security | LAN     | Config        | NAS                      | Admin Config                                                                                         | Diagnostic                                |   |
|--------------------|--------------------------------|------------------------|-------------|---------|---------------|--------------------------|----------------------------------------------------------------------------------------------------|-------------------------------------------|---|
| Name<br>Initialize | Password Tim<br>e/Restart Upda | e/Date NTP EC          | O Network-U | JSB AC  | cess <u>l</u> | .og S                    | ave/Restore                                                                                          | Logout                                    |   |
| Log Ou             | itput Enable                   |                        |             |         |               | Ma<br>Yo                 | anagement Access                                                                                     | gement of                                 | • |
| Enable             | Management A                   | ccess                  | Number of F | Packets |               | cir                      | cumstances. Enablin                                                                                  | ng any of                                 |   |
|                    | Prohibit configura             | tion from wireless LA  | N           | 0       |               | ch                       | anges being made to                                                                                  | the                                       |   |
|                    | Prohibit configura             | tion from wired LAN    |             | 0       |               | me                       | eet the listed limitation                                                                            | om PCs that                               |   |
| Interne            | et Side Remote                 | Access Setting         |             |         |               | No<br>bo:<br>diff<br>the | ite that checking all (<br>xes at once will mak<br>ficult to make future (<br>e AirStation's setting | of these<br>e it very<br>changes to<br>s. |   |
|                    | Permit configurat              | ion from wired Interne | et          |         |               | Lo                       | g Output                                                                                             |                                           |   |
| Apply              | ]                              |                        |             |         |               | Ch<br>"M<br>to<br>de     | ecking this box will r<br>lanagement Access"<br>a log. Logging is dis<br>fault.                      | record<br>information<br>abled by         | Ŧ |

| Parameter                                   | Meaning                                                                                                    |
|---------------------------------------------|----------------------------------------------------------------------------------------------------|
| Log Output                                  | Enabling outputs a log of changes to access settings.                                                                                                    |
| Prohibit configuration from wireless<br>LAN | If enabled, prevents access to configuration interface from wirelessly connected devices (only wired devices may configure).                                                    |
| Prohibit configuration from wired<br>LAN    | If enabled, prevents access to configuration interface from wired devices (only wirelessly connected devices may configure).                                                    |
| Permit configuration from wired<br>Internet | If enabled, allows access to configuration interface from network devices on the WAN (Internet) side.                                                                           |
| Permitted IP address                        | Displayed only if Internet side configuration is enabled. Enter the IP address of a device that is permitted to configure the AirStation remotely from the WAN (Internet) side. |
| Permitted Port                              | Displayed only if Internet side configuration is enabled. Set a port<br>number (1 - 65535) to configure the AirStation from the WAN<br>(Internet) side.                         |

## Log

Logs

Transfer the AirStation's logs to a syslog server.

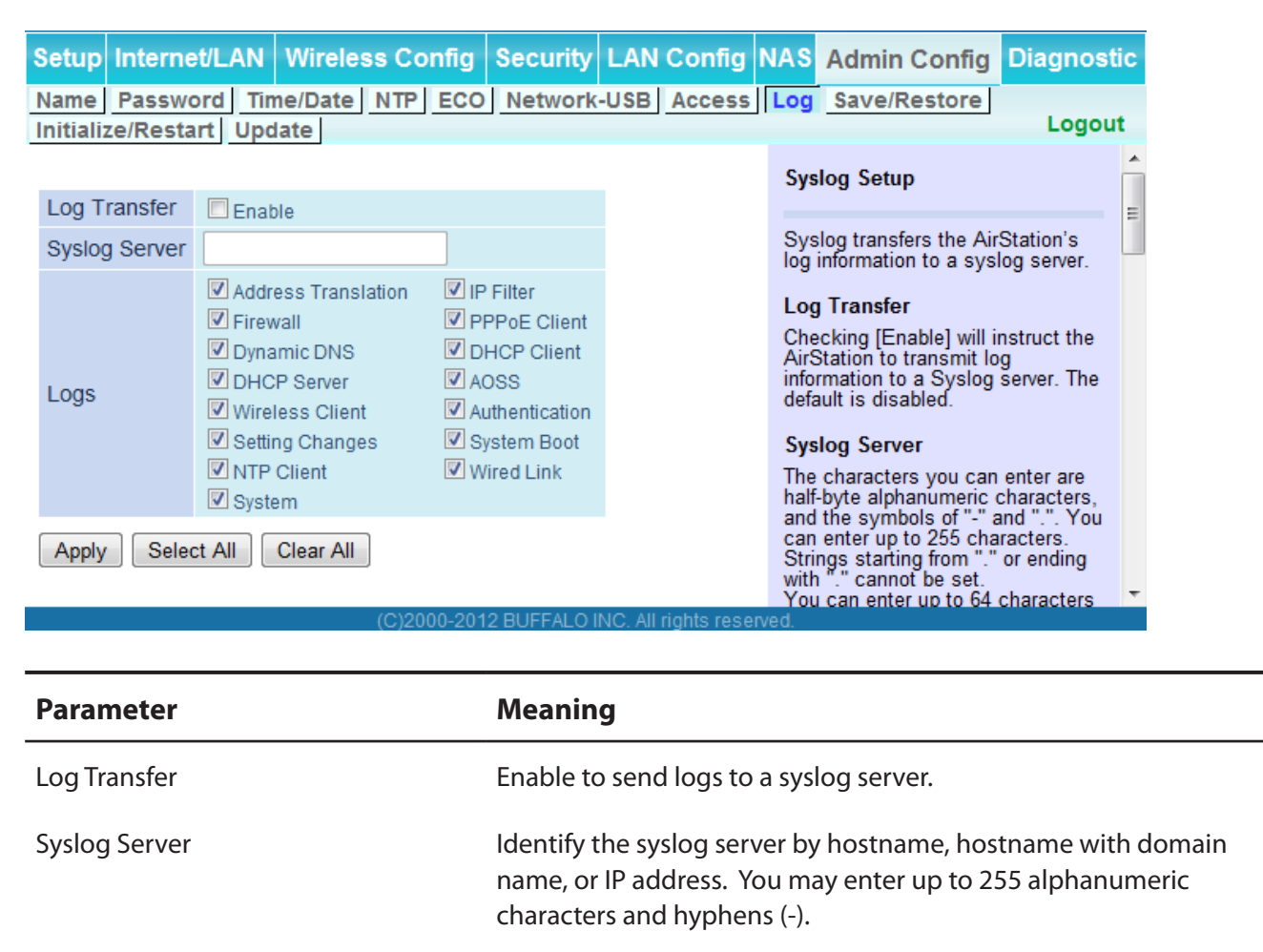

Choose which logs will be transferred to the syslog server.

## Save/Restore

Save AirStation settings as a file and restore from them later.

| Setup Internet/LAN Wireless Config Security LAN Config NAS            | Admin Config                                                                                                    | Diagnostic                                                                          |
|-----------------------------------------------------------------------|----------------------------------------------------------------------------------------------------|-------------------------------------------------------------------------------------|
| Name Password Time/Date NTP ECO Network-USB Access Log Save/Restore   |                                                                                                    | Logout                                                                              |
| Save Current Settings Save                                            | Save/Restore AirSt<br>Settings                                                                                        | ation                                                                               |
| Encrypt the configuration file with a password                        | Save Current Setti                                                                                                    | ngs                                                                                 |
| Restore Configuration from Backup File Browse  Restore Enter password | Once you've got you<br>set up the way you v<br>may save the curren<br>of the AirStation to a<br>that you're using for | r AirStation<br>vant it, you<br>t configuration<br>file on the PC<br>configuration. |
|                                                                       | Note:                                                                                                    |                                                                                     |

| Parameter                                 | Meaning                                                                                                    |
|-------------------------------------------|----------------------------------------------------------------------------------------------------|
| Save current settings                     | Clicking [Save] will save the current configuration of the AirStation<br>to a file. If the [Encrypt the configuration file with a password]<br>option is checked, then the configuration file will be password<br>protected with the password.                                                                                    |
| Restore Configuration from Backup<br>File | Restore the configuration of the AirStation from a saved<br>configuration file by clicking the [Browse] button, navigating<br>to the configuration file, and then clicking [Restore]. If the<br>configuration file was password protected, then put a check next to<br>[Enter password], enter the password, and click [Restore]. |

## Initialize/Restart

Initialize or restart the AirStation.

| Setup             | Internet/LA                      | N Wireless C                | Config Sec        | curity LA      | N Config       | NAS      | Admin Config                                   | Diagnostic  |
|-------------------|----------------------------------|-----------------------------|-------------------|----------------|----------------|----------|------------------------------------------------|-------------|
| Name<br>Initiali: | Password T                       | Time/Date NTP               | ECO Net           | work-USB       | Access         | Log      | Save/Restore                                   | Logout      |
| _                 | This reports y                   | our AirStation              |                   |                |                | h        | nitialize/Restart                              | Â           |
| Resta             | Restart Nov                      | w                           |                   |                |                | R        | estart                                         | E           |
|                   |                                  |                             |                   |                | _              | — т      | his reboots your AirSt                         | ation.      |
| Initializ         | This will restore Initialize No. | ore your AirStation t<br>ow | o the factory def | fault settings |                |          | Settings affected:<br>Restarting will reset th | ie clock to |
|                   |                                  | (C                          | )2000-2012 BU     | IFFALO INC.    | All rights res | erved.   | deladit unie.                                  | T           |
| Paran             | neter                            |                             | Меа               | ning           |                |          |                                                |             |
| Restar            | t                                |                             | Click             | [Restart N     | low] to re     | start tl | ne AirStation.                                 |             |
| Initiali          | ze                               |                             | Click             | [Initialize    | Now] to i      | nitializ | e and restart the                              | AirStation. |

# Update

Update the AirStation's firmware.

| Setup             | Interne              | t/LAN                  | Wire                    | less         | Config     | Security       | LAN Conf          | fig N   | NAS   | Admin Config                                                         | Diagnosti                      | с |
|-------------------|----------------------|------------------------|-------------------------|--------------|------------|----------------|-------------------|---------|-------|----------------------------------------------------------------------|--------------------------------|---|
| Name<br>Initializ | Passwor<br>e/Restart | d <u>Time</u><br>Updat | /Date                   | NTP          | ECO Ne     | etwork-USB     | Access Lo         | og Sa   | ave/l | Restore                                                              | Logou                          | t |
| Firmwa            | Ire                  |                        |                         |              |            |                |                   |         |       | Firmware Update                                                      |                                | Â |
| Version           | 1                    | WZR-D18                | 00H Ver.                | 1.86         |            |                |                   |         |       | Update the AirStation'                                               | s firmware.                    | н |
| Update            | Method               | Specif Auto U          | y Local Fi<br>Ipdate Or | ile<br>nline |            |                |                   |         |       | Firmware Version                                                     |                                |   |
| Firmwa<br>File Na | ire<br>me            |                        |                         |              |            |                | Bro               | wse     |       | the AirStation.                                                      | version of                     |   |
|                   | inc                  |                        |                         | _            |            |                |                   |         |       | Update Method                                                        |                                |   |
| Update            | e Firmware           | Versi                  | on Checl                | k            |            |                |                   |         |       | Please select firmwa<br>method.                                      | re update                      |   |
| *Get up           | odated fir           | mware f                | iles fro                | om ou        | r website  | e:             |                   |         |       | Specify Local File                                                   |                                |   |
|                   |                      |                        | Do                      | ownlo        | ad Servi   | ce             |                   |         |       | Update the firmware<br>stored on the local PC                        | with a file<br>C.              |   |
| [Advar            | ced Sett             | inasl                  |                         |              |            |                |                   |         | _     | Auto Update Online                                                   |                                |   |
| Firmwa            | ire                  |                        | iblo                    |              |            |                |                   |         |       | Connect to On Line V<br>site via Internet to upo                     | ersion Up<br>late firmware.    |   |
| Update            | Reminde              | r                      | ible                    | _            |            |                |                   |         |       | Firmware File Name                                                   |                                |   |
| Remino            | d Time               | Autom                  | natic                   | <b>~</b>     |            |                |                   |         |       | Use the browse butto<br>firmware file that will t<br>the AirStation. | n to find the<br>be applied to |   |
| Apply             |                      |                        |                         |              |            |                |                   |         |       | "Browse" button                                                      |                                | Ŧ |
|                   |                      |                        |                         |              | (C)2000-20 | 012 BUFFALO II | NC. All rights re | served. |       |                                                                      |                                |   |

| Parameter          | Meaning                                                                                                    |
|--------------------|----------------------------------------------------------------------------------------------------|
| Firmware Version   | Displays the current firmware version of the AirStation.                                                                                                    |
| Update Method      | <b>Specify Local File</b><br>Updates from a firmware file stored on your computer.                                                                                                    |
|                    | <b>Auto Update Online</b><br>Automatically updates to the latest firmware available.                                                                                                    |
| Firmware File Name | Click [Browse] to navigate to the firmware file on your computer<br>if [Specify Local File] was selected. You don't need to specify the<br>firmware location if you're using [Automatic Update]. Click [Update<br>Firmware] to update the firmware. |

| Parameter                | Meaning                                                                                                    |
|--------------------------|----------------------------------------------------------------------------------------------------|
| Firmware Update Reminder | This sets whether the Firmware Update Reminder function is used.<br>When enabled, if new firmware is found, notification is sent to the<br>Configuration Interface. |
| Remind time              | This sets the interval for checking whether a new firmware version has been released.                                                                               |

# Diagnostic

## System Info

View system information for the AirStation.

| Setup     | Internet/LAN     | Wireless Config                       | Security                      | LAN Config             | NAS      | Admin Config                                                                | Diagnostic                   |
|-----------|------------------|---------------------------------------|-------------------------------|------------------------|----------|-----------------------------------------------------------------------------|------------------------------|
| System    | n Info Logs Pac  | ket Info Client M                     | onitor Ping                   | 3                      |          |                                                                             | Logout                       |
|           |                  |                                       |                               |                        | с.       |                                                                             |                              |
| Model     |                  | W7P D1900H Vor 19                     |                               | 0 15 0 22 0 10)        | 5        | ystem information                                                           |                              |
| Nicola    | ( )              |                                       | 50 (R 1.55/B0.5               | 0.10-0.22-0.10)        | Di       | splays the AirStation                                                       | 's main                      |
| AirStat   | tion Name        | AP00904C08A000                        |                               |                        | se       | ettings.                                                                    |                              |
| Operation | tional Mode      | Router Mode ON                        |                               |                        | M        | odel                                                                        | no and                       |
| Орега     | lional mode      | Method of Acauirina                   |                               |                        | fir      | mware version of the                                                        | AirStation.                  |
|           |                  | IP Address                            | Auto Detect N                 | Iode - DHCP            | Ai       | irStation Name                                                              |                              |
|           |                  | Connection Status                     | Communicat                    | ing                    | Di       | splays the AirStation                                                       | 's host                      |
|           |                  | Operation                             | Release                       | Renew                  |          | ante.                                                                       |                              |
|           |                  | IP Address                            | 192.168.10.4                  | 17                     | Di       | ode Switch Status                                                           | he Router                    |
|           |                  | Subnet Mask                           | 255.255.255.                  |                        | M        | ode switch.                                                                 | ine reducer                  |
| Interne   | et               | DNS1(Primary)                         | 192.168.10.1                  | (Via DHCP)             | O        | perational Mode                                                             |                              |
|           |                  | Host Name<br>Domain Name              | AP00904C08                    | 3A000 (Manual)         | Di       | splays the current m                                                        | ode of                       |
|           |                  | MTU Size                              | 1500                          |                        |          | 4                                                                           |                              |
|           |                  | Lease Start Time                      | s192.168.10.1<br>2012/03/28 0 | 2:41:28                | IN<br>Ai | iternet                                                                     | port side                    |
|           |                  | Lease Period                          | 2012/03/30 0                  | 2:41:28                | in       | formation.                                                                  | port orde                    |
|           |                  |                                       |                               |                        | -        | Method of Acquiring I                                                       | P Address                    |
|           |                  | MAC Address                           | 1000Base-1<br>00:90:4C:08:    | (Full-duplex)<br>A0:00 |          | Acquiring a Internet IP                                                     | address.                     |
|           |                  | IP Address                            | 192.168.11.1                  |                        |          | Name of the Connect                                                         | on                           |
| LAN       |                  | Subnet Mask<br>DHCP Server            | 255.255.255.<br>Enabled       | 0                      |          | connection specified i                                                      | nthe                         |
|           |                  | MAC Address                           | 00:90:4C:08:/                 | A0:00                  |          | configuration.                                                              |                              |
|           |                  | Wireless Status                       | Enabled                       | A000 A                 |          | Connection Status                                                           | ternet side                  |
|           |                  | Authentication                        | WPA/WPA2 m                    | nixedmode - PSK        |          | status.                                                                     | itemet side                  |
|           |                  | Encryption                            | TKIP/AES mix                  | edmode                 | _        | Operational Mode                                                            |                              |
| Wirele    | ss(802.11ac/n/a) | Broadcast SSID                        | Enabled                       |                        |          | The Operational Mode<br>any DHCP or PPPoE of                                | will show if<br>onfiguration |
|           |                  | Privacy Separator<br>Wireless Channel | Disabled<br>54 Channel(A      | (uto)                  |          | is active. If DHCP is in<br>following commands                              | use, the<br>can be           |
|           |                  | 300 Mbps Mode                         | 40 MHz                        |                        |          | executed.                                                                   | oc the ID                    |
|           |                  | MAC Address                           | 00:1D:73:64:8                 | 30:94                  |          | <ul> <li>[Release]: Release<br/>address assigned<br/>DHCP Server</li> </ul> | by the                       |
|           |                  | SSID                                  | BUFFALO-08                    | A000_G                 |          | <ul> <li>[Renew] : Renews</li> </ul>                                        | the IP                       |
|           |                  | Authentication                        | WPA/WPA2 m<br>TKIP/AES mix    | nixedmode - PSK        |          | address from the L<br>Server.                                               | DHCP                         |
| Wirele    | ss(802 11n/a/b)  |                                       |                               |                        | -        | The following commo                                                         | do con ho                    |
|           | (                | Broadcast SSID<br>Privacy Separator   | Enabled<br>Disabled           |                        |          | executed when using                                                         | PPPoE.                       |
|           |                  | Wireless Channel                      | 11 Channel(A                  | Auto)                  |          | <ul> <li>[Start] : Start conne<br/>PPPoE Server from</li> </ul>             | cting to a<br>n idle/stop.   |
|           |                  | MAC Address                           | 20 MHZ<br>00:1D:73:64:8       | 85:38                  |          | <ul> <li>[Connect] : Connect<br/>from an idle condition</li> </ul>          | t to PPPoE                   |
|           |                  | USB disk                              | Connected                     |                        |          | <ul> <li>[Disconnect] : Disc</li> </ul>                                     | connect                      |
| NAS       |                  | Shared Folder<br>WebAccess            | Enabled<br>Disabled           |                        |          | communication wi<br>Server.                                                 | th a PPPoE                   |
|           |                  | Media Server                          | Disabled                      |                        |          | • [Stop] : Stop idle co                                                     | ondition.                    |
| ECO N     | lode             | Status                                | Disable Sche                  | dule feature           |          | IP Address                                                                  |                              |
| LCON      | node             | Status                                | Disable outle                 | dure reduite           |          | The IP address assign                                                       | ned to the                   |
| Refres    | sh               |                                       |                               |                        |          | Subnot Mask                                                                 |                              |
|           |                  |                                       |                               |                        |          | The Subnet Mask ass                                                         | igned to the                 |

| Parameter          | Meaning                                                               |
|--------------------|-----------------------------------------------------------------------|
| Model              | Displays the product name of the AirStation and the firmware version. |
| AirStation Name    | Displays the name of the AirStation.                                  |
| Mode Switch Status | Displays the status of the AirStation's mode switch.                  |
| Operational Mode   | Displays the AirStation's current operational mode.                   |
| Internet           | Displays information about the Internet port.                         |
| LAN                | Displays information about the LAN port.                              |
| Wireless           | Displays the wireless status.                                         |
| NAS                | Displays information about the USB disk.                              |
| ECO Mode           | This indicates the operating status of ECO Mode.                      |

## Logs

The AirStation's logs are recorded here.

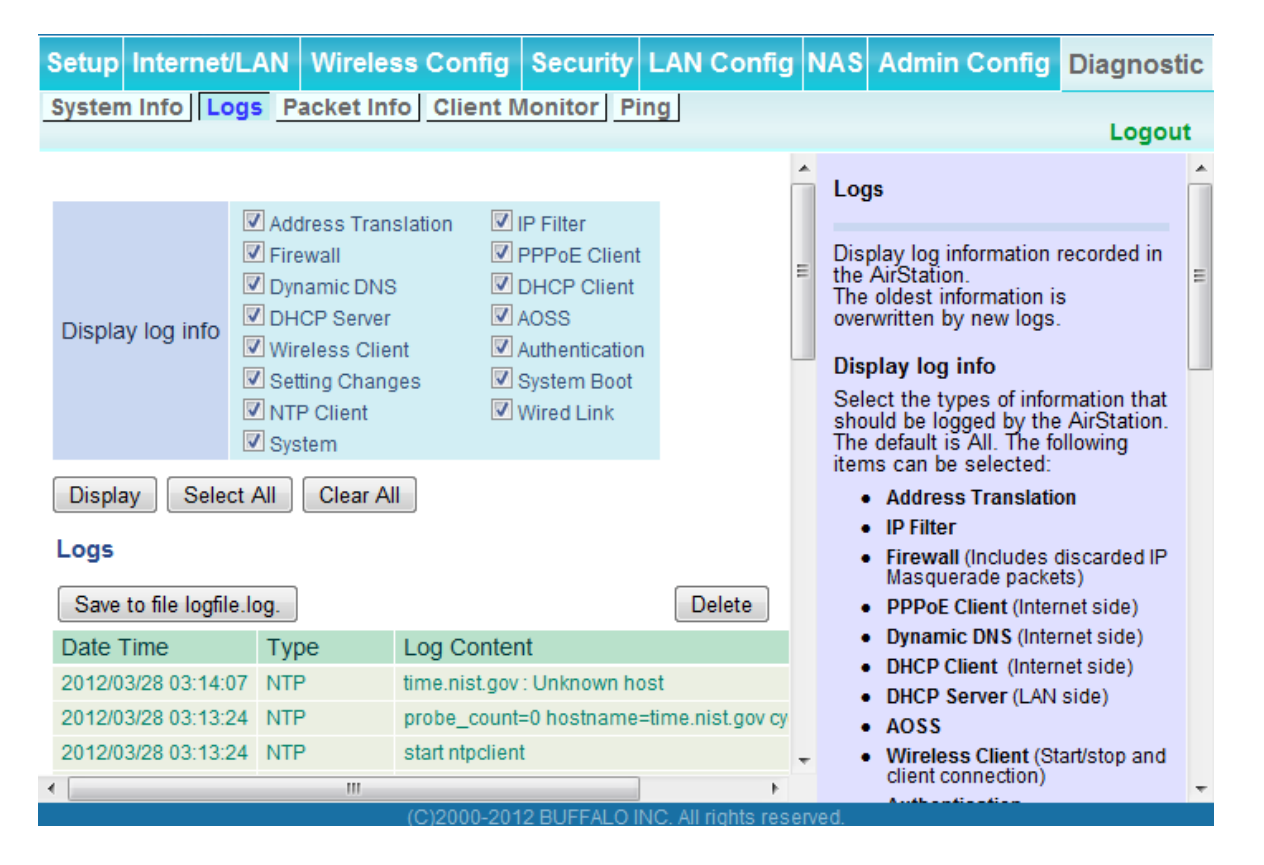

| Parameter        | Meaning                                                  |
|------------------|----------------------------------------------------------|
| Display log info | Choose the types of logs to display.                     |
| Logs             | Displays the log information recorded in the AirStation. |

## Packet Info

View packet transfer information.

| Setup Internet/LAN Wire                                 | less Confi | g Sec  | urity LA | N Config | NAS          | Admin Config                                                                  | Diagnostic                      |  |  |  |
|---------------------------------------------------------|------------|--------|----------|----------|--------------|-------------------------------------------------------------------------------|---------------------------------|--|--|--|
| System Info Logs Packet Info Client Monitor Ping Logout |            |        |          |          |              |                                                                               |                                 |  |  |  |
| Interface                                               | Sent       |        | Received |          |              | Packet Traffic Information                                                    |                                 |  |  |  |
| interface                                               | Normal     | Errors | Normal   | Errors   |              |                                                                               |                                 |  |  |  |
| Wired LAN                                               | 5011       | 0      | 4637     | 0        | The          | e total numbers of pa                                                         | ckets sent                      |  |  |  |
| Wired Internet                                          | 45         | 0      | 0        | 0        | wel          | well as the errors sending and receiving, are displayed.                      |                                 |  |  |  |
| Wireless LAN (802.11ac/n/a)                             | 136        | 4      | 0        | 0        | rec          |                                                                               |                                 |  |  |  |
| Wireless LAN (802.11n/g/b)                              | 120        | 0      | 46       | 0        | [            | [Refresh] button                                                              |                                 |  |  |  |
| Refresh                                                 |            |        |          |          | E<br>re<br>W | )isplayed packet inform<br>enewed with current ir<br>/hen this button is clic | mation is<br>Iformation<br>ked. |  |  |  |
| (C)2000-2012 BUFFALO INC. All rights reserved.          |            |        |          |          |              |                                                                               |                                 |  |  |  |
|                                                         |            |        |          |          |              |                                                                               |                                 |  |  |  |
| Parameter                                               |            | Me     | eaning   |          |              |                                                                               |                                 |  |  |  |

| Sent     | Displays the number of packets sent to the WAN, the LAN, and the wireless LAN.       |
|----------|--------------------------------------------------------------------------------------|
| Received | Displays the number of packets received from the WAN, the LAN, and the wireless LAN. |

## **Client Monitor**

This screen shows devices that are connected to the AirStation.

| Setup      | nternet/LAN                                                                                                    | Wireless (   | Config          | Security      | LAN Cor                   | nfig N    | AS | Admin Config                          | Diagnos | tic     |
|------------|----------------------------------------------------------------------------------------------------|--------------|-----------------|---------------|---------------------------|-----------|----|---------------------------------------|---------|---------|
| System Ir  | System Info Logs Packet Info Client Monitor Ping                                                                                                    |              |                 |               |                           |           |    |                                       |         |         |
|            |                                                                                                    |              |                 |               |                           |           |    | Client Monitor                        |         | *<br>11 |
| MAC Add    | Iress Lease I<br>Addres                                                                                                    | P Hostname   | Commu<br>Method | nication W    | /ireless<br>uthentication | 802.11    | n  | Displays the LAN side                 | clients |         |
| E0:69:95:2 | E:1F:DB 192.168.                                                                                                    | 11.2 John-PC | Wired           | -             |                           | -         |    | (PCs) that are access<br>AirStation.  | ing the |         |
| Refresh    | ]                                                                                                    |              |                 |               |                           |           |    | The following informati<br>displayed: | on is   | Ŧ       |
|            |                                                                                                    | (            | C)2000-20       | 12 BUFFALO    | INC. All rights r         | reserved. |    |                                       |         |         |
| Parame     | eter                                                                                                    |              | M               | eaning        |                           |           |    |                                       |         |         |
| Client M   | Client Monitor Displays information (MAC address, lease IP address, hostnan<br>communication method, wireless authentication and 802.11<br>devices that are connected to the AirStation. |              |                 | ame,<br>1n) l |                           |           |    |                                       |         |         |

# Ping

A ping test checks whether the AirStation can communicate with a specific network device.

| Setup Inte                                                                                                    | rnet/LAN     | Wireless Config     | Security | LAN Config                | NAS                                                                                                    | Admin Config                                          | Diagnostic |
|----------------------------------------------------------------------------------------------------|--------------|---------------------|----------|---------------------------|----------------------------------------------------------------------------------------------------|-------------------------------------------------------|------------|
| System Info                                                                                                    | Logs Pa      | cket Info Client Mo | g        |                           |                                                                                                    | Logout                                                |            |
| Destination                                                                                                    | Address      |                     |          | _                         | Pi                                                                                                    | ng                                                    | Â          |
| Execute<br>Result                                                                                                    | Address      |                     |          | A<br>th<br>yo<br>Ai<br>sp | Ping test can be perf<br>e AirStation. With a p<br>u can determine whe<br>rStation can commur<br>pecific network device | ormed from<br>bing test,<br>ther the<br>bicate with a |            |
| Destination                                                                                                    | 192.168.11.2 | 2                   |          |                           | De                                                                                                    | estination Address                                    |            |
| 64 bytes from 192.168.11.2: icmp_seq=0 ttl=128 time=5.3 ms         Enter the network IP address           64 bytes from 192.168.11.2: icmp_seq=1 ttl=128 time=10.0 ms         you want to ping; e.g.           64 bytes from 192.168.11.2: icmp_seq=2 ttl=128 time=10.0 ms         192.168.11.3 or |              |                     |          |                           | ldress that                                                                                                    |                                                       |            |
| C)2000-2012 BUEFALO INC. All rights reserved                                                                                                    |              |                     |          |                           |                                                                                                    |                                                       |            |

| Parameter           | Meaning                                                                                                    |
|---------------------|----------------------------------------------------------------------------------------------------|
| Destination Address | Enter the IP address or hostname of the device that you are testing communication with, then click [Execute]. The result will be displayed below. |

# **Chapter 4 - Connect to a Wireless Network**

# Automatic Secure Setup (AOSS / WPS)

AOSS and WPS are systems that enable you to automatically configure wireless LAN settings. Just pressing the buttons will connect wireless devices and complete security settings. Use them to automatically connect wireless devices, computers, or game machines which support AOSS or WPS.

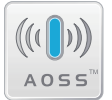

AOSS (AirStation One-Touch Secure System) is technology developed by Buffalo Technology. WPS was created by the Wi-Fi Alliance.

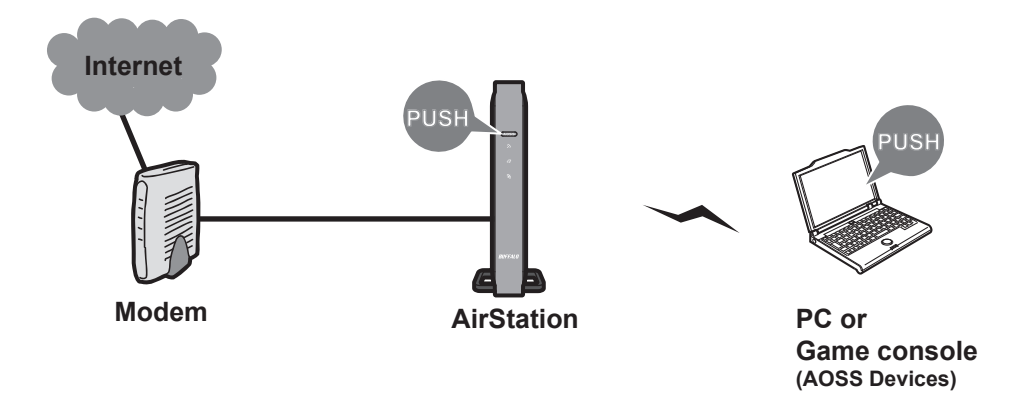

- Before using AOSS or WPS to connect the Buffalo wireless client to the computer, download Client Manager or AOSS Assistant from the Buffalo website and install it.
- Buffalo's Client Manager software can be used with the wireless LAN devices built into your computer. However, it is not guaranteed to work with all wireless LAN devices available.

## Windows 7/Vista (Client Manager V)

If you are using Windows 7 or Vista, use the Client Manager V to connect wirelessly with AOSS or WPS.

1 Click [Start] > [All Programs] > [BUFFALO] > [AirStation Utility] > [Client Manager V].

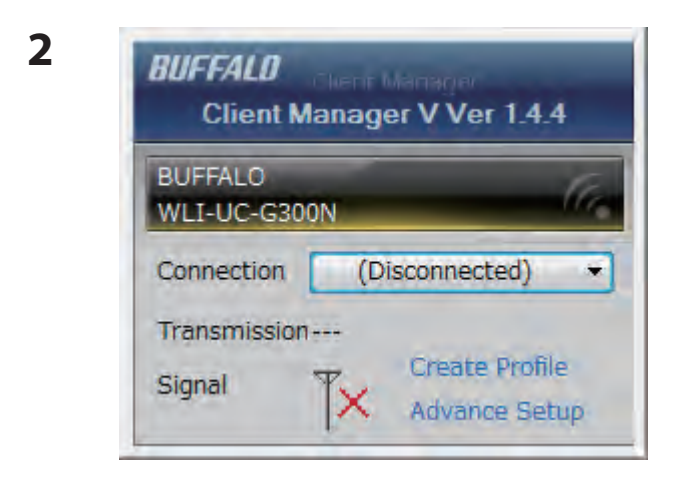

Click [Create Profile].

**3** If the User Account Control screen opens, click [Yes] or [Continue].

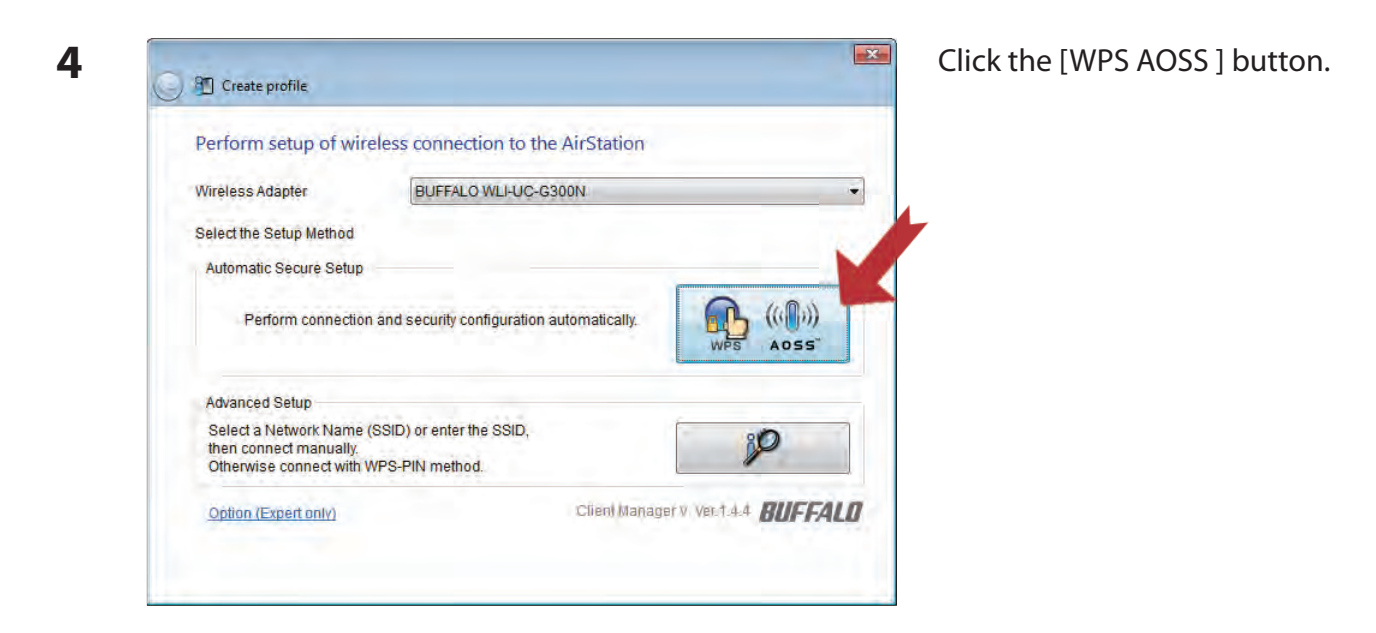

Follow any instructions displayed on the screen. When the Wireless LED on the front of the AirStation stop flashing and glows steadily, the connection is complete.

## Windows XP (Client Manager 3)

If you are using Windows XP, use Client Manager 3 to connect wirelessly with AOSS or WPS.

1 Right-click on the **?** icon in the system tray and select [Profile].

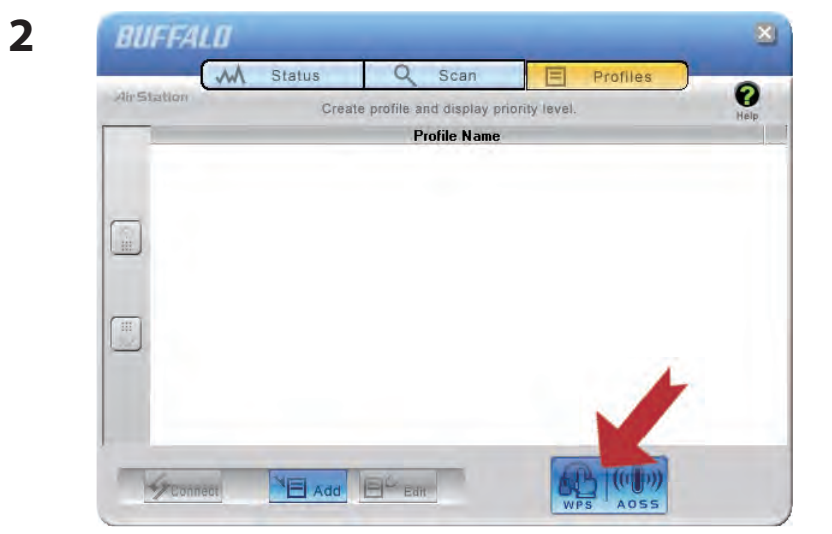

Click the [WPS AOSS] button.

It will take several seconds for your wireless connection to be configured. When the Wireless LED on the front of the AirStation stop flashing and glows steadily, the connection is complete.

## Mac OS X (AOSS Assistant)

If you are using Mac OS X 10.7 / 10.6 / 10.5 / 10.4, use the AOSS Assistant to connect wirelessly with AOSS.

- **1** Run the AOSS Assistant program that was downloaded from the Buffalo web site.
- 2 The software license screen is displayed. Click [Agree] to proceed.

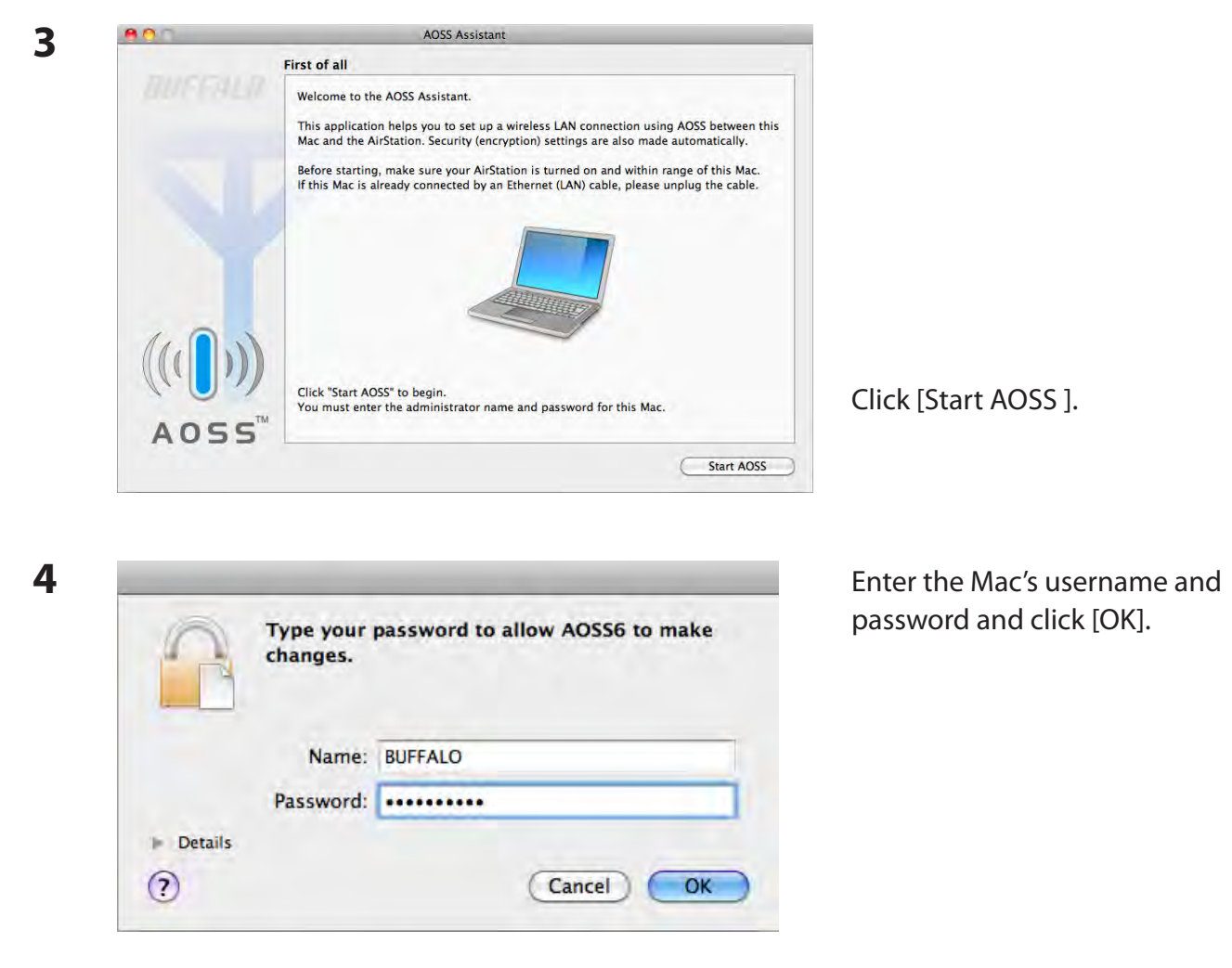

It will take several seconds for your wireless connection to be configured. When the Wireless LED on the front of the AirStation stop flashing and glows steadily, the connection is complete.

## Other Devices (e.g. Game Console)

If you are using a game machine which supports AOSS or WPS, refer to that device's manual to initiate AOSS or WPS. When instructed, hold down the AOSS button on the AirStation for 1 second.

When the Wireless LED on the front of the AirStation stop flashing and glows steadily, the connection is complete.

# Manual Setup

You can also connect to the AirStation without installing Client Manager V or Client Manager 3 by using the utility built-in to operating system. The procedure varies depending on which version of operating system you are using.

## Windows 7 (WLAN AutoConfig)

With Windows 7, use WLAN AutoConfig to connect to the AirStation.

1 Click on the network 📜 icon in the system tray.

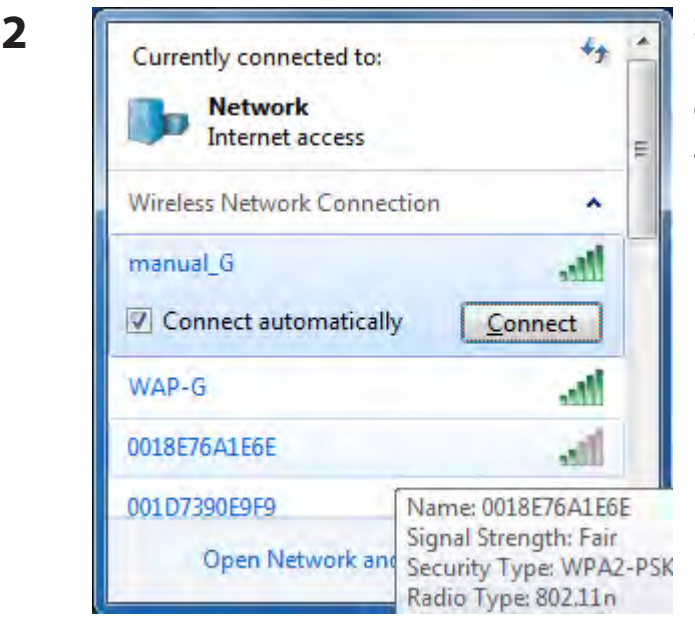

Select the target AirStation and click [Connect]. If you will be connecting to this device in the future, checking [Connect automatically] is recommended.

| Connect to a Network                | Enter the encryption key and click [ |
|-------------------------------------|--------------------------------------|
| Type the network security key       |                                      |
| Security key:                       |                                      |
| Hide characters                     |                                      |
| You can also connect by pushing the |                                      |
| button on the router.               |                                      |

### Windows Vista (WLAN AutoConfig)

With Vista, use WLAN AutoConfig to connect to the AirStation.

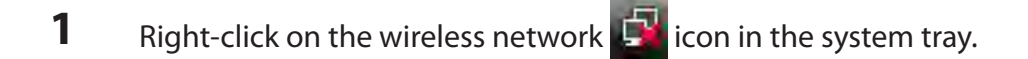

2 Click [Connect to a network].

3 Connect to a network Select a network to connect to Show All ++ • 111. 001D73B991D4 Security-enabled network 001D732991D4 1000 Security-enabled network Set up a connection or network Open Network and Sharing Center Connect Cancel

When this screen is displayed, select your network and click [Connect].

If the screen below is displayed, click [I want to enter the network key or passphrase instead]. Otherwise,go to step 4.

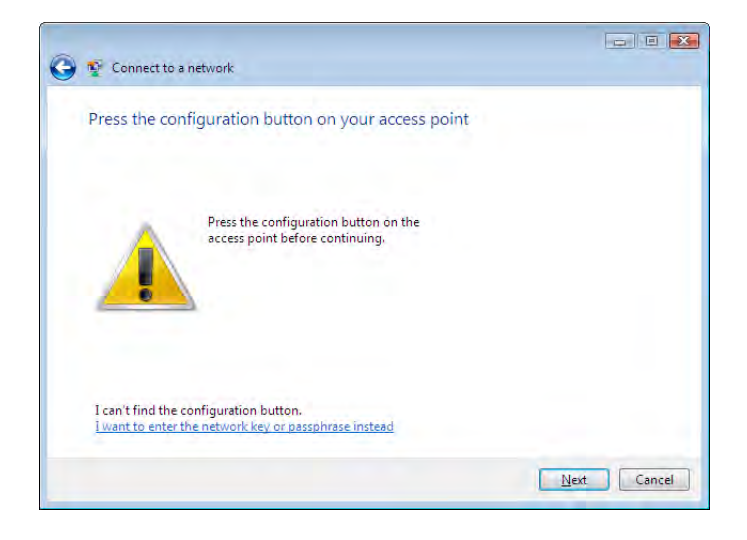

|                                                                                | - • •  |
|--------------------------------------------------------------------------------|--------|
| 🚱 👰 Connect to a network                                                       |        |
| Enter the PIN for BUFFALO INC. WHR-G300N on 001D73B991D4                       |        |
| You can find this PIN displayed on the BUFFALO INC. WHR-G300N,                 |        |
| PIN:                                                                           |        |
| Display characters                                                             |        |
| I don't have the PIN.<br>I want to enter the network key or passphrase instead |        |
| Next                                                                           | Cancel |

| 4 | 😮 🖞 Connect to a network                                                                                                    | Enter the encryption key and click [Connect]. |
|---|----------------------------------------------------------------------------------------------------|-----------------------------------------------|
|   | Type the network security key or passphrase for 001D73B991D4<br>The person who setup the network can give you the key or passphrase. |                                               |
|   | Security key or passphrase:                                                                                                    |                                               |
|   | Display characters                                                                                                    |                                               |
|   | If you have a <u>USB flash drive</u> with network settings for 001D73B991D4, insert it now.                                          |                                               |
|   | Connect Cancel                                                                                                    |                                               |

Step through the wizard to finish configuration.

If the Set Network Location screen is displayed, select [Home], [Work], or [Public location] depending on where you're using the AirStation.

## Windows XP (Wireless Zero Configuration)

Windows XP includes Wireless Zero Config, a built-in utility to connect to your AirStation.

- Note: If Client Manager 3 is installed on your computer, Wireless Zero Config is disabled. Uninstall Client Manager 3 to use Wireless Zero Config, or just use Client Manager 3 to connect to the AirStation.
- 1 Right-click on the 🕎 wireless network icon in the system tray.
- 2 Click [View Available Wireless Networks].

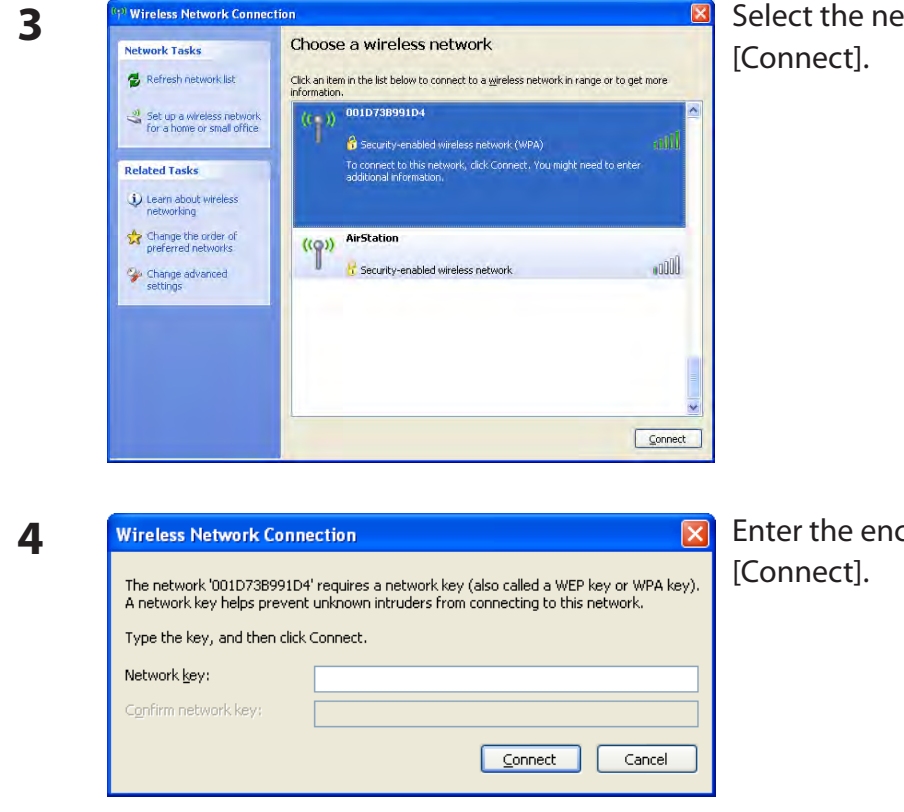

Select the network to connect to and click [Connect].

Enter the encryption key (twice) and click [Connect].

It will take several seconds for configuration to complete.

## Mac OS X (Wi-Fi)

Use Wi-Fi on a Mac to connect to the AirStation.

Note: In Mac OS X 10.6 and earlier, "Wi-Fi" appears as "AirPort".

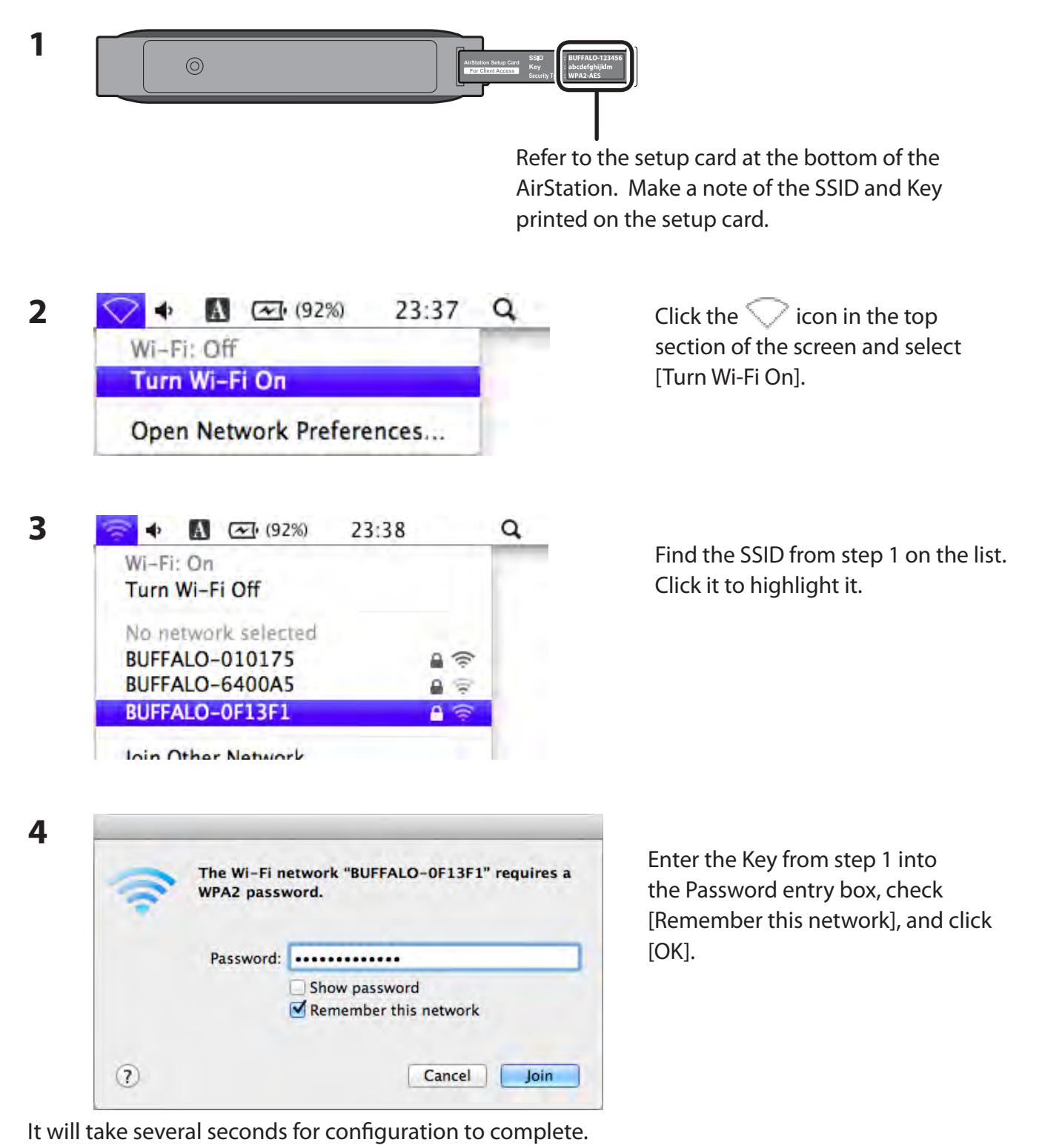

- 93 -

# Chapter 5 - Troubleshooting

# Cannot connect to the Internet over wired connection.

- Make sure that your AirStation is plugged in!
- Check that the status LEDs of your AirStation are lit as below:
  - Buffalo White light is on
  - LAN Green light is on or blinking
  - Internet Green light is on or blinking
- Make sure that your computer is configured to "obtain an IP address automatically from DHCP".
- Restart your AirStation.

# Cannot access the web-based configuration Interface.

- See chapter 3 for instructions to open the AirStation's configuration interface.
- Enter the correct username and password to log in to the configuration interface. If you are using AirStation with factory default settings, enter "admin" for the username and "password" for the password.
- Verify that your web browser is not set to use proxies.
- Make sure that your computer is configured to "obtain an IP address automatically from DHCP".
- Restart your AirStation.

# Cannot connect to the network wirelessly.

• Configure your wireless client with the same SSID, encryption type, and encryption key as set on the AirStation.

The factory defaults are:

SSID - BUFFALO-XXXXXX (the last 6 digits of the AirStation's MAC address) + "\_A" or "\_G".

Encryption Type - WPA2 - PSK AES, or none.

Encryption Key - Printed on the Setup card.

Note: For details, refer to the Setup card.

- Place your AirStation and wireless devices 2 10 feet apart.
- Restart your AirStation.

# You forgot AirStation's SSID, Encryption Key, or Password.

Hold down the reset button on the base of your AirStation for 3 seconds to initialize its settings. All settings, including your password, SSID, and encryption key will be initialized to their defaults.

# **Restoring the Default Configuration**

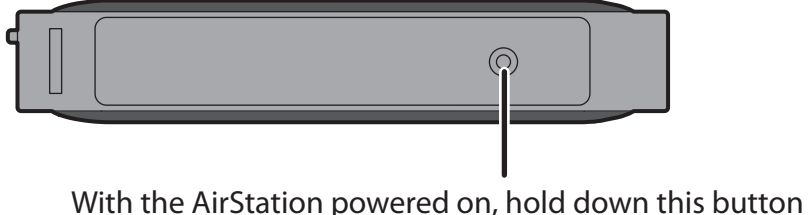

for 3 seconds to return it to factory default settings.

# **TCP/IP Settings (Windows 7)**

To configure TCP/IP in Windows 7, follow the procedure below.

- 1 Click [Start] > [Control Panel] > [Network and Internet].
- 2 Click [Network and Sharing Center].
- **3** Click [Change Adapter Settings] on the left side menu.
- **4** Right-click on [Local Area Connection], then click [Properties].
- 5 If the User Account Control screen opens, click [Yes] or [Continue].
- **6** Select [Internet Protocol Version 4 (TCP/IPv4)] then click [Properties].
- **7** To have DHCP set your IP address settings automatically, check [Obtain an IP address automatically] and [Obtain DNS server address automatically].

To set your IP address settings manually, enter values for each setting. Examples:

| If the router's IP address is | 192.168.11.1, |
|-------------------------------|---------------|
| IP address                    | 192.168.11.80 |
| Subnet mask                   | 255.255.255.0 |
| Default gateway               | 192.168.11.1  |
| Preferred DNS server          | 192.168.11.1  |
| Alternate DNS server          | blank         |

**8** Click [OK].

# **TCP/IP Settings (Windows Vista)**

To configure TCP/IP in Windows Vista, follow the procedure below.

- 1 Click [Start] > [Settings] > [Control Panel].
- 2 Click [Network and Sharing Center].
- **3** Click [Manage network connections] on the left side menu.
- **4** Right-click on [Local Area Connection], then click [Properties].
- 5 If the User Account Control screen opens, click [Yes] or [Continue].
- **6** Select [Internet Protocol Version 4 (TCP/IPv4)], then click [Properties].
- **7** To have DHCP set your IP address settings automatically, check [Obtain an IP address automatically] and [Obtain DNS server address automatically].

To set your IP address settings manually, enter values for each settings. Example:

| If the router's IP address is | 192.168.11.1, |
|-------------------------------|---------------|
| IP address                    | 192.168.11.80 |
| Subnet mask                   | 255.255.255.0 |
| Default gateway               | 192.168.11.1  |
| Preferred DNS server          | 192.168.11.1  |
| Alternate DNS server          | blank         |

8 Click [Close].

# **TCP/IP Settings (Windows XP)**

To configure TCP/IP in Windows XP, follow the procedure below.

- 1 Click [Start] > [Settings] > [Control Panel].
- 2 Double-click [Network].
- **3** Right-click on [Local Area Connection], then click [Properties].
- **4** Select [Internet Protocol (TCP/IP)], then click [Properties].
- **5** To have DHCP set your IP address settings automatically, check [Obtain an IP address automatically] and [Obtain DNS server address automatically].

To set your IP address settings manually, enter values for each setting. Examples:

| If the router's IP address is | 192.168.11.1, |
|-------------------------------|---------------|
| IP address                    | 192.168.11.80 |
| Subnet mask                   | 255.255.255.0 |
| Default gateway               | 192.168.11.1  |
| Preferred DNS server          | 192.168.11.1  |
| Alternate DNS server          | blank         |

6 Click [Close].

# **TCP/IP Settings (Mac OS X)**

To configure TCP/IP in Mac OS X, follow the procedure below.

- 1 Click [Apple menu] > [System Preferences...].
- 2 Click [Network].
- **3** Click [Ethernet].
- **4** To have DHCP set your IP address settings automatically, select [Using DHCP] in the Configure IPv4 field.

To set your IP address settings manually, select [Manually] in the Configure IPv4 field and enter values for each setting. Examples:

| If the router's IP address is | 192.168.11.1, |
|-------------------------------|---------------|
| IP Address                    | 192.168.11.80 |
| Subnet Mask                   | 255.255.255.0 |
| Router                        | 192.168.11.1  |
| DNS Server                    | 192.168.11.1  |
| Search Domains                | blank         |

**5** Click [Apply].

# Other Tips

### Issue:

I reset my wireless router to factory settings and forgot how to log in to the configuration interface.

### Answer:

Open your browser, enter 192.168.11.1 as the browser address, and hit Enter. You will be prompted to log in. Enter "admin" for the username and "password" for the password. Click [OK] to log in. The option to reset your password will be available on the first page.

### Issue:

How do I forward ports on my wireless router for my gaming console?

### Answer:

Log in to the router. From the home page, go to the LAN Config section. Enter the port that needs to be forwarded and the IP address of the gaming console.

#### Issue:

How do I enable or modify security encryption settings on the wireless router?

### Answer:

Go to the Wireless Config tab and then select the Security tab. Buffalo recommends the use of WPA2-PSK AES for wireless encryption. The passphrase/ key should be at least 8 characters in length.

### Issue:

How do I change my wireless router's broadcasted network name (SSID)?

### Answer:

Log in to the wireless router with your browser. Navigate to Wireless Config - Basic. Find the SSID setting. Select [Use] and enter the new name for your network. Click [Apply]. Once the wireless router has rebooted, you will need reconnect any wireless clients to the AirStation using the new network name. The encryption key will still be the same.

### Issue:

What can I do if my wireless connection drops randomly or seems slow?

### Answer:

There are many environmental factors that may cause this. First, ensure the issue is not range related by moving the wireless router and the client device closer together. If the connection drops continue, then range is probably not the issue.

Other 2.4 GHz devices such as microwaves, other wireless networks, and 2.4 GHz wireless phones may impact performance. Try a different wireless channel for your wireless router. Log in to the wireless router with your browser. Click on the Wireless Config tab and then the Basic tab. Wireless channels from 1 - 11 may be selected. Try the Auto-Channel option if available. Otherwise, manually select an alternate channel and click [Apply].

### Issue:

Though I am able to successfully make a connection with my wireless router, I am unable to access the Internet with my web browser.

### Answer:

First, press the Router button on the AirStation to switch to router mode. The Router LED on the AirStation turns on, and after about one minute, turn off the cable or DSL modem, AirStation, and your computer. Verify that the modem is connected to the Internet port on the AirStation with a Ethernet cable. Power on the modem and wait one minute. Power on the wireless router and wait another minute. Power on the computer. Open a browser on the computer and navigate to a familiar website to verify whether the Internet connection is functioning normally.

If after these steps, an Internet connection is still unavailable, power off the cable or DSL modem and computer again and directly connect your computer to the cable or DSL modem with a cable between the computer and the port on the modem. Power on the modem and wait one minute. Power on the computer and again check for an Internet connection.

If an Internet connection IS NOT available with a direct connection to the computer, please call the Internet Service Provider who installed the modem.

If an Internet connection IS available with a direct connection to the computer, please call our customer support.

### Issue:

Where can I download the latest drivers, firmware, and instructions for my Buffalo wireless products?

### Answer:

The latest drivers and firmware are available online at *www.buffalotech.com* 

# **Chapter 6 - Default Configuration Settings**

| Feature            | Parameter                          | Default Setting                                 |
|--------------------|------------------------------------|-------------------------------------------------|
| Internet           | Method of Acquiring IP Address     | Perform Easy Setup (Internet Connection Wizard) |
| (Router mode only) | Default Gateway                    | none                                            |
|                    | DNS Name Server Address            | none                                            |
|                    | Internet MAC Address               | Use Default MAC Address                         |
|                    | MTU Size of Internet Port          | 1500 Bytes                                      |
| PPPoE              | Default PPPoE Connection           | No Active Session                               |
| (Router mode only) | IP Unnumbered PPPoE<br>Connection  | No Active Session                               |
|                    | PPPoE Connection List              | none                                            |
|                    | Preferred Connections              | none                                            |
| DDNS               | Dynamic DNS Service                | Disabled                                        |
| (Router mode only) | Current Dynamic DNS<br>Information | none                                            |
| VPN Server         | LAN Side IP Address                | 192.168.11.1 (255.255.255.0)                    |
| (Router mode only) | DHCP Server Function               | Enabled                                         |
|                    | DHCP IP Address Pool               | 192.168.11.2 for up to 64 Address(es)           |
|                    | PPTP Server Function               | Disabled                                        |
|                    | Authorization Type                 | MS-CHAPv2 (40/128-bit Encryption)               |
|                    | Server IP Address                  | Auto                                            |
|                    | Client IP Address                  | Auto                                            |
|                    | DNS Server IP Address              | LAN IP address of the AirStation                |
|                    | WINS Server IP Address             | none                                            |
|                    | MTU/MRU value                      | 1396                                            |
|                    | PPTP User List                     | none                                            |

| Feature                          | Parameter                                                        | Default Setting                                             |
|----------------------------------|------------------------------------------------------------------|-------------------------------------------------------------|
| LAN                              | LAN Side IP Address                                              | Router mode (Router On):<br>192.168.11.1 (255.255.255.0)    |
|                                  |                                                                  | Bridge mode (Router Off):<br>192.168.11.100 (255.255.255.0) |
|                                  | DHCP Server Function<br>(Router mode only)                       | Enabled                                                     |
|                                  | DHCP IP Address Pool<br>(Router mode only)                       | 192.168.11.2 for up to 64 Addresses                         |
|                                  | LAN Side IP Address<br>(For IP Unnumbered)<br>(Router mode only) | none                                                        |
|                                  | Lease Period<br>(Router mode only)                               | 48 Hours                                                    |
|                                  | Default Gateway<br>(Router mode only)                            | AirStation's IP Address                                     |
|                                  | DNS Servers<br>(Router mode only)                                | AirStation's IP Address                                     |
|                                  | WINS Server<br>(Router mode only)                                | Do Not Specify                                              |
|                                  | Domain Name<br>(Router mode only)                                | Assigned Domain Name                                        |
|                                  | Default Gateway<br>(Bridge mode only)                            | none                                                        |
|                                  | DNS Server Address<br>(Bridge mode only)                         | none                                                        |
| DHCP Lease<br>(Router mode only) | Current DHCP Client Information                                  | none                                                        |
| NAT<br>(Router mode only)        | Address Translation                                              | Enabled                                                     |
|                                  | Log Output of Deleted Packets                                    | Disabled                                                    |
| Route                            | Routing Information                                              | none                                                        |

| Feature  | Parameter                | Default Setting                                                                                                    |
|----------|--------------------------|----------------------------------------------------------------------------------------------------|
| WPS      | WPS                      | Enabled                                                                                                    |
|          | External Registrar       | Enabled                                                                                                    |
|          | AirStation PIN           | An 8-digit random value<br>(Printed on the label of the AirStation)                                                                                                    |
|          | WPS Security Information | WPS status:configuredSSID:BUFFALO-XXXXXX (the last 6 digits<br>of the AirStation's MAC address) +<br>"_A" or "_G".Security:WPA2 - PSK AES or noneEncryption key:Either a 13-digit random value<br>or disabled. Printed on the label<br> |
| Basic    | Wireless Radio           | Enabled                                                                                                    |
|          | SSID                     | Use AirStation's MAC address                                                                                                    |
|          | Wireless Channel         | Auto Channel                                                                                                    |
|          | High-throughput mode     | 11ac/n/a<br>Bandwidth: 11ac/n/a 1300 Mbps Mode (80 MHz)<br>11n/g/b<br>Bandwidth: 11n/g/b Normal Mode (20 MHz)                                                                                                    |
|          | Broadcast SSID           | Allow                                                                                                    |
|          | Wireless authentication  | WPA2 - PSK, or no authentication                                                                                                    |
|          | Wireless encryption      | AES, or no encryption                                                                                                    |
|          | WPA-PSK (Pre-Shared Key) | A 13-digit random value or disabled<br>(Printed on the setup card. Encryption is disabled in<br>default settings on AirStation for Asia Pacific.)                                                                                       |
|          | Rekey interval           | 60 minutes                                                                                                    |
| Advanced | BSS Basic Rate Set       | 11ac/n/a<br>6, 12, 24 Mbps<br>11n/g/b<br>1, 2, 5.5, 11 Mbps                                                                                                    |
|          | Multicast Rate           | Auto                                                                                                    |
|          | 802.11n Protection       | Disabled                                                                                                    |
|          | DTIM Period              | 1                                                                                                    |
|          | Privacy Separator        | Disabled                                                                                                    |
|          | Output Power             | 100%                                                                                                    |

| Feature           | Parameter                                         | Default Setting   |        |          |
|-------------------|---------------------------------------------------|-------------------|--------|----------|
| WMM               | WMM-EDCA Parameters                               |                   | For AP | For STA  |
|                   | (Priority AC_BK (Low) )                           | CWmin             | 15     | 15       |
|                   |                                                   | CWmax             | 1023   | 1023     |
|                   |                                                   | AIFSN             | 7      | 7        |
|                   |                                                   | TXOP Limit        | 0      | 0        |
|                   |                                                   | Admission Control |        | Disabled |
|                   | WMM-EDCA Parameters<br>(Priority AC_BE (Normal))  |                   | For AP | For STA  |
|                   |                                                   | CWmin             | 15     | 15       |
|                   |                                                   | CWmax             | 63     | 1023     |
|                   |                                                   | AIFSN             | 3      | 3        |
|                   |                                                   | TXOP Limit        | 0      | 0        |
|                   |                                                   | Admission Control |        | Disabled |
|                   | WMM-EDCA Parameters                               |                   | For AP | For STA  |
|                   | (Priority AC_VI (High) )                          | CWmin             | 7      | 7        |
|                   |                                                   | CWmax             | 15     | 15       |
|                   |                                                   | AIFSN             | 1      | 2        |
|                   |                                                   | TXOP Limit        | 94     | 94       |
|                   |                                                   | Admission Control |        | Disabled |
|                   | WMM-EDCA Parameters<br>(Priority AC_VO (Highest)) |                   | For AP | For STA  |
|                   |                                                   | CWmin             | 3      | 3        |
|                   |                                                   | CWmax             | 7      | 7        |
|                   |                                                   | AIFSN             | 1      | 2        |
|                   |                                                   | TXOP Limit        | 47     | 47       |
|                   |                                                   | Admission Control |        | Disabled |
| MAC Filter        | Enforce MAC Filtering                             | 11ac/n/a          |        |          |
|                   |                                                   | Disabled          |        |          |
|                   |                                                   | Disabled          |        |          |
|                   | Registration List                                 | none              |        |          |
| Multicast control | Snooping                                          | Fnabled           |        |          |
|                   | Multicast Aging Time                              | 300 sec.          |        |          |
| AOSS              | Encryption Type                                   | none              |        |          |
|                   | AOSS Button on the AirStation<br>Unit             | Enabled           |        |          |

| Feature                               | Parameter                               | Default Setting                                                                            |                                |
|---------------------------------------|-----------------------------------------|--------------------------------------------------------------------------------------------|--------------------------------|
| Firewall                              | Log Output                              | Disabled                                                                                   |                                |
| (Router mode only)                    | Basic Rules                             | Prohibit NBT and Microsoft-DS Routing<br>Reject IDENT Requests<br>Block Ping from Internet | Disabled<br>Enabled<br>Enabled |
| IP Filter                             | Log Output                              | Disabled                                                                                   |                                |
| (Router mode only)                    | IP Filter Information                   | none                                                                                       |                                |
| VPN Pass                              | IPv6 Pass Through                       | Disabled                                                                                   |                                |
| Through                               | PPPoE Pass Through                      | Disabled                                                                                   |                                |
| (Router mode only)                    | PPTP Pass Through                       | Enabled                                                                                    |                                |
| Port Forwarding<br>(Router mode only) | Port Forwarding Registration            | none                                                                                       |                                |
| DMZ<br>(Router mode only)             | IP Address of DMZ                       | none                                                                                       |                                |
| UPnP<br>(Router mode only)            | UPnP                                    | Enabled                                                                                    |                                |
| QoS<br>(Router mode only)             | QoS for transmission to the<br>Internet | Disabled                                                                                   |                                |
| Disk                                  | Automatic USB Disk Assignment           | Enabled                                                                                    |                                |
| Management                            | FAT format file name character code     | North America (CP437)                                                                      |                                |
|                                       | HDD power-saving function               | Disabled<br>HDD stop time 10 Minutes                                                       |                                |
| Shared Folder                         | Access Limits                           | No Limits (Read/Write)                                                                     |                                |
|                                       | Web Access                              | Access Limits                                                                              |                                |
| User<br>Management                    | Current Users                           | guest                                                                                      |                                |
| Shared Service                        | Shared Folder                           | Enabled                                                                                    |                                |
|                                       | AirStation Name                         | AP + AirStation's MAC Address                                                              |                                |
|                                       | AirStation Description                  | None                                                                                       |                                |
|                                       | Workgroup Name                          | WORKGROUP                                                                                  |                                |
|                                       | Windows Client Language                 | North America (CP437)                                                                      |                                |
|                                       | Shared Service                          | None                                                                                       |                                |

| Feature      | Parameter                   | Default Setting                                                              |  |
|--------------|-----------------------------|------------------------------------------------------------------------------|--|
| Web Access   | Web Access                  | Disabled                                                                     |  |
|              | Web Access Display Language | English                                                                      |  |
|              | HTTPS/SSL Encryption        | Disabled                                                                     |  |
|              | Web Access External Port    | Auto (Port Number:9000)                                                      |  |
|              | DNS Service Host Name       | Use BuffaloNAS.com registration function                                     |  |
|              | Web Access status           | None                                                                         |  |
| Media Server | Media Server                | Disabled                                                                     |  |
|              | Status                      | None                                                                         |  |
| BitTorrent   | BitTorrent Function         | Disabled                                                                     |  |
|              | External Port Number        | Auto (Port Number: 9002)                                                     |  |
|              | Bandwidth Restriction       | Enabled<br>Maximum Download Speed 1000 KB/s<br>Maximum Upload Speed 200 KB/s |  |
|              | BitTorrent Status           | none                                                                         |  |
| Name         | AirStation Name             | AP + AirStation's MAC Address                                                |  |
|              | List Network Services       | Enabled                                                                      |  |
| Password     | Administrator Name          | admin (fixed)                                                                |  |
|              | Administrator Password      | password                                                                     |  |
| Time/Date    | Local Date                  | 2012 Year 1 Month 1 Day                                                      |  |
|              | Local Time                  | 0 Hour 0 Minute 0 Seconds                                                    |  |
|              | Time Zone                   | (GMT - 06:00) Central Standard Time: CST                                     |  |
|              | DST (Daylight Saving Time)  | USA (From Second Sunday in Mar to first Sunday in Nov)                       |  |
| NTP          | NTP Functionality           | Enabled                                                                      |  |
|              | NTP Server                  | time.nist.gov                                                                |  |
|              | Update Interval             | 24 hours                                                                     |  |
| Feature     | Parameter                 | Default Setting                                                                                                    |  |  |  |
|-------------|---------------------------|----------------------------------------------------------------------------------------------------|--|--|--|
| ECO         | Schedule feature          | Disabled                                                                                                    |  |  |  |
|             | Register schedule         | Operational Mode:NormalStart time:0:00End time:0:30The day of week:none                                                                                                    |  |  |  |
|             | User Define Mode          | LED:OffWired LAN:ECO (Slow operation)Wireless LAN:Off                                                                                                    |  |  |  |
| Network-USB | Network-USB               | Enabled                                                                                                    |  |  |  |
|             | Use multifunction Printer | Enabled                                                                                                    |  |  |  |
| Access      | Log Output                | Disable                                                                                                    |  |  |  |
|             | Limitation Item           | Prohibit configuration from wireless LANDisabledProhibit configuration from wired LANDisabledPermit configuration from wired InternetDisabled                                                                                                    |  |  |  |
| Log         | Log Transfer              | Disabled                                                                                                    |  |  |  |
|             | Syslog Server             | none                                                                                                    |  |  |  |
|             | Logs                      | <ul> <li>Router Mode:</li> <li>Address Translation, IP Filter, Firewall, PPPoE</li> <li>Client, Dynamic DNS, DHCP Client, DHCP Server,</li> <li>AOSS, Wireless Client, Authentication, Setting</li> <li>Changes, System Boot, NTP Client, Wired Link,</li> <li>and System</li> <li>Bridge Mode:</li> <li>IP Filter, DHCP Client, AOSS, Wireless Client,</li> <li>Authentication, Setting Changes, System Boot,</li> <li>NTP Client, Wired Link, and System</li> </ul> |  |  |  |
| Update      | Update Method             | Specify Local File                                                                                                    |  |  |  |
|             | Firmware Update Reminder  | Enabled                                                                                                    |  |  |  |
|             | Remind Time               | Automatic                                                                                                    |  |  |  |

# **Chapter 7 - Network-USB Navigator**

Network-USB Navigator is compatible only with printers and multifunction printers (all-in-one devices with a printer, scanner, and memory card reader). It cannot be used with any other type of USB devices.

## **Initial Setup for Windows Users**

1 Insert the AirNavigator CD into your computer.

The setup menu will launch automatically. If not, open the CD and click on "Launcher.exe" in the "win" folder.

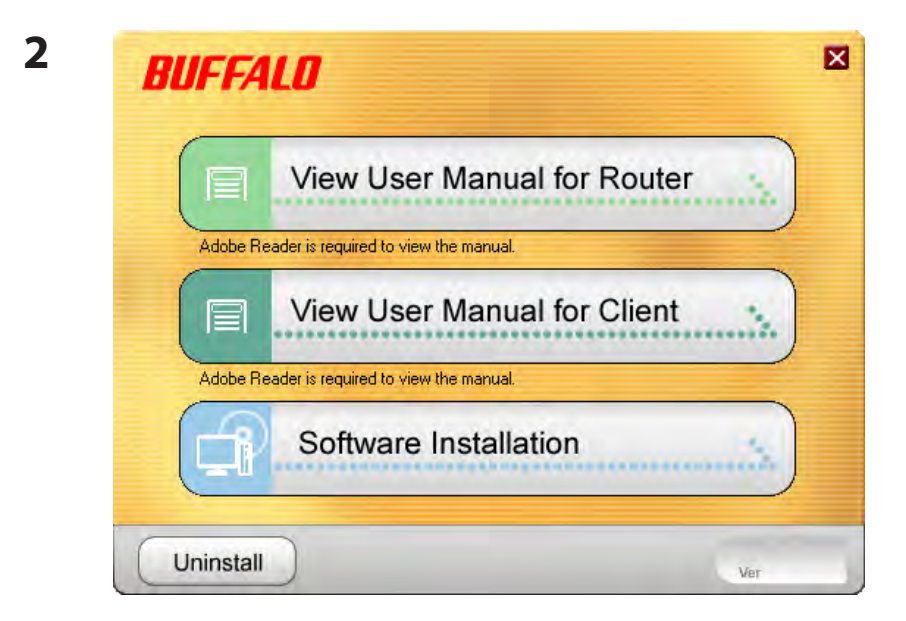

Click [Software installation].

| Clic                                  | k 'Install' to continue. |
|---------------------------------------|--------------------------|
| Optional Software (Check to install): |                          |
| AirStation Configuration Tool         | Do not install           |
| Network-USB Navigator                 | Instal                   |
|                                       |                          |
|                                       |                          |

Check the box for "Network-USB Navigator" and click [Install].

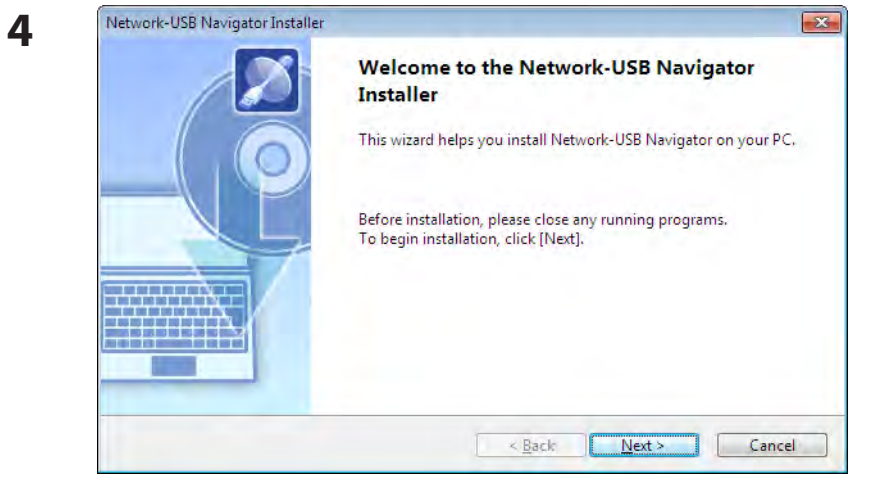

### Click [Next].

5

| Network-USB Navigator Installer                                                                                                    | ×          |
|----------------------------------------------------------------------------------------------------|------------|
| User License Agreement<br>Please read the agreement below.                                                                                                    |            |
| In order to read the entire license agreement, use the [Page Down] key.                                                                                                    |            |
| SOFTWARE LICENSE AGREEMENT<br>IMPORTANT READ CAREFULLY: By installing this software, you agree to be legally<br>bound by the terms of this Software License Agreement.<br>If you do not agree to the terms of this Agreement, promptly close the installation<br>program. | •          |
| Do you accept all the terms of the preceding agreement?<br>In order to use Network-USB Navigator it is necessary that you accept this agreement.                                                                                                    |            |
| < <u>Back</u>                                                                                                    | <u>N</u> o |

Read the license agreement. Click [Yes] to continue.

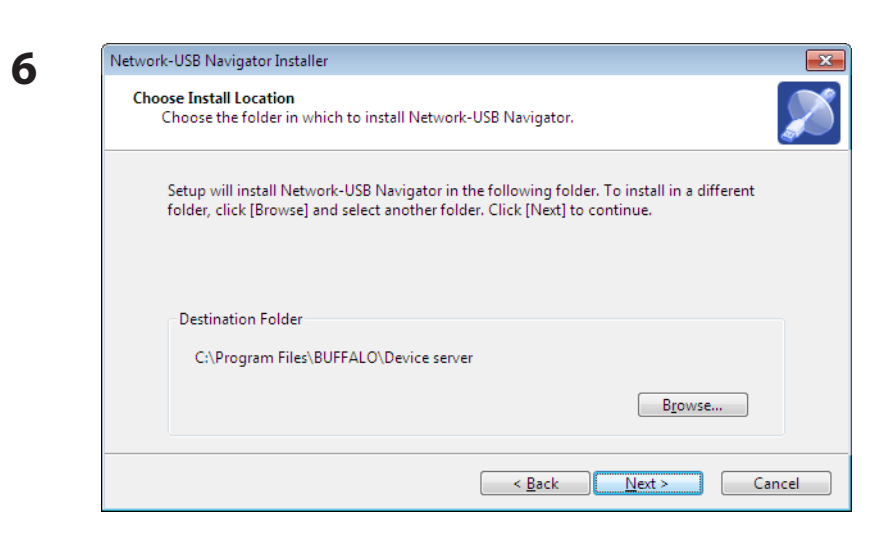

| Click [Next]. | Cli | ick | [N | ext] | • |
|---------------|-----|-----|----|------|---|
|---------------|-----|-----|----|------|---|

| Select Start Menu Folder<br>Select a folder to place the program's shortcut.                                                                                                    |           |
|----------------------------------------------------------------------------------------------------|-----------|
| Setup will create a shortcut to Network-USB Navigator in the following Start Menu folder. If<br>you would like to select a different folder, enter a new group name or select from the list. | Click [Ne |
| <u>G</u> roup Name                                                                                                    |           |
| BUFFALO\Network-USB                                                                                                    |           |
| E <u>x</u> isting Groups                                                                                                    |           |
| CyberLink DVD Suite<br>F-Secure Client Security                                                                                                    |           |
|                                                                                                    |           |
|                                                                                                    |           |
|                                                                                                    |           |

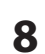

7

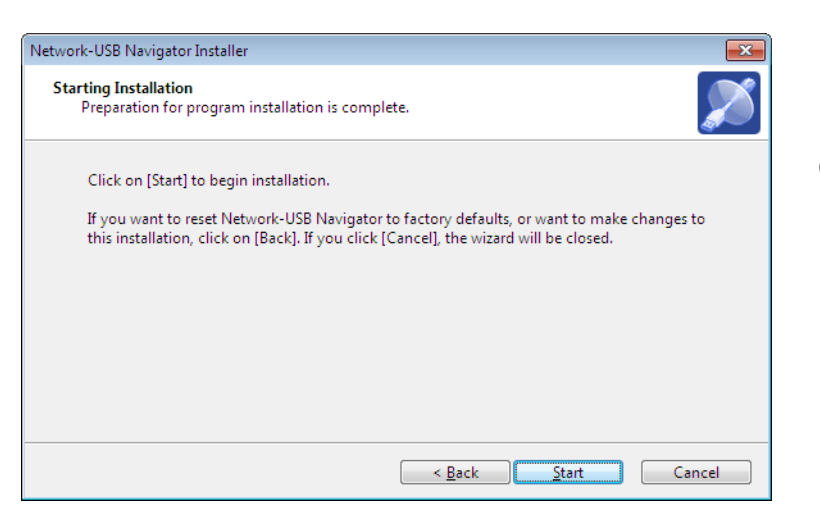

Click [Start].

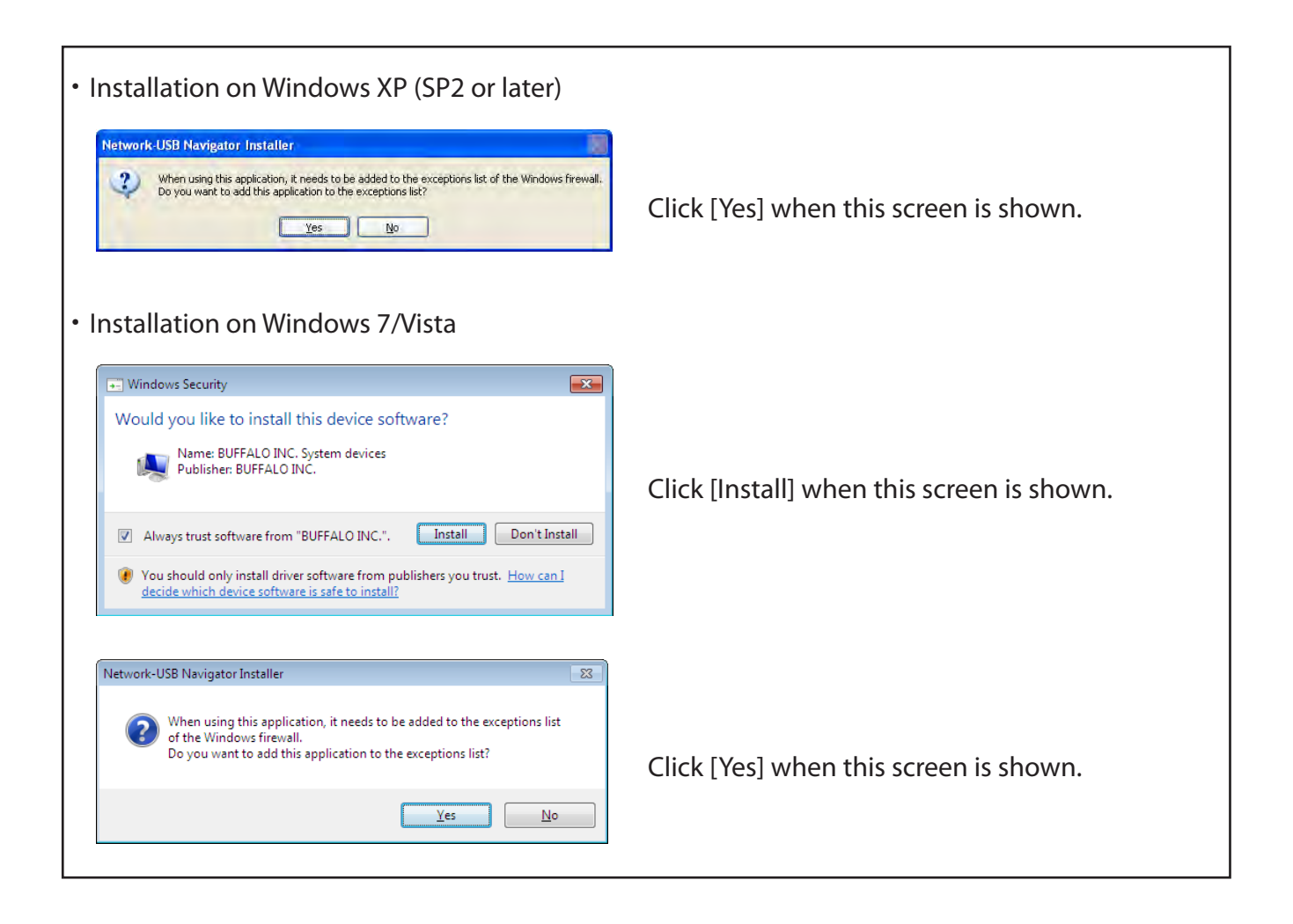

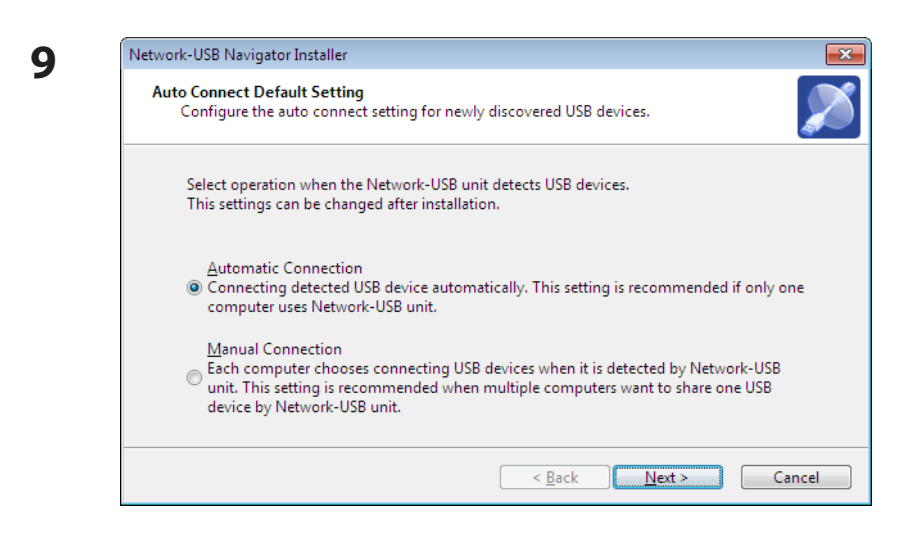

- 1 You can select the behavior of this product when a USB device is detected. Select the connection behavior suited to your usage environment.
- 2 Click [Next].

**10** Click [Finish] when the "Network-USB Navigator Install is Complete" screen is shown.

Network-USB Navigator installation is complete.

## **Initial Setup for Mac Users**

- 1 Insert the Air Navigator CD.
- 2 From the menu bar, click [Go] > [Computer].
- **3** Double-click the CD icon, and then double-click [Mac] > [DeviceServer] > [Cosetup].

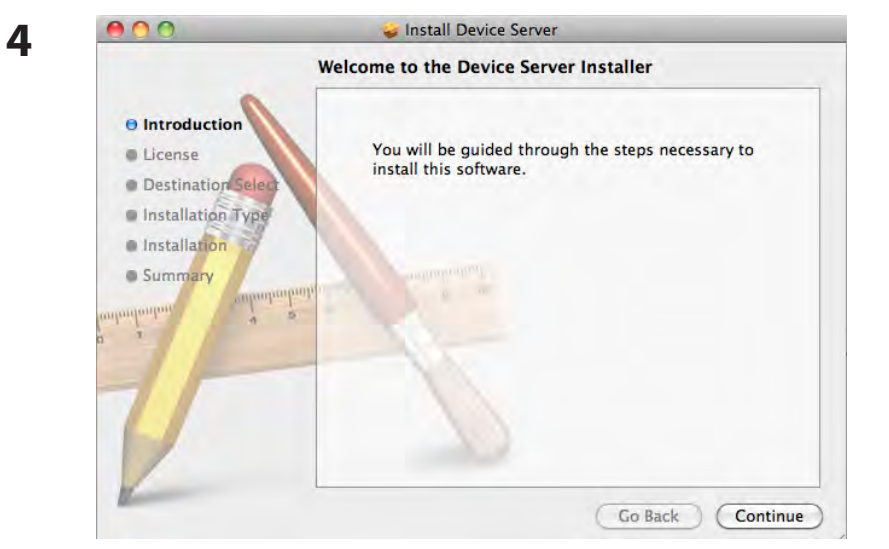

Click [Continue].

|                   | Software License Agreement                                                               |
|-------------------|------------------------------------------------------------------------------------------|
| a Introduction    | English                                                                                  |
| O Liconso         | SOFTWARE LICENSE AGREEMENT                                                               |
| Destination Fals  | IMPORTANT READ CAREFULLY: By installing this software, you                               |
| Destination Sele  | agree to be legally bound by the terms of this Software License                          |
| Installation Type | If you do not agree to the terms of this Agreement, promptly close the                   |
| Installation      | installation program.                                                                    |
| Summary           | SOFTWARE LICENSE                                                                         |
| angen salen       | 1. GRANT OF LICENSE                                                                      |
| durb 4            | licensed to you nonexclusively pursuant to the terms and condition<br>of this Agreement. |
|                   | 2. INTELLECTUAL PROPERTY RIGHT                                                           |
|                   | 2.1 The Software is protected by copyright and other intellectual                        |
|                   | 2.2 The Software is licensed, not sold, and all intellectual property                    |
|                   | rights in the Software belong to the original licensor(s) of the<br>Software             |
| 1                 | 2.3 You may not delete any kind of representation or indicia of the                      |

Read the license agreement, and then click [Continue].

|   | ¢ |   |
|---|---|---|
| 1 | ŕ | ٦ |

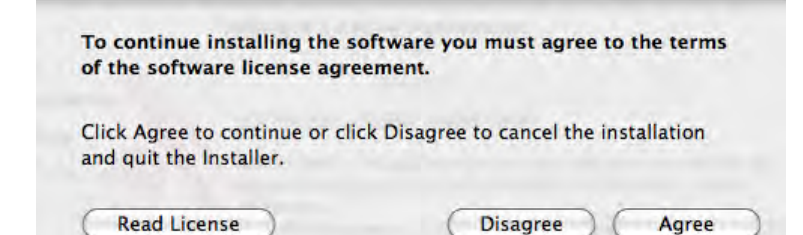

Click [Agree] to continue.

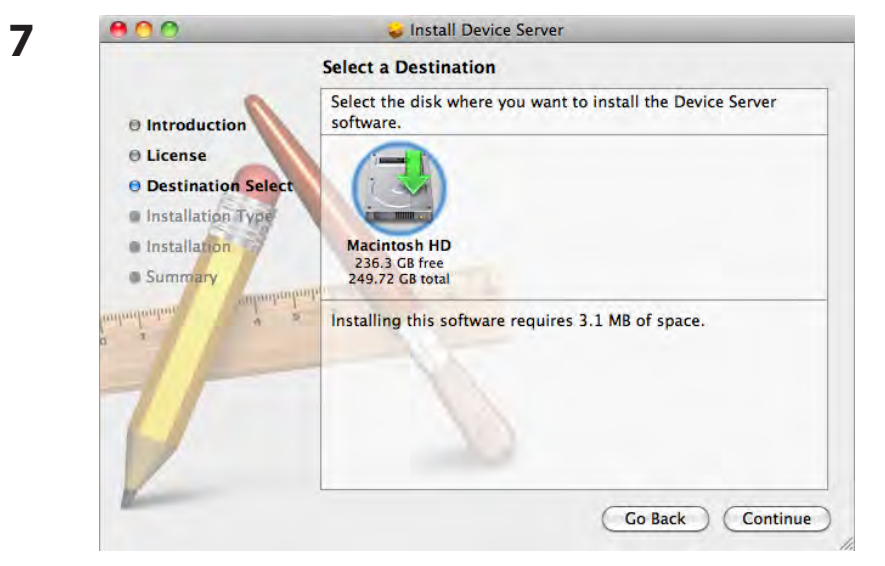

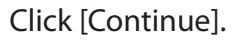

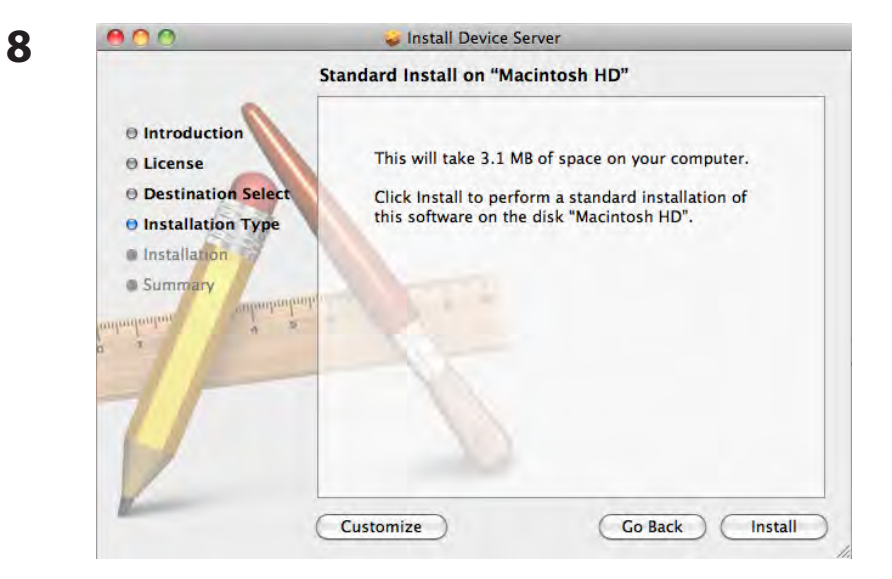

### Click [Install].

| 9                                                       |                                                                                      |                                |
|---------------------------------------------------------|--------------------------------------------------------------------------------------|--------------------------------|
|                                                         | changes.                                                                             | Input your name and password.  |
|                                                         | Name: BBS                                                                            |                                |
|                                                         | Password:                                                                            |                                |
| ⊫ De                                                    | tails                                                                                | Click [OK].                    |
| ?                                                       | Cancel OK                                                                            |                                |
| 10                                                      | When this software finishes installing, you must restart your computer. Are you sure | Click [Continue Installation]. |
|                                                         | You want to install the software now?                                                |                                |
| 44 800                                                  | Install Device Server                                                                |                                |
| 11                                                      | The installation was completed successfully.                                         |                                |
| ⊖ Introc<br>⊖ Licen:<br>⊖ Desti<br>⊖ Instal<br>⊖ Instal | duction<br>se<br>nation Select<br>Illation<br>The installation was successful.       | Click [Restart].               |
| O Summ                                                  | The software was installed.                                                          |                                |
| -11                                                     |                                                                                      |                                |
|                                                         | Click Restart to finish installing the software.                                     |                                |
| K                                                       | Go Back Restart                                                                      |                                |

| _                                | Network-USB Navigator                                                                                                    |
|----------------------------------|----------------------------------------------------------------------------------------------------|
| Se Se                            | elect operation when the Network-USB unit detects USB devices.<br>his settings can be changed after installation.                                                                                  |
| O Conn<br>comp                   | matic Connection<br>lecting detected USB device automatically. This setting is recommended if only on<br>outer uses Network-USB unit.                                                              |
| Manu<br>O Each<br>This :<br>Netw | ial Connection<br>computer chooses connecting USB devices when it is detected by Network–USB ur<br>setting is recommended when multiple computers want to share one USB device b<br>rork–USB unit. |
| O Each<br>This :<br>Netwo        | computer chooses connecting Usb devices when it is detected by Network<br>setting is recommended when multiple computers want to share one USB or<br>ork-USB unit.                                 |

- 1 During the first program launch only, the screen at left will appear before the main program screen is displayed. From here, you can select the behavior of this product when a USB device is detected. Select the connection behavior suited to your usage environment.
- 2 Click [OK].

Network-USB Navigator installation is complete.

## **Opening the Network-USB User Manual**

### 1 Launch Network-USB Navigator.

There are two ways to launch the program.

### Windows Users

- a) Click the task tray icon  $\bigotimes$  .
- b) From the Start menu, click [(All) Programs]-[BUFFALO]-[Network-USB]-[Network-USB Navigator].

### **Macintosh Users**

- a) Click the Dock icon 🔊 .
- b) Click [Macintosh HD]-[Applications]-[BUFFALO]-[Device Server]-[Network-USB Navigator].

| 2 | & Network- | USB Navigator |        |           | -          |                             |        |                          |
|---|------------|---------------|--------|-----------|------------|-----------------------------|--------|--------------------------|
| - |            | Network-US    | SB     | ¢         | 195 Y      | ? -<br>Manual Page          | Click  | ? - , then click [Manual |
|   | Name       | Туре          | Status | Host Name | Model Name | About Network-USB Navigator | Page]. |                          |

**3** Network-USB User Manual will open.

## How to use Network-USB

To configure Network-USB, refer to the "Network-USB User Manual".

## **Chapter 8 - Checking Wireless Signal Quality**

For users of Windows 7, Vista, or Mac OS X (10.4 and later), software supplied with the AirStation can be used to check the quality and strength of the wireless signal.

## Windows 7/Vista

Note: • If Client Manager V is not already installed, download it from the Buffalo web site, and install.

· Client Manager V does not support Windows XP.

1 Click [Start] > [All Programs] > [BUFFALO] > [AirStation Utility] > [Client Manager V].

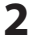

3

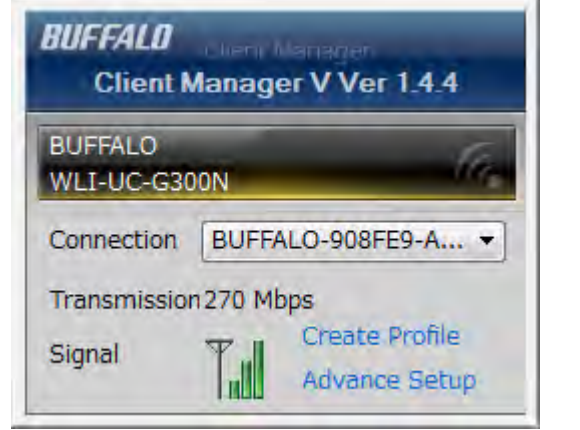

Click [Advanced Setup].

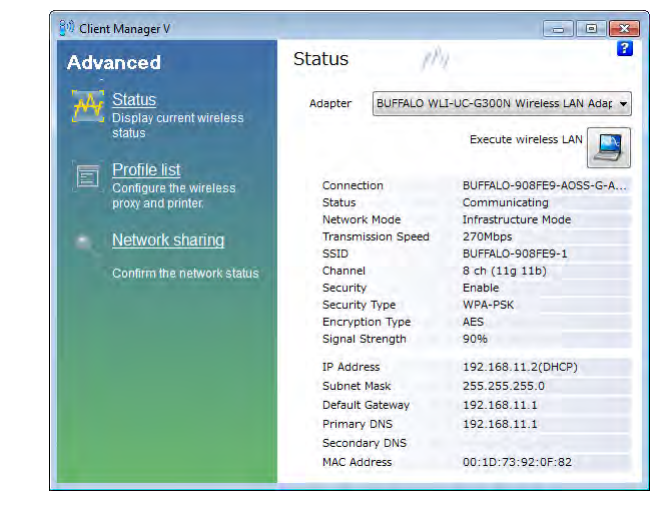

When the Client Manager V status screen is displayed, click **()**.

| 4 🖉 Wire              | less LAN Diagnoses                     |                   |
|-----------------------|----------------------------------------|-------------------|
| <u>F</u> ile <u>V</u> | jew                                    |                   |
| Adapter               | R BUFFALO WLI-UC-G300N Wireless LAN Ad | dapter 👻          |
| [dBm]  <br>-20        | [Mbps]<br>300                          | [%]               |
| -40<br>-60            | 144                                    | 50                |
| -80                   | 54                                     | 25                |
|                       | Rssi Level[dBm] Link Speed[Mbps]       | Signal Quality[%] |
|                       | 2.4GHz                                 | 10 11 12 12 14    |
| 1                     | 2 3 4 3 0 7 8 9                        | 10 11 12 13 14    |
|                       | W52                                    | W53               |
| 34                    | 36 38 40 42 44 46 48                   | 52 56 60 64       |
|                       | W56                                    |                   |
| 100                   | 104 108 112 116 120 124                | 128 132 136 140   |

| Parameter               | Meaning                                                                                                    |
|-------------------------|----------------------------------------------------------------------------------------------------|
| Connection status       | Signal strength (dBm), link speed (Mbps), and signal quality (%) are displayed in one-minute intervals on a real-time graph.               |
| Usage status by channel | The 11b/11g display shows usage in the 2.4 GHz band channels 1<br>to 11.<br>The 11a display shows usage in the W52, W53, and W56 channels. |

Colors are used to indicate the signal strength of the access point. Colors closer to red indicate an access point with a stronger signal strength, and colors closer to blue indicate an access point with a weaker signal strength.

## Mac OS X

**1** Run the WLAN Monitor program that was downloaded from the Buffalo web site.

2 The software license screen is displayed when starting for the first time only. Click [Agree] to proceed.

| 8                   | WLAN Monitor                                                                                                   |  |
|---------------------|----------------------------------------------------------------------------------------------------|--|
| BUFFALD             |                                                                                                    |  |
| Network Name (SSID) |                                                                                                    |  |
| Status              | Connected                                                                                                    |  |
| IP Address          | 192.168.11.3                                                                                                   |  |
| Security            | WPA2 Personal                                                                                                  |  |
| - Encryption        | AES                                                                                                    |  |
| Band                | 2.4 GHz (11n/g/b)                                                                                              |  |
| Channel             | 5                                                                                                    |  |
| Link Speed          | 130 Mbps                                                                                                    |  |
| Quality             | 77 %                                                                                                    |  |
|                     | A Design of the local data and the local data and the local data and the local data and the local data and the |  |

| Parameter           | Meaning                                                                     |
|---------------------|-----------------------------------------------------------------------------|
| Network name (SSID) | This displays the SSID of the AirStation that is currently connected.       |
| Status              | This indicates the current connection status.                               |
| IP Address          | This indicates the IP address of the current wireless network port (Wi-Fi). |
| Security            | This indicates the authentication method for the current connection target. |
| Encryption          | This displays the encryption type for the current connection target.        |
| Band                | This displays the wireless band for the current connection target.          |
| Channel             | This displays the wireless channel for the current connection target.       |
| Link Speed (Mbps)   | This displays the current link speed.                                       |
| Quality (%)         | This displays the current signal quality.                                   |
| Signal Level (dBm)  | This indicates the strength of the current signal.                          |

# **Chapter 9 - Shared Folders and the USB Port**

There are several restrictions on using the AirStation's USB port:

- When using two-byte characters (such as Japanese), keep folder and file names within 80 characters. You may not be able to copy a folder or a file whose name length is more than 80 characters.
- You cannot set attributes (hidden or read-only) for folders or files on the AirStation.
- When using access restrictions, you can register up to 16 users for the AirStation.
- Please note that you are not allowed to use any of the following words as a user or group name: adm, administrator, all, bin, daemon, disk, ftp, guest, halt, hdusers, kmen, lp, mail, man, news, nobody, nogroup, none, operator, root, shadow, shutdown, sshd, sync, sys, ttyusers, utmp, uucp, www.
- Please note that you are not allowed to use any of the following words as a shared folder name: global, homes, printers, bittorrent, disk1\_pt1, disk1\_pt2, disk1\_pt3, disk1\_pt4, disk2\_pt1, disk2\_pt2, disk2\_pt3, disk2\_pt4, disk3\_pt1, disk3\_pt2, disk3\_pt3, disk3\_pt4, disk4\_pt1, disk4\_pt2, disk4\_pt3, disk4\_pt4.
- If shared folder names, work group names, or file names contain any of the following characters, you may not access data or manipulate files on the AirStation properly. In such a case, use a different character.
- If a file created on a Macintosh contains any of the following characters, it will not be displayed correctly under Windows OS. Also, you cannot copy or properly display a file when connecting via SMB from Mac OS X if it contains any of these characters:
   ?[]/\=+<>;:", |\*
- Cancelling or aborting a file copy may leave the file incomplete, and you may no longer be able to delete the incomplete file. This can also happen during a power outage or if the LAN cable is suddenly disconnected. If it happens, restart the AirStation, delete the file, and try copying the file again.
- Use the same username and password for the AirStation as the user's Windows login. If they are different, the user may not be able to access shared folders with access restrictions on the AirStation.
- Date and time stamps stored on the USB hard drive may be updated by the OS accessing the AirStation. File creation or access dates may not be maintained.

- If you view the size of a hard drives on the browser, it shows a bigger value than when you see it in Windows' drive properties. This is because the browser shows the size of the drive in gigabytes but Windows shows it in gibibytes.
- If you have logged in using a "guest" account from Windows 7, Vista, XP or 2000, access restrictions may not work properly. A (different) guest account already exists on the AirStation.
- If you access a shared folder from a Macintosh computer, additional Mac OS X information files may be automatically generated. Do not delete these files from a Windows computer. Otherwise, you may no longer be able to access folders from a Macintosh.
- Device types that can be connected to the AirStation's USB connector are USB hard drives, USB memory sticks, or USB card readers. Card readers with 5 or more slots are not supported. USB devices such as a digital cameras, CD/DVD drives, USB hubs, mice, or keyboards are not supported.
- Encrypted USB hard drives are not supported.
- Only one single drive may be connected to the AirStation's USB port at a time. Drives manufactured by other companies besides Buffalo Technology are not supported.
- If your hard drive has an auto power mode switch, move the switch to [manual] or [on]. Leaving the switch set to [auto] may result in unpredictable behavior.
- Up to 4 partitions can be recognized on a USB hard drive.
- Available file systems for USB hard drives are FAT12, FAT16, FAT32, and XFS.

# **Appendix A - Specifications**

| Wired LAN Interface    |                                                                            |
|------------------------|----------------------------------------------------------------------------|
| Standard Compliance    | IEEE802.3ab (1000BASE-T), IEEE802.3u (100BASE-TX), IEEE802.3 (10BASE-T)    |
| Transmission Rate      | 10 / 100 / 1000 Mbps                                                       |
| Transmission Encoding  | 1000BASE-T 4DPAM5, 100BASE-TX 4B5B/MLT-3, 10BASE-T Manchester Cording      |
| Access Method          | CSMA/CD                                                                    |
| Speed and Flow Control | 10 / 100 / 1000 Mbps, Auto Sensing, Auto MDIX                              |
| Number of LAN Ports    | 4                                                                          |
| LAN Port Connector     | RJ-45                                                                      |
| Wireless LAN Interface |                                                                            |
| Standard Compliance    | IEEE802.11ac (Draft 2.0) /n/a/g/b                                          |
| Transmission Method    | Direct Sequence Spread Spectrum (DSSS), OFDM, MIMO                         |
| Frequency Range        | Available frequencies depend on the country of purchase. See the next page |
|                        | for details.                                                               |
| Transmission Rate      | 802.11ac (Draft):                                                          |
| 802.11ac (Draft)       | 20 MHz BW (Long GI)                                                        |
|                        | 260, 234, 195, 175.5, 156, 117, 78, 58.5, 39, 19.5 Mbps (3 stream)         |
|                        | 156, 130, 117, 104, 78, 52, 39, 26, 13 Mbps (2 stream)                     |
|                        | 78, 65, 58.5, 52, 39, 26, 19.5, 13, 6.5 Mbps (1 stream)                    |
|                        | 20 MIDZ DW (Short GI)                                                      |
|                        | 200.9, 200, 210.7, 193, 173.3, 130, 00.7, 03, 43.3, 21.7 MDps (3 Stream)   |
|                        | 8677226557843328921714472 Mbps (2 stream)                                  |
|                        | 40 MHz BW (Long GI)                                                        |
|                        | 540, 486, 405, 364, 5, 324, 243, 162, 121, 5, 81, 40, 5 Mbps (3 stream)    |
|                        | 360, 324, 270, 243, 216, 162, 108, 81, 54, 27 Mbps (2 stream)              |
|                        | 180, 162, 135, 121.5, 108, 81, 54, 40.5, 27, 13.5 Mbps (1 stream)          |
|                        | 40 MHz BW (Short GI)                                                       |
|                        | 600, 540, 450, 405, 360, 270, 180, 135, 90, 45 Mbps (3 stream)             |
|                        | 400, 360, 300, 270, 240, 180, 120, 90, 60, 30 Mbps (2 stream)              |
|                        | 200, 180, 150, 135, 120, 90, 60, 45, 30, 15 Mbps (1 stream)                |
|                        | 80 MHz BW (Long GI)                                                        |
|                        | 1170, 1053, 877.5, 702, 526.5, 351, 263.3, 175.5, 87.8 Mbps (3 stream)     |
|                        | 780, 702, 585, 526.5, 468, 351, 234, 175.5, 117, 58.5 Mbps (2 stream)      |
|                        | 390, 351, 292.5, 263.3, 234, 175.5, 117, 87.8, 58.5, 29.3 Mbps (1 stream)  |
|                        | 80 MHz BW (Short GI)                                                       |
|                        | 1300, 1170, 975, 780, 585, 390, 292.5, 195, 97.5 Mbps (3 stream)           |
|                        | 866.7, 780, 650, 585, 520, 390, 260, 195, 130, 65 Mbps (2 stream)          |
|                        | 433.3, 390, 325, 292.5, 260, 195, 130, 97.5, 65, 32.5 Mbps (1 stream)      |

| Transmission Rate     | 802.11n:                                                               |
|-----------------------|------------------------------------------------------------------------|
| 802.11n/a/b/g         | 20 MHz BW (Long GI)                                                    |
|                       | 195, 175.5, 156, 117, 78, 58.5, 39, 19.5 Mbps (3 stream)               |
|                       | 130, 117, 104, 78, 52, 39, 26, 13 Mbps (2 stream)                      |
|                       | 65, 58.5, 52, 39, 26, 19.5, 13, 6.5 Mbps (1 stream)                    |
|                       | 20 MHz BW (Short GI)                                                   |
|                       | 216.7, 195, 173.3, 130, 86.7, 65, 43.3, 21.7 Mbps (3 stream)           |
|                       | 144.4, 130, 115.6, 86.7, 57.8, 43.3, 28.9, 14.4 Mbps (2 stream)        |
|                       | 72.2, 65, 57.8, 43.3, 28.9, 21.7, 14.4, 7.2 Mbps (1 stream)            |
|                       | 40 MHz BW (Long GI)                                                    |
|                       | 405, 364.5, 324, 243, 162, 121.5, 81, 40.5 Mbps (3 stream)             |
|                       | 270, 243, 216, 162, 108, 81, 54, 27 Mbps (2 stream)                    |
|                       | 135, 121.5, 108, 81, 54, 40.5, 27, 13.5 Mbps (1 stream)                |
|                       | 40 MHz BW (Short GI)                                                   |
|                       | 450, 405, 360, 270, 180, 135, 90, 45 Mbps (3 stream)                   |
|                       | 300, 270, 240, 180, 120, 90, 60, 30 Mbps (2 stream)                    |
|                       | 150, 135, 120, 90, 60, 45, 30, 15 Mbps (1 stream)                      |
|                       | 802.11a/g:                                                             |
|                       | 54, 48, 36, 24, 18, 12, 9, 6 Mbps                                      |
|                       | 802.11b:                                                               |
|                       | 11, 5.5, 2, 1 Mbps                                                     |
| Access Mode           | Infrastructure Mode                                                    |
| Security              | AOSS, WPA2-PSK (TKIP/AES), WPA/WPA2 mixed PSK, WPA-PSK (TKIP/AES), 64- |
|                       | bit or 128-bit WEP, Mac Address Filter                                 |
| USB Interface         |                                                                        |
| Interface             | USB 2.0                                                                |
| Connector Type        | Type A (plug)                                                          |
| Compliance            | 5.0 V 500 mA (max 1000 mA)                                             |
| Other                 |                                                                        |
| Power Supply          | External AC 100-240 V Universal, 50/60 Hz                              |
| Power Consumption     | About 13.2 W (Max)                                                     |
| Dimensions            | 212.2 x 183.2 x 34 mm (8.4 x 7.2 x 1.3 in.)                            |
| Weight                | 510 g (18 oz.)                                                         |
| Operating Environment | 0 - 40° C (32 - 104° F), 20 - 80% (non-condensing)                     |

| 802.11a Frequency Range |                                                  |  |
|-------------------------|--------------------------------------------------|--|
| USA                     | 5180-5240 MHz (Channels 36, 40, 44, 48)          |  |
| Canada                  | 5745-5825 MHz (Channels 149, 153, 157, 161, 165) |  |

| 802.11g Frequency Range |                                                            |  |
|-------------------------|------------------------------------------------------------|--|
| USA<br>Canada           | 2412-2462 MHz (Channels 1, 2, 3, 4, 5, 6, 7, 8, 9, 10, 11) |  |

# **Appendix B - Environmental Information**

- The equipment that you have purchased has required the extraction and use of natural resources for its production.
- The equipment may contain hazardous substances that could impact health and the environment.
- In order to avoid the dissemination of those substances in our environment and to diminish the pressure on the natural resources, we encourage you to use the appropriate take-back systems.
- The take-back systems will reuse or recycle most of the materials of your end life equipment in a sound way.
- The crossed-out wheeled bin symbol invites you to use those systems.

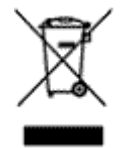

• If you need more information on collection, reuse, and recycling systems, please contact your local or regional waste administration.

# **Appendix C - GPL Information**

The source code for Buffalo products that use GPL code is available at *http://opensource.buffalo.jp/*.

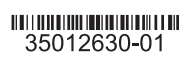

# **Regulatory Compliance Information**

### Federal Communication Commission Interference Statement

This equipment has been tested and found to comply with the limits for a Class B digital device, pursuant to Part 15 of the FCC Rules. These limits are designed to provide reasonable protection against harmful interference in a residential installation. This equipment generates, uses and can radiate radio frequency energy and, if not installed and used in accordance with the instructions, may cause harmful interference to radio communications. However, there is no guarantee that interference will not occur in a particular installation. If this equipment does cause harmful interference to radio or television reception, which can be determined by turning the equipment off and on, the user is encouraged to try to correct the interference by one of the following measures:

- Reorient or relocate the receiving antenna.
- Increase the separation between the equipment and receiver.
- · Connect the equipment into an outlet on a circuit different from that to which the receiver is connected.
- Consult the dealer or an experienced radio/TV technician for help.

### FCC Caution:

Any changes or modifications not expressly approved by the party responsible for compliance could void the user's authority to operate this equipment. This device complies with Part 15 of the FCC Rules. Operation is subject to the following two conditions: (1) This device may not cause harmful interference, and (2) this device must accept any interference received, including interference that may cause undesired operation.

For product available in the USA/Canada market, only channel 1~11 can be operated. Selection of other channels is not possible. This device and its antenna(s) must not be co-located or operation in conjunction with any other antenna or transmitter. This device is going to be operated in 5.15~5.25GHz frequency range, it is restricted in indoor environment only.

### Important Note - FCC Radiation Exposure Statement:

This equipment complies with FCC radiation exposure limits set forth for an uncontrolled environment. This equipment should be installed and operated with minimum distance 20cm between the radiator & your body.

This transmitter must not be co-located or operating in conjunction with any other antenna or transmitter.

The availability of some specific channels and/or operational frequency bands are country dependent and are firmware programmed at the factory to match the intended destination. The firmware setting is not accessible by the end user.

### Industry Canada statement: Industrie Canada déclaration:

This Class B digital apparatus complies with Canadian ICES-003. This device complies with RSS-210 of the Industry Canada Rules. Operation is subject to the following two conditions:

(1) This device may not cause harmful interference, and

(2) this device must accept any interference received, including interference that may cause undesired operation.

Cet appareil numérique de la classe B est conforme à la norme NMB-003 du

The maximum antenna gain permitted for devices in the band 5725-5825 MHz shall comply with the e.i.r.p. limits specified for point-to-point and non point-topoint operation as appropriate.

For product available in the USA/Canada market, only channel 1~11 can be operated. Selection of other channels is not possible.

The device could automatically discontinue transmission in case of absence of information to transmit, or operational failure. Note that this is not intended to prohibit transmission of control or signaling information or the use of repetitive codes where required by the technology.

### Important Note - Radiation Exposure Statement: Note Importante - Déclaration d'exposition aux radiations:

This equipment complies with IC radiation exposure limits set forth for an uncontrolled environment. This equipment should be installed and operated with minimum distance 20cm between the radiator and your body.

This device has been designed to operate with an antenna having a maximum gain of [4.33] dB. Antenna having a higher gain is strictly prohibited per regulations of Industry Canada. The required antenna impedance is 50 ohms.

Under Industry Canada regulations, this radio transmitter may only operate using an antenna of a type and maximum (or lesser) gain approved for the transmitter by Industry Canada. To reduce potential radio interference to other users, the antenna type and its gain should be so chosen that the equivalent isotropically radiated power (e.i.r.p.) is not more than that necessary for successful communication.

Cet équipement est conforme aux limites d'exposition aux rayonnements IC établies pour un environnement non contrôlé. Cet équipement doit être installé et utilisé avec un minimum de 20 cm de distance entre la source de rayonnement et votre corps.

Ce dispositif a été conçu pour fonctionner avec une antenne ayant un gain maximal de dB [4.33]. Une antenne à gain plus élevé est strictement interdite par les règlements d'Industrie Canada. L'impédance d'antenne requise est de 50 ohms.

Conformément à la réglementation d'Industrie Canada, le présent émetteur radio peutfonctionner avec une antenne d'un type et d'un gain maximal (ou inférieur) approuvé pourl'émetteur par Industrie Canada. Dans le but de réduire les risques de brouillage radioélectriqueà l'intention des autres utilisateurs, il faut choisir le type d'antenne et son gain de sorte que lapuissance isotrope rayonnée équivalente (p.i.r.e.) ne dépasse pas l'intensité nécessaire àl'établissement d'une communication satisfaisante.

### Europe – EU Declaration of Conformity

This device complies with the essential requirements of the R&TTE Directive 1999/5/EC. The following test methods have been applied in order to prove presumption of conformity with the essential requirements of the R&TTE Directive 1999/5/EC:

### EN60950-1: 2006 +A11: 2009

Safety of Information Technology Equipment

#### Canada.

Ce dispositif est conforme à la norme CNR-210 d'Industrie Canada applicable aux appareils radio exempts de licence. Son fonctionnement est sujet aux deux conditions suivantes:

(1) le dispositif ne doit pas produire de brouillage préjudiciable, et (2) ce dispositif doit accepter tout brouillage reçu, y compris un brouillage susceptible de provoquer un fonctionnement indésirable.

#### Caution:

#### **Prudence:**

The device for the band 5150-5250 MHz is only for indoor usage to reduce potential for harmful interference to co-channel mobile satellite systems.

Le dispositif fonctionnant dans la bande 5150-5250 MHz est réservé uniquement pour une utilisation à l'intérieur afin de réduire les risques de brouillage préjudiciable aux systèmes de satellites mobiles utilisant les mêmes canaux.

#### EN50385 : (2002-08)

Product standard to demonstrate the compliance of radio base stations and fixed terminal stations for wireless telecommunication systems with the basic restrictions or the reference levels related to human exposure to radio frequency electromagnetic fields (110MHz - 40 GHz) - General public

#### EN 300 328 V1.8.1: (2012-04)

Electromagnetic compatibility and Radio spectrum Matters (ERM); Wideband Transmission systems; Data transmission equipment operating in the 2,4 GHz ISM band and using wide band modulation techniques: Harmonized EN covering the essential requirements of article 3.2 of the R&TTE Directive

#### EN 301 893 V1.7.0: (2012-01)

Broadband Radio Access Networks (BRAN); 5 GHz high performance RLAN; Harmonized EN covering the essential requirements of article 3.2 of the R&TTE Directive